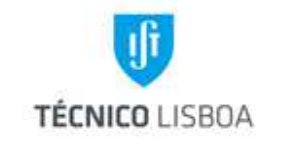

# Manual de Procedimentos

Volume 11.2 – Área de Gestão de Recursos Humanos 11.2.3 – Núcleo de Remunerações e Proteção Social

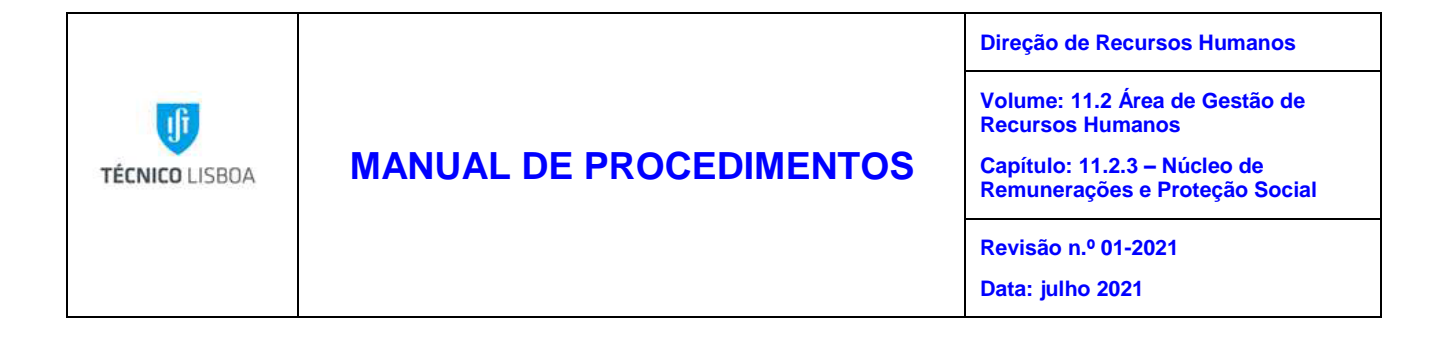

# Índice

| Capítulo 11.2.3 – Núcleo de Remunerações e Proteção Social                           | 3  |
|--------------------------------------------------------------------------------------|----|
| Processo 1 – Processamento mensal dos vencimentos                                    | 3  |
| Processo 2 – Complemento de ajudas de custo                                          | 17 |
| Processo 3 – Abono de família                                                        | 21 |
| Processo 4 – Remunerações adicionais                                                 | 27 |
| Processo 5 – Comparticipação das despesas médicas pela ADSE                          | 32 |
| Processo 6 – Descontos mensais obrigatórios e facultativos                           | 38 |
| Processo 7 – Envio da Declaração Mensal de Remunerações (AT)                         | 61 |
| Processo 8 – Elaboração das declarações anuais de rendimentos para os trabalhadores. | 70 |

|                | Elaborado por: NUR              |           |
|----------------|---------------------------------|-----------|
| Versão 01-2021 | Verificado por: Glória Pinheiro | Página: 2 |
|                | Aprovado por: CG                |           |

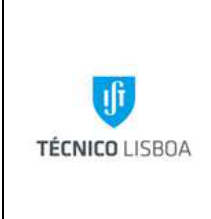

Volume: 11.2 Área de Gestão de Recursos Humanos

Capítulo: 11.2.3 – Núcleo de Remunerações e Proteção Social

Revisão n.º 01-2021

Data: julho 2021

## Capítulo 11.2.3 – Núcleo de Remunerações e Proteção Social

Processo 1 – Processamento mensal dos vencimentos

## Objeto e âmbito

O objetivo deste procedimento é definir um conjunto de operações necessárias, relativas ao processamento e pagamento do vencimento mensal aos Docentes, Investigadores, Técnicos, Administrativos e Bolseiros do Instituto Superior Técnico.

## Enquadramento legal

Lei n.º 75-B/2020, de 31 de dezembro – Orçamento do Estado para 2021;

Decreto-Lei n.º 10/2021, de 1 de fevereiro - Estabelece a atualização da base remuneratória da Administração Pública e o valor do montante pecuniário correspondente aos níveis 5, 6 e 7 da tabela remuneratória única.

## Responsabilidades

- Elaboração Núcleo de Remunerações e Proteção Social
- Verificação Núcleo de Remunerações e Proteção Social
- Aprovação Vice-Presidente para a Gestão Administrativa e Financeira
- Implementação Núcleo de Remunerações e Proteção Social

|                | Elaborado por: NUR              |           |
|----------------|---------------------------------|-----------|
| Versão 01-2021 | Verificado por: Glória Pinheiro | Página: 3 |
|                | Aprovado por: CG                |           |

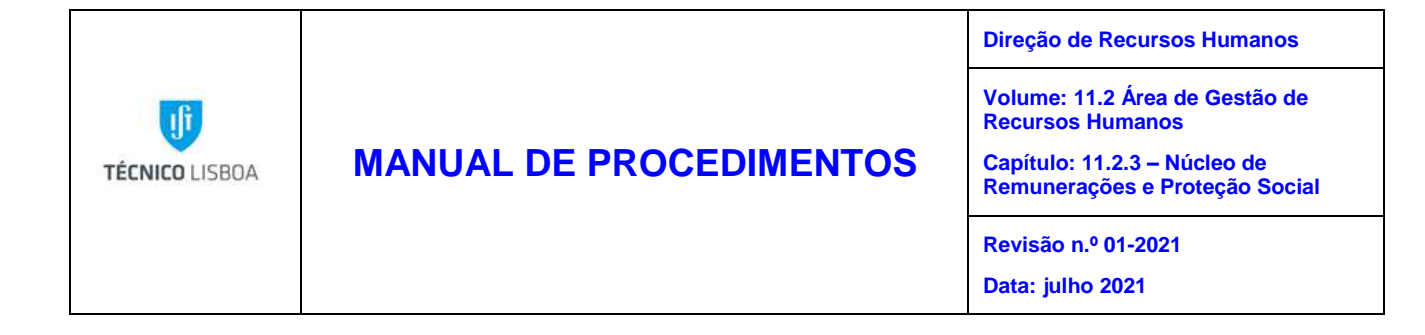

## Descrição

Mensalmente, e até ao dia 10 de cada mês, o NUR, tem que dar como encerrado o processamento salarial, tendo em conta, a calendarização definida pelo CG, para o Núcleo de Contabilidade dar início à integração financeira.

O NUR receciona por via digital as anotações entregues pelos Núcleos: Prestação do Trabalho, Docentes e Investigadores, Técnicos e Bolseiros, Execução Orçamental, Projetos Nacionais, IPFN e CTN, com as alterações a operar no vencimento dos trabalhadores para aquele mês.

#### Procedimentos

- Lançamento das remunerações adicionais a pagar aos Docentes e Investigadores no âmbito de projetos.

- Validações necessárias de forma a verificar se os lançamentos realizados pelos outros Núcleos estão a obter o resultado pretendido na aplicação informática SAP onde é efetuado o processamento dos vencimentos.

- Lançamento das alterações às contas bancárias para domiciliação do vencimento mensal a pedido dos trabalhadores.

- Registo das alterações para efeitos de cálculo de imposto sobre o rendimento de pessoas singulares (IRS) a pedido dos trabalhadores.

- Validação do abono de família, bem como, subsídio monoparental e bonificação por deficiência.

- Registo das execuções fiscais, judiciais e pensão de alimentos a descontar no vencimento dos trabalhadores.

- Lançamento de descontos de subsídio de refeição aos trabalhadores cujas refeições lhe foram reembolsadas por outros organismos.

|                | Elaborado por: NUR              |           |
|----------------|---------------------------------|-----------|
| Versão 01-2021 | Verificado por: Glória Pinheiro | Página: 4 |
|                | Aprovado por: CG                |           |

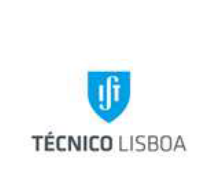

## MANUAL DE PROCEDIMENTOS

Volume: 11.2 Área de Gestão de Recursos Humanos Capítulo: 11.2.3 – Núcleo de

Remunerações e Proteção Social Revisão n.º 01-2021

Data: julho 2021

- Lançamento de Complementos de Ajudas de Custo (sujeitos a IRS e Segurança Social).

- Inscrição na Segurança Social dos novos trabalhadores para obtenção do nº de beneficiário, e respetivo registo em SAP.

- Inscrição na ADSE dos novos trabalhadores, bem como, dos seus conjugues e descendentes, e respetivo registo em SAP.

- Lançamento de quotizações sindicais, associativas e de carácter social.

- Elaboração de listagens de descontos mensais efetuados nos vencimentos para pagamento dos mesmos às diversas Entidades.

- Elaboração da Declaração Mensal de Remunerações a enviar à Autoridade Tributária

- Elaboração e envio do ficheiro de descontos da CGA.
- Elaboração e envio do ficheiro dos descontos da ADSE.
- Elaboração e envio do ficheiro dos descontos da ADM.
- Elaboração e envio do ficheiro dos descontos a enviar à Segurança Social.

|                | Elaborado por: NUR              |           |
|----------------|---------------------------------|-----------|
| Versão 01-2021 | Verificado por: Glória Pinheiro | Página: 5 |
|                | Aprovado por: CG                |           |

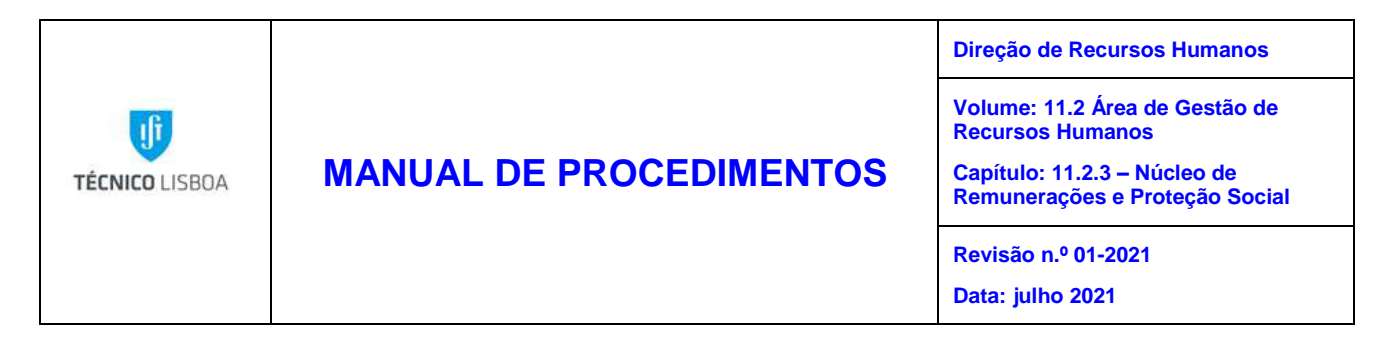

Ecrã onde são inseridas as várias alterações dos vencimentos nos respetivos infotipos:

| <ul> <li>Exibir dad</li> <li>Exibir dad</li> <li>Sr 2</li> <li>Sr 2</li></ul> | <ul> <li>✓ &lt; <p> <ul> <li>✓ &lt; <il> <li>✓ &lt; <il> <li>✓ &lt; <il> <li>✓ &lt; <il> <li>✓ &lt; <il> <li>✓ &lt; <il> <li>✓ &lt; <il> <li>✓ &lt; <il> <li>✓ &lt; <il> <li>✓ &lt; <il> <li>✓ &lt; <il> <li>✓ &lt; <il> <li>✓ &lt; <il> <li>✓ &lt; <il> <li>✓ &lt; <il> <li>✓ &lt;</li> <li>✓ &lt;</li> <li>✓ &lt;</li> <li>✓ &lt;</li> <li>✓ <il> <li>✓ <ili<li>✓ <ili<li<li>✓ <il> <li>✓</li></il></ili<li<li></ili<li></li></il></li></il></li></ul></p></li></ul> |
|----------------------------------------------------------------------------------------------------|----------------------------------------------------------------------------------------------------|
|                                                                                                    | 0185 - IDs pessoais<br>0331 - Dados Fiscais<br>Seleção direta<br>Infotipo 0015 - Pagamento complementar Tp.                                                                                                    |

O NUR faz as validações necessárias de forma a verificar se todos os lançamentos, assim como, todas as alterações efetuadas, estão a obter o resultado pretendido para que os vencimentos sejam pagos corretamente, (mudanças de categoria, regime, licenças, rescisões, caducidades, absentismo, complementos, descontos, subsídios, suplementos e outros abonos e descontos, que impliquem validações e alterações nos vencimentos dos trabalhadores).

|                | Elaborado por: NUR              |           |
|----------------|---------------------------------|-----------|
| Versão 01-2021 | Verificado por: Glória Pinheiro | Página: 6 |
|                | Aprovado por: CG                |           |

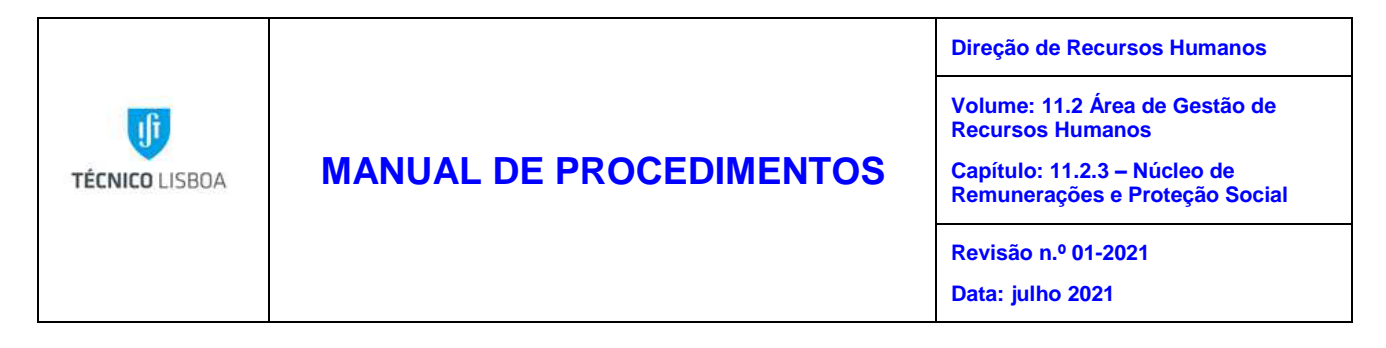

De acordo com a calendarização definida pelo CG, no dia 10, o NUR encerra o processamento e informa os seguintes intervenientes: Prof<sup>a</sup> Isabel Ribeiro, Dr.<sup>a</sup> Cristina Cotrim, Dr.<sup>a</sup> Teresa Malhoa, Dr.<sup>a</sup> Ana Guimarães, Dr.<sup>a</sup> Maria João Pacheco, Dr.<sup>a</sup> Paula Antunes, Dr.<sup>a</sup> Alexandra Segão e Dr. Fernando Oliveira, para poderem dar início ao processo de Integração Financeira.

Entre os dias 10 e 14 de cada mês, o NUR efetua na aplicação SAP todos os reprocessamentos necessários ao vencimento mensal dos trabalhadores, que lhe são solicitados pelos intervenientes referidos anteriormente, para a correta Integração Financeira.

No dia 15, o NUR efetua o processamento salarial final e dá início à criação das listagens/ficheiros, para a realização das transferências bancárias, num total de quatro ficheiros, um por cada uma das 4 áreas de processamento: (Orçamento de Estado - OE, Receitas Próprias - RP, Bolseiros B10 - OE e Bolseiros 20 - RP).

|                | Elaborado por: NUR              |           |
|----------------|---------------------------------|-----------|
| Versão 01-2021 | Verificado por: Glória Pinheiro | Página: 7 |
|                | Aprovado por: CG                |           |

|                                        |                                         | Direção de Recursos Humanos                                    |
|----------------------------------------|-----------------------------------------|----------------------------------------------------------------|
| ſĵ                                     |                                         | Volume: 11.2 Área de Gestão de<br>Recursos Humanos             |
| TÉCNICO LISBOA MANUAL DE PROCEDIMENTOS | MANUAL DE PROCEDIMENTOS                 | Capítulo: 11.2.3 – Núcleo de<br>Remunerações e Proteção Social |
|                                        | Revisão n.º 01-2021<br>Data: julho 2021 |                                                                |

#### Procedimento de cálculo da transferência

 Para que seja possível criar os ficheiros para as transferências é necessário efetuarmos um processamento real para todas as áreas, IST, IST - RP, IST - B1 e IST - B2, selecionando "Iniciar processamento de salários" acedendo assim ao ecrã "HR PT: gerador do processamento da folha de pagamento" e posteriormente selecionar uma à uma todas as variantes:

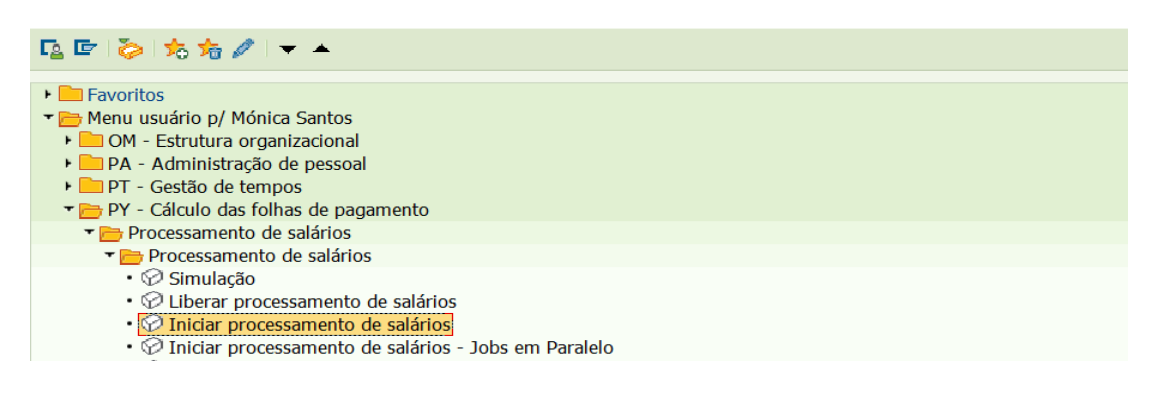

| HR-PT: gerado          | HR-PT: gerador do processamento da folha de pagamento    |                     |                  |               |            |                |                       |
|------------------------|----------------------------------------------------------|---------------------|------------------|---------------|------------|----------------|-----------------------|
| ጭ 🕒 🔝 )≡(              |                                                          |                     |                  |               |            |                |                       |
| Seleções de            | 📑 Ajudas                                                 | p/pesquisa          |                  |               |            |                |                       |
| Per oces.FlhPgto.      | B ABAP: catálogo                                         | de variantes do pro | arama RPCALCP0   |               |            |                |                       |
| Ár.proc.FlhPgto.       |                                                          |                     |                  |               |            |                |                       |
| Período atual          |                                                          |                     |                  |               |            |                |                       |
| Outro período          | Outro período Catálogo de variantes do programa RPCALCP0 |                     |                  |               |            |                |                       |
| O Callo pantas         | Nome variante                                            | Descrição breve     | Ambiente Protegi | do Criado por | Criado em  | Modificado por | Última modificação em |
| Solocão                | ADIST                                                    | ADIST               | Α                | NBHR3         | 16.01.2018 |                |                       |
| Seleção                | ADIST_SIMULAÇÃ                                           | ADIST_Simulação     | A                | NOVABASE      | 26.12.2017 | NBHR1          | 28.12.2017            |
| N <sup>o</sup> pessoal | IDMEC                                                    | IDMEC               | Α                | NBHR3         | 10.05.2018 |                |                       |
| Área proc.FlhPagto.    | IST                                                      | IST                 | Α                | NB18671       | 02.11.2016 | IST25310       | 19.03.2019            |
|                        | IST-B1                                                   | IST-B1              | Α                | IST22752      | 20.03.2018 | IST25310       | 19.03.2019            |
|                        | IST-B1_SIMULAÇ                                           | IST-B1_Simulação    | Α                | IST25310      | 25.03.2019 |                |                       |
|                        | IST-B2                                                   | IST-B2              | Α                | IST22752      | 20.03.2018 | IST25310       | 19.03.2019            |
| Control geral programa | IST-B2_SIMULAÇ                                           | IST-B2_Simulação    | Α                | IST25310      | 25.03.2019 | IST22686       | 04.09.2019            |
| Esquema atribuído a    | IST-ID                                                   | IST-ID              | A                | NBHR3         | 12.10.2018 | NBHR3          | 12.10.2018            |
| Contabil retro forcada | IST-ID_SIMULAÇ                                           | IST-ID_Simulação    | A                | NOVABASE      | 26.12.2017 | IST24252       | 22.11.2019            |
|                        | IST-RP                                                   | IST-RP Simulação    | Α                | IST22758      | 11.04.2018 | IST22758       | 11.04.2018            |
| Processam.teste (se    | IST_RP                                                   | IST_RP              | Α                | IST25310      | 19.03.2018 |                |                       |
|                        | IST_SIMULAÇÃO                                            | IST_Simulação       | Α                | NOVABASE      | 26.12.2017 | IST25310       | 26.11.2019            |
| Log                    | MARIO                                                    | MARIO               | A                | NBHR3         | 13.12.2018 |                |                       |

|                | Elaborado por: NUR              |           |
|----------------|---------------------------------|-----------|
| Versão 01-2021 | Verificado por: Glória Pinheiro | Página: 8 |
|                | Aprovado por: CG                |           |

| TÉCNICO LISBOA | Direção de Recursos Humanos<br>Volume: 11.2 Área de Gestão de<br>Recursos Humanos |                                                                |
|----------------|-----------------------------------------------------------------------------------|----------------------------------------------------------------|
|                | MANUAL DE PROCEDIMENTOS                                                           | Capítulo: 11.2.3 – Núcleo de<br>Remunerações e Proteção Social |
|                | Revisão n.º 01-2021<br>Data: julho 2021                                           |                                                                |

2. Selecionada a variante pretendida, é iniciado o processamento, após o mesmo estar concluído, podemos visualizar o número de trabalhadores selecionados e para os quais foi efetuado o processamento com sucesso, sendo também possível, perceber que tipo de erro gera para os trabalhadores que não foram processados, de forma a procedermos à correção dos mesmos:

| HR-PT: gerador do p    | HR-PT: gerador do processamento da folha de pagamento |            |     |            |  |  |  |  |  |
|------------------------|-------------------------------------------------------|------------|-----|------------|--|--|--|--|--|
| 🍄 🕒 🗉 )=(              |                                                       |            |     |            |  |  |  |  |  |
| Seleções de 📑          | Ajudas p/pesquisa                                     |            |     |            |  |  |  |  |  |
| Per.proces.FlhPgto.    |                                                       |            |     |            |  |  |  |  |  |
| Ár.proc.FlhPgto.       | PJ 🗗 de                                               | 01.12.2019 | até | 31.12.2019 |  |  |  |  |  |
| Período atual          | 12 2019                                               |            |     |            |  |  |  |  |  |
| ○ Outro período        |                                                       |            |     |            |  |  |  |  |  |
|                        |                                                       |            |     |            |  |  |  |  |  |
| Seleção                |                                                       |            |     |            |  |  |  |  |  |
| N <sup>o</sup> pessoal |                                                       | <b></b>    |     |            |  |  |  |  |  |
| Área proc.FlhPagto.    | PJ                                                    |            |     |            |  |  |  |  |  |

| Exibição da árvore de log                                                                                                    |                       |
|----------------------------------------------------------------------------------------------------|-----------------------|
| 🔍 🛅 🚰 Linha 🛛 Subárvore 🛛 😫 🔚 🎦 👘 🖆 🚹                                                                                                    |                       |
| Log de cálculo da folha de pagamento<br>Dados gerais<br>Dados gerais<br>N°s pessoal corretos<br>N°s pessoal rejeitados<br>Processamento no final da seleção<br>Mensagens<br>Estatística |                       |
| N°s pessoal selecionados<br>com êxito<br>N° de períodos<br>rejeitado<br>Núm.total de mensagens e mensagens de erro                                                                      | 1<br>1<br>3<br>0<br>0 |

|                | Elaborado por: NUR              |           |
|----------------|---------------------------------|-----------|
| Versão 01-2021 | Verificado por: Glória Pinheiro | Página: 9 |
|                | Aprovado por: CG                |           |

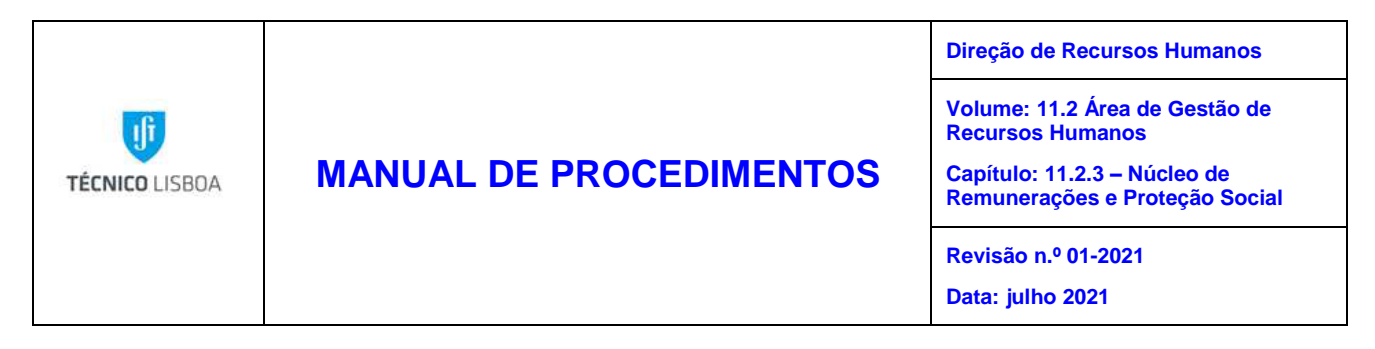

3. Após concluirmos o processamento com sucesso, selecionamos "Programa prévio IDS" de forma a aceder ao ecrã "*HR-PT:* Troca de Dados em Meio magnético Préprogramado" e posteriormente as variantes pretendidas:

| HR-PT: Tro                        | ca de Dados em Meio Magnético Pré-programado       |
|-----------------------------------|----------------------------------------------------|
| 🚱 🔁 🔳 )=(                         |                                                    |
| Seleções de                       | Ajudas p/pesquisa                                  |
| Per.proces.FlhPgto                |                                                    |
| Ár.proc.FlhPgto.                  | E ABAP: catálogo de variantes do programa RPCDTAP0 |
| <ul> <li>Período atual</li> </ul> |                                                    |
| Outro período                     | Catálogo de variantes do programa RPCDTAP0         |
|                                   | Nome variante Descrição breve                      |
| Seleção                           | 1018_IST_B1_1018_IST_B1                            |
| N <sup>o</sup> pessoal            | 1018_IST_B2 1018_IST_B2                            |
| Área proc.FlhPac                  | 1018_IST_PJ 1018_IST_PJ                            |
|                                   | ADIST 1802 ADIST 1802                              |
|                                   | IST_ID IST_ID                                      |
|                                   |                                                    |

Para cada variante é gerado o meio magnético pré-programado onde podemos visualizar o valor a transferir, o número total de registos e um código necessário para a criação do ficheiro SEPA:

| HR-PT: Troca de Dados em Mei                           | o M | agnético Pré-prog | gramado  |     |  |  |  |  |
|--------------------------------------------------------|-----|-------------------|----------|-----|--|--|--|--|
|                                                        |     |                   |          |     |  |  |  |  |
| HR-PT: Troca de Dados em Meio Magnético Pré-programado |     |                   |          |     |  |  |  |  |
| Dt./hr.transferência 11.02.2021<br>17133P              |     |                   |          |     |  |  |  |  |
| Pessoas selecionadas e analisadas:                     |     | 2                 |          |     |  |  |  |  |
| Pessoas não selecionadas                               | 1   | 0                 |          |     |  |  |  |  |
| Transferências sem erros                               | 1   | 2                 |          |     |  |  |  |  |
| Transferências não executadas                          | 1   | 0                 |          |     |  |  |  |  |
| Transferências já realizadas                           | 1   | 0                 |          |     |  |  |  |  |
| Montante total transferido                             | :   |                   | 3.207,83 | EUR |  |  |  |  |

Seguidamente inicia-se a criação dos ficheiros, selecionando a opção "Criar IDS -Workbench de meio de pagamento" acedendo assim ao ecrã "Meio de pagamento: criação" e selecionando a variante ZSEPA\_CT, conforme tabelas infra:

|                | Elaborado por: NUR              |            |
|----------------|---------------------------------|------------|
| Versão 01-2021 | Verificado por: Glória Pinheiro | Página: 10 |
|                | Aprovado por: CG                |            |

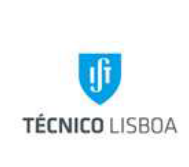

## **MANUAL DE PROCEDIMENTOS**

#### Direção de Recursos Humanos

Volume: 11.2 Área de Gestão de **Recursos Humanos** 

Capítulo: 11.2.3 – Núcleo de Remunerações e Proteção Social

Revisão n.º 01-2021

Data: julho 2021

# 📭 🔄 🏷 📩 🧏 👻 🔺 Favoritos Favoritos Menu usuário p/ Mónica Santos DA - Estrutura organizacional DA - Administração de pessoal DT - Gestão de tempos PT - Cálculo das folhas de pagamento Processamento de salários PY - Cálculo das folhas de pagamento Processamento de salários Processamento de salários Transferência Bancária Programa prévio IDS Criar IDS - workbench de meio de pagamento Administração IDS Numeração Ficheiros Homebanking

| Meio de pag         | amento:c       | riação            |                      |   |  |
|---------------------|----------------|-------------------|----------------------|---|--|
| 🍄 🔁 🔳               |                |                   |                      |   |  |
| de execução         | 🖙 ABAP: catá   | logo de variantes | do programa SAPFPAYM | × |  |
| Identificação       |                | b   😑             |                      |   |  |
| Exec.proposta       | Catálogo de va | ariantes do progr | ama SAPFPAYM         |   |  |
|                     | Nome variante  | Descrição breve   |                      |   |  |
| Formato             | SEPA_001.03    | SEPA_001.03       |                      |   |  |
| Formato do meio     | ZSEPA          | ZSEPA             |                      |   |  |
|                     | ZSEPA_CT       | Variante SEPA     |                      |   |  |
| Controlo do improso |                |                   |                      |   |  |
| Controle de impress |                |                   |                      |   |  |
| ✓ Lista de pagame   |                |                   |                      |   |  |
| ✓ Log de erros      |                |                   |                      |   |  |
|                     |                |                   |                      |   |  |

| Meio de pagamento:criaç      | ção                  |
|------------------------------|----------------------|
| 🐼 🔄 🗏 🚺                      |                      |
| Dia de execução              | 11.02.2021           |
| Identificação                | 17125P               |
| Exec.proposta                |                      |
| Formato                      |                      |
| Formato do meio de pagamento | ZSEPA_CT             |
|                              | Parâmetro de formato |
| Controle de impressão        |                      |
| ✓ Interc.dds.sup.magn.       |                      |
| 🖌 Lista de pagamentos        | Parâmetros impressão |
| ✓ Log de erros               | Parâmetros impressão |
| Controle de saída            |                      |
| Verificação de doc.pagamento |                      |
| Saída p/sistema file         |                      |
| Nome do file                 |                      |
| Lavout lista de pagamentos   | Saída em tela        |

|                | Elaborado por: NUR              |            |
|----------------|---------------------------------|------------|
| Versão 01-2021 | Verificado por: Glória Pinheiro | Página: 11 |
|                | Aprovado por: CG                |            |

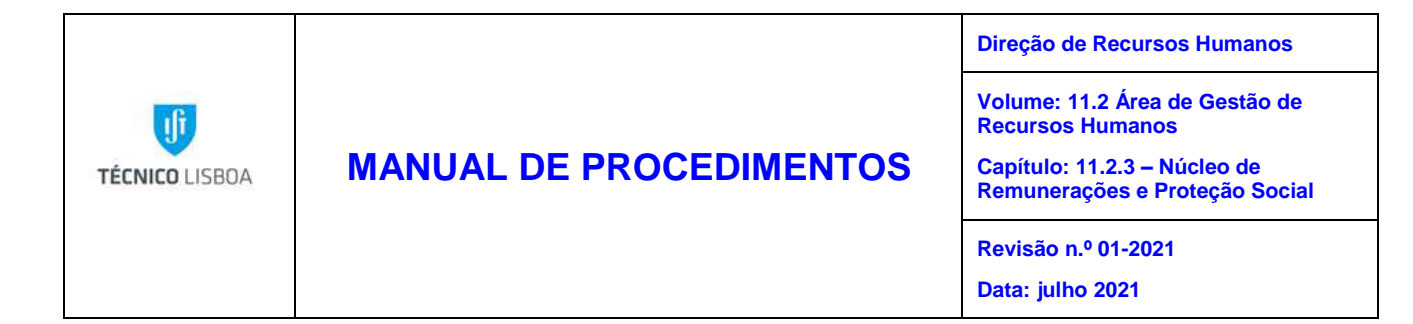

| Saída da ferrame                      | nta de meio de pag   | amento           |   |  |  |  |  |
|---------------------------------------|----------------------|------------------|---|--|--|--|--|
|                                       |                      |                  |   |  |  |  |  |
| Síntese de meios de pagamento criados |                      |                  |   |  |  |  |  |
| A T A A T A T A                       | <u> </u>             |                  |   |  |  |  |  |
|                                       |                      |                  |   |  |  |  |  |
| Saída/Denominaçã                      | Identifica           | Nº spool Nº ref. |   |  |  |  |  |
| 🕶 🗁 Saída de listas                   |                      |                  | · |  |  |  |  |
| • 🖹 Lista de pagamentos               |                      | 21681            |   |  |  |  |  |
| 🕶 🛅 Saída para seq.temp.              |                      |                  |   |  |  |  |  |
| • 🖹 ZSEPA_CT - SANT                   | DTA210211171546_0711 | 1001071111       |   |  |  |  |  |
|                                       |                      |                  |   |  |  |  |  |

| Cont  | Controle de saída: síntese das ordens spool   |      |      |            |       |        |         |        |               |  |
|-------|-----------------------------------------------|------|------|------------|-------|--------|---------|--------|---------------|--|
| 2 🖨   | 🕗 😄 🛎 📅 볼   🛷 晃 📫   😂 👧   🖌 🔺 🕨 🗵 🥞 🛎 🐺 🖺 🌾 🗓 |      |      |            |       |        |         |        |               |  |
|       |                                               |      |      |            |       |        |         |        |               |  |
|       |                                               |      |      |            |       |        |         |        |               |  |
| Sis   | N° spoc                                       | ol T | Fipo | Data       | Hora  | Status | Páginas | Título |               |  |
|       |                                               |      |      |            |       |        |         |        |               |  |
| 🗹 ΙΤΟ | 21                                            | 681  |      | 11.02.2021 | 17:16 | -      | 5       | Lista  | de pagamentos |  |

#### Exibição gráfica de ordem spool 21681 no sistema ITQ

| 9                        | 8 61 1                                                                                                    | 🖥 🔒 i 🥪 i 🖴 👧        | 🕴 🖡 🕨 🛛 Configurações                     | GroGráfica de? Gráfico           | sem informação de estrutura                      | \$∕r Est       | o GoHex 📔 |                                                             |            |            |                                   |            |
|--------------------------|----------------------------------------------------------------------------------------------------|----------------------|-------------------------------------------|----------------------------------|--------------------------------------------------|----------------|-----------|-------------------------------------------------------------|------------|------------|-----------------------------------|------------|
| Lis<br>Cic               | sta de pagamentos 11.02.2021 / 17:16:02 / IST24252<br>clo de pagamento 11.02.2021 / 17125P                                                                                                    |                      |                                           |                                  |                                                  |                |           |                                                             |            |            |                                   |            |
| Emj<br>Bai<br>Cta<br>Fo: | Empresa 1018 Inst. Superior Técnico Portugal<br>Banco da empresa SANT PT 0018003 BANCO SANTANDER TOTTA, SA / SWIFF/BIC: TOTAFTFL<br>Cta.bnc.empr. 00003 17417569020 SANTANDER IST/CD N° 317417569020 / IBAN: PT50001800031741756902082<br>Forma de pagamento I Pag. Vencimento (IR) (ISEFA_CT) |                      |                                           |                                  |                                                  |                |           |                                                             |            |            |                                   |            |
|                          | CP                                                                                                    | Chv.banco rec        | eb N° conta bancária                      | Referência PN                    | Nome                                             | Ps.            | Cidade    | Referência do doc.                                          | Moeda      | ISO        | Montante                          | MoedI      |
| *                        | ES<br>ES                                                                                                    | 20950047             | 9116290019                                | 19428858                         | Pablo Santiago                                   | PT             |           | 19428858 00040 01                                           | EUR        | EUR        | 1.064,00-                         | EUR        |
|                          | PT<br>PT                                                                                                    | 00070000<br>00070000 | 00795291070<br>00215284129                | 19162445<br>19179229             | João Neves<br>Mafalda Cavalheiro                 | PT<br>PT       |           | 19162445 00034 01<br>19179229 00021 01                      | EUR<br>EUR | EUR<br>EUR | 1.064,00-                         | EUR<br>EUR |
|                          | PT<br>PT                                                                                                    | 00070000             | 00490233054<br>00114871960                | 19428051<br>19428528             | Leonardo Carlo<br>Pedro Alves                    | PT             |           | 19428051 00498 01<br>19428528 00445 01                      | EUR<br>EUR | EUR        | 2.080,39-<br>798,00-<br>5.006.39- | EUR        |
| E                        | PT                                                                                                    | 00100000             | 32608780001<br>34163350001                | 19155317<br>19155597             | Rafael Henriques<br>Jorge Navalho                | PT<br>PT       |           | 19155317 00647 01<br>19155597 00354 01                      | EUR        | EUR<br>EUR | 1.600,00-<br>2.019,93-            | EUR        |
|                          | PT<br>PT                                                                                                    | 00100000             | 40795100001<br>45465230001                | 19167733<br>19178987             | Ana Alexandra de<br>Tiago Alves                  | PT<br>PT       |           | 19167733 00410 01<br>19178987 00207 01                      | EUR        | EUR<br>EUR | 2.128,00-<br>1.314,06-            | EUR        |
|                          | PT<br>PT<br>PT                                                                                                    | 00100000             | 51831330001<br>50982220001                | 19180820<br>19182444<br>19400381 | João Pagaimo<br>Haitong Xu                       | PT<br>PT<br>PT |           | 19180820 00109 01<br>19182444 00207 01<br>19400381 00213 01 | EUR<br>EUR | EUR<br>EUR | 1.314,06-                         | EUR<br>EUR |
|                          | PT<br>PT                                                                                                    | 00100000<br>00100000 | 48565480001<br>53219170001                | 19424711<br>19425277             | Manuel Amaral<br>Tiago Farinha                   | PT<br>PT       |           | 19424711 00083 01<br>19425277 00099 01                      | EUR<br>EUR | EUR<br>EUR | 412,00-<br>412,00-                | EUR<br>EUR |
|                          | PT                                                                                                    | 00100000             | 53115670001<br>55565551501<br>56821141501 | 19425790<br>19428090<br>19428359 | Simone Antunes Cláu-<br>Roma Raj<br>Shubham Garg | PT<br>PT<br>PT |           | 19425790 00409 01<br>19428090 00627 01<br>19428359 00348 01 | EUR        | EUR        | 412,00-<br>1.315,69-<br>989.70-   | EUR        |
|                          | PT                                                                                                    | 00100000             | 57740440001                               | 19428594                         | Marta Mozos                                      | PT             |           | 19428594 00295 01                                           | EUR        | EUR        | 1.064,00-                         | EUR        |

|                | Elaborado por: NUR              |            |
|----------------|---------------------------------|------------|
| Versão 01-2021 | Verificado por: Glória Pinheiro | Página: 12 |
|                | Aprovado por: CG                |            |

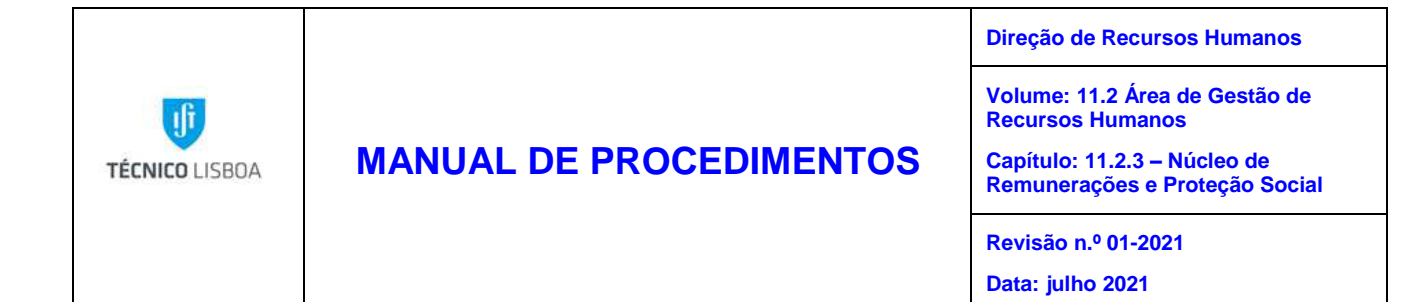

| Síntese do suporte de dados                                               |                           |          |          |          |     |                 |          |
|---------------------------------------------------------------------------|---------------------------|----------|----------|----------|-----|-----------------|----------|
| 🥞 &r 🏢   🔗 🚹                                                              |                           |          |          |          |     |                 |          |
| Empresa pagadora 1018 Inst. Superior Técnico<br>País do banco PT Portugal |                           |          |          |          |     |                 |          |
| Suporte de dados                                                          |                           |          |          |          |     |                 |          |
| Execução em Identifi Exec.p                                               | Montante pago em moe Moed | a Autor  | Receptor | Format   | Exp | Data da criação | Nº seqüe |
| 11.02.2021 17125P                                                         | 156.856,37 EUR            | IST24252 | SANT     | ZSEPA_CT |     | 11.02.2021      | 1        |
|                                                                           |                           |          |          |          |     |                 |          |

| Síntese do suporte de dad                | los                                |             |          |          |     |                 |          |
|------------------------------------------|------------------------------------|-------------|----------|----------|-----|-----------------|----------|
| 🥞 🗞 🏢   🔁 🚹                              |                                    |             |          |          |     |                 |          |
| Empresa pagadora 1018<br>Paś do banco PT | Inst. Superior Técnico<br>Portugal |             |          |          |     |                 |          |
| Suporte de dados                         |                                    |             | -        | -        | -   |                 |          |
| Execução em Identifi Exec.p Monta        | nte pago em moe Moeda              | Autor       | Receptor | Format   | Exp | Data da criação | Nº seqüe |
| 11.02.2021 17125P                        | 150.850,37 EUR                     | 151 24252   | SANT     | ZSEPA_CT |     | 11.02.2021      | 1        |
| Er Nome do file                          |                                    | ×           |          |          |     |                 |          |
| CiclPgto 11.02.202                       | 1 17125P Nº seqüenc                | ial 1       | -        |          |     |                 |          |
| Info.adic. SANT - ZSI                    | EPA_CT                             |             |          |          |     |                 |          |
| Nome file A:\ZSEPA_CT                    |                                    | ٥           |          |          |     |                 |          |
| Volume 100107111                         | L                                  |             |          |          |     |                 |          |
|                                          |                                    |             |          |          |     |                 |          |
|                                          |                                    | 🖋 Ignorar 🗙 |          |          |     |                 |          |

|                | Elaborado por: NUR              |            |
|----------------|---------------------------------|------------|
| Versão 01-2021 | Verificado por: Glória Pinheiro | Página: 13 |
|                | Aprovado por: CG                |            |

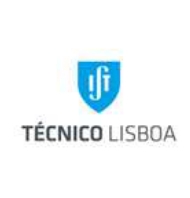

## MANUAL DE PROCEDIMENTOS

<?xml version="1.0" encoding="UTF-8"?> <Document xmlns:xsi="http://www.w3.org/2001/XMLSchema-instance" xmlns="urn:iso:std:iso:20022:tech:xsd:pain.001.001.03">

Direção de Recursos Humanos

Volume: 11.2 Área de Gestão de Recursos Humanos

Capítulo: 11.2.3 – Núcleo de Remunerações e Proteção Social

Revisão n.º 01-2021

Data: julho 2021

Clribulty >
 (Introduction)
 (Introduction)
 (Introduction)
 (Introduction)
 (Introduction)
 (Introduction)
 (Introduction)
 (Introduction)
 (Introduction)
 (Introduction)
 (Introduction)
 (Introduction)
 (Introduction)
 (Introduction)
 (Introduction)
 (Introduction)
 (Introduction)
 (Introduction)
 (Introduction)
 (Introduction)
 (Introduction)
 (Introduction)
 (Introduction)
 (Introduction)
 (Introduction)
 (Introduction)
 (Introduction)
 (Introduction)
 (Introduction)
 (Introduction)
 (Introduction)
 (Introduction)
 (Introduction)
 (Introduction)
 (Introduction)
 (Introduction)
 (Introduction)
 (Introduction)
 (Introduction)
 (Introduction)
 (Introduction)
 (Introduction)
 (Introduction)
 (Introduction)
 (Introduction)
 (Introduction)
 (Introduction)
 (Introduction)
 (Introduction)
 (Introduction)
 (Introduction)
 (Introduction)
 (Introduction)
 (Introduction)
 (Introduction)
 (Introduction)
 (Introduction)
 (Introduction)
 (Introduction)
 (Introduction)
 (Introduction)
 (Introduction)
 (Introduction)
 (Introduction)
 (Introduction)
 (Introduction)
 (Introduction)
 (Introduction)
 (Introduction)
 (Introduction)
 (Introduction)
 (Introduction)
 (Introduction)
 (Introduction)
 (Introduction)
 (Introduction)
 (Introduction)
 (Introduction)
 (Introduction)
 (Introduction)
 (Introduction)
 (Introduction)
 (Introduction)
 (Introduction)
 (Introduction)
 (Introduction)
 (Introduction)
 (Introduction)

|                | Elaborado por: NUR              |            |
|----------------|---------------------------------|------------|
| Versão 01-2021 | Verificado por: Glória Pinheiro | Página: 14 |
|                | Aprovado por: CG                |            |

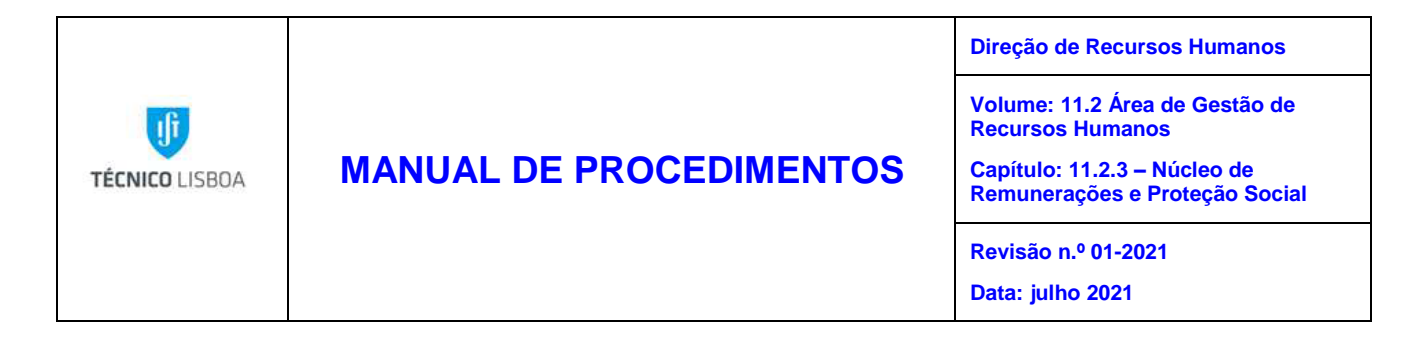

#### Outros procedimentos inerentes ao vencimento mensal

- O recibo de Vencimento está disponível no Portal do Colaborador na véspera do dia de pagamento.

- Elaboração de apuramento de valores (cabimentos) para as novas contratações de pessoal docente e não docente, mudanças de categoria, regime, e todas as situações que impliquem aumento de verba, para o Núcleo de Execução Orçamental fazer a reserva e o compromisso.

- Elaboração de guias de reposição por motivo da informação das rescisões, fins de contrato, e licenças ter sido posterior à data do processamento de vencimento do mês em que ocorrem.

- Verificação de todos os documentos de despesa entregues no NUR, dos trabalhadores que sofreram acidentes de trabalho, estas despesas são enviadas ao Núcleo de Execução Orçamental para posterior pagamento pelo Núcleo de Tesouraria aos mesmos.

|                | Elaborado por: NUR              |            |
|----------------|---------------------------------|------------|
| Versão 01-2021 | Verificado por: Glória Pinheiro | Página: 15 |
|                | Aprovado por: CG                |            |

| TÉCNICO LISBOA | MANUAL DE PROCEDIMENTOS | Direção de Recursos Humanos                                                                                      |
|----------------|-------------------------|----------------------------------------------------------------------------------------------------|
|                |                         | Volume: 11.2 Área de Gestão de Recursos Humanos<br>Capítulo: 11.2.3 – Núcleo de Remunerações e<br>ProteçãoSocial |
|                |                         | Revisão n.º 01-2021                                                                                              |
|                |                         | Data: julho 2021                                                                                                 |

## MAPA DO PROCESSO

Descrição do Processo 1: Processamento mensal dos vencimentos

|                                             |                                            | Quando se<br>procede<br>/ prazo | Como se<br>procede                                                                              | Resultado/                                                                                       | Fluxo do processo                        |                                               | Quem   | Quem                  |  |
|---------------------------------------------|--------------------------------------------|---------------------------------|-------------------------------------------------------------------------------------------------|--------------------------------------------------------------------------------------------------|------------------------------------------|-----------------------------------------------|--------|-----------------------|--|
| Responsável                                 | Identificação                              |                                 |                                                                                                 | registo                                                                                          | Rececionado<br>de:                       | Expedido<br>para:                             | Valida | aprova                |  |
| Dulce Cunha<br>Luísa Alves<br>Mónica Santos | Processamento<br>mensal dos<br>vencimentos | Mensalmente                     | Cálculo dos<br>vencimentos<br>e<br>transferência<br>para as<br>contas<br>bancárias<br>indicadas | Rececionam<br>ento do<br>vencimento<br>no dia<br>instituído<br>legalmente<br>para o<br>pagamento | NPT<br>NTB<br>NUDI<br>NEO<br>IPFN<br>CTN | Núcleo de<br>Contabilida<br>de/<br>Tesouraria | NUR    | Conselho<br>de Gestão |  |

|                | Elaborado por: NUR              |            |
|----------------|---------------------------------|------------|
| Versão 01-2021 | Verificado por: Glória Pinheiro | Página: 16 |
|                | Aprovado por: CG                |            |

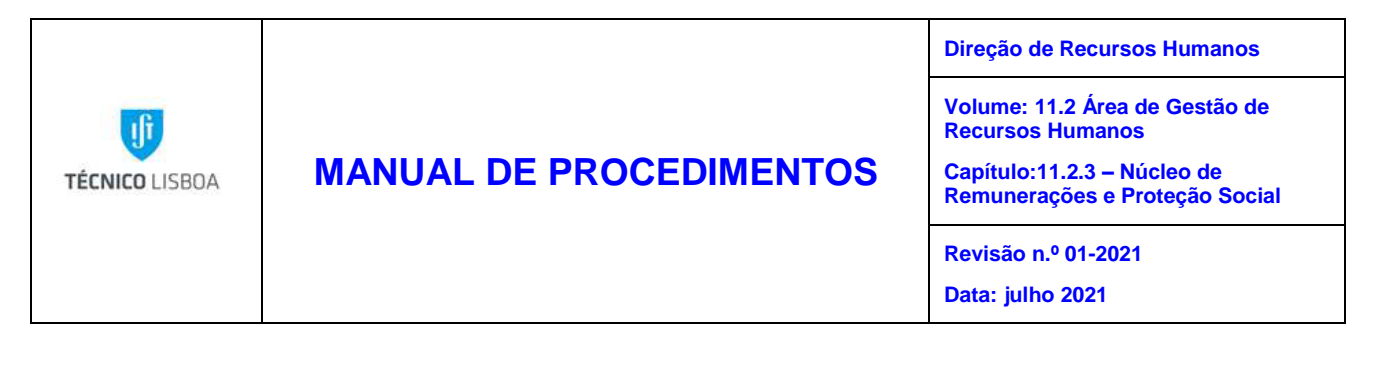

Processo 2 – Complemento de ajudas de custo

## Objeto e âmbito

O objetivo deste procedimento é definir o pagamento dos Complementos de ajudas de custo resultantes das missões efetuadas no âmbito do projeto "Eurofusion".

## Enquadramento legal

Na sequência dos pareceres solicitados ao gabinete jurídico do IST, as ajudas de custo a abonar a estes Investigadores pelo IST, não são as que se encontram fixadas na legislação nacional, sobre deslocações ao estrangeiro, mas sim as fixadas pelas Entidades Europeias.

## Responsabilidades

- Elaboração IPFN
- Verificação Núcleo de Remunerações e Proteção Social
- Aprovação Presidente do IPFN
- Implementação Núcleo de Remunerações e Proteção Social

## Descrição

Mensalmente, e até aproximadamente ao dia 6 de cada mês, o NUR receciona os pedidos de pagamento de complementos de ajudas de custo (que nos são enviados pelo IPFN).

O NUR efetua as validações necessárias aos documentos entregues, e faz o e registo dos valores em SAP no IT0015.

|                | Elaborado por: NUR              |            |
|----------------|---------------------------------|------------|
| Versão 01-2021 | Verificado por: Glória Pinheiro | Página: 17 |
|                | Aprovado por: CG                |            |

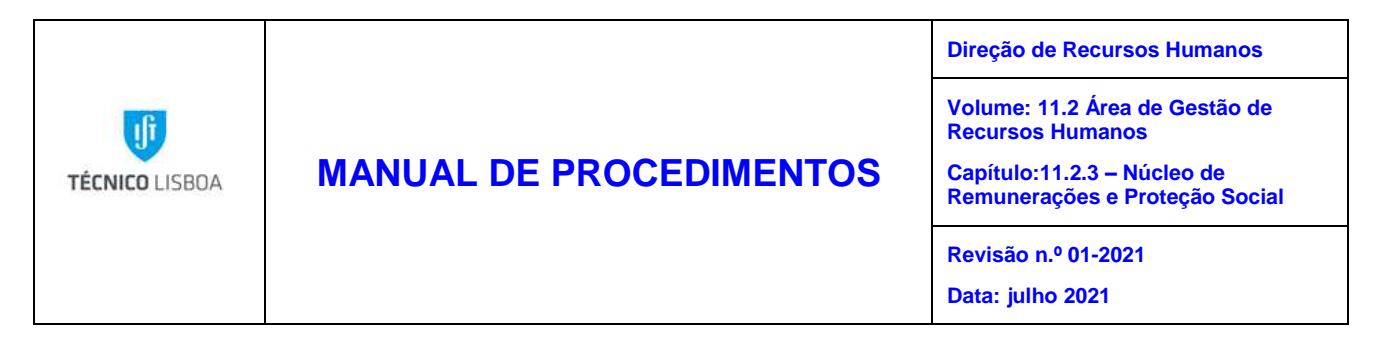

## Procedimento

1 - É criado um registo no IT0015 com a rubrica salarial 1030 - Aj. Cust Est-sujeito e o valor a pagar:

| 0015 - Pagam                                                                              | ento complementar exibir                                                                                                    |
|-------------------------------------------------------------------------------------------|----------------------------------------------------------------------------------------------------|
| 🔉 🖪 🧟                                                                                     |                                                                                                    |
| Pesquisa de<br>* Se Pessoa<br>• M Ajuda para pe<br>• M Termo de pes<br>• M Pesquisa livre | Nº pess.       Nome         GrupEmpreg       5       Investigadores         SubgrpEmpr       51       Invest. Convidad         Mod.       05.11.2019       IST25310         0015 - Pagamento complementar       Image: State State Stat |
|                                                                                           | Rubrica salarial     1030     Aj. Cust Est-sujeito       Montante     1.297,86     EUR       Nº/unidade     0,00       Data de origem     30.11.2019                                                                                                    |

2 - Acedemos ao ecrã "Bloco de classificação contábil" e preenchemos os campos com a informação que consta na lista enviada pelo IPFN:

| 0015 - Pagam       | ento complen                               | nentar exibii                        | ٢                            |                                                                            |                                        |          |
|--------------------|--------------------------------------------|--------------------------------------|------------------------------|----------------------------------------------------------------------------|----------------------------------------|----------|
| la 🗈 🔎             |                                            |                                      |                              |                                                                            |                                        |          |
| Pesquisa de        | Nº pess.       GrupEmpreg       SubgrpEmpr | Investigadores<br>1 Invest. Convidad | Nome<br>Área Rh<br>Ctg.prof. | I300     Unid Investigaçã       NR     Investig Aux       Mod.     05.11.2 | io próprias<br>Convid<br>2019 IST25310 |          |
| • 🛗 Pesquisa livre | 🖻 Bloco de classifica                      | ação contábil                        |                              |                                                                            |                                        | ×        |
|                    | Divisão                                    | 0001                                 |                              |                                                                            |                                        |          |
|                    |                                            |                                      |                              | Empresa                                                                    | 1018                                   |          |
|                    | Centro custo                               |                                      |                              |                                                                            |                                        |          |
|                    | Ordem                                      |                                      |                              |                                                                            |                                        |          |
|                    | Objeto de custo                            |                                      |                              |                                                                            |                                        |          |
|                    | Elemento PEP                               | 1018P.05531.1                        | .01.01                       | DiagRede                                                                   |                                        |          |
|                    | Fundos                                     | ID48999                              |                              |                                                                            |                                        |          |
|                    | Área funcional                             | 2012                                 |                              |                                                                            |                                        |          |
|                    | Cen.financeiro                             | 10180120                             |                              |                                                                            |                                        |          |
|                    |                                            |                                      |                              |                                                                            |                                        | <b>×</b> |

| Versão 01-2021 | Elaborado por: NUR              |            |
|----------------|---------------------------------|------------|
|                | Verificado por: Glória Pinheiro | Página: 18 |
|                | Aprovado por: CG                |            |

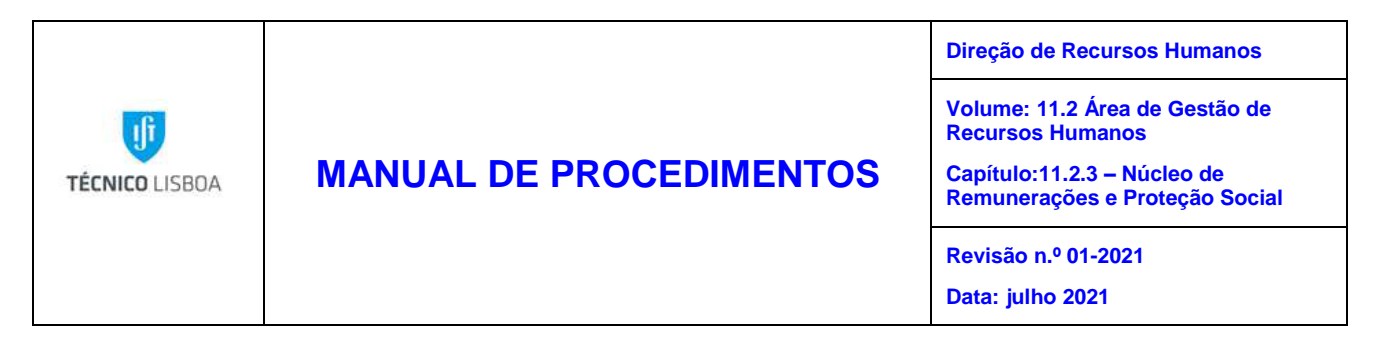

3 - Após o preenchimento de todos os campos obrigatórios o registo é gravado:

| Ø                                       | > 🔍 🚽 😪 😪 😪 🚔 🖞 👘 👘 🖏 🎝 🎝 💭 😓 🖉 🖳 |                    |                 |                                 |
|-----------------------------------------|-----------------------------------|--------------------|-----------------|---------------------------------|
| 0015 - Pagamento complementar modificar |                                   |                    |                 |                                 |
| 🔉 🖪 🙇 😽                                 |                                   |                    |                 |                                 |
|                                         | N <sup>o</sup> pess.              |                    | Nome            |                                 |
| Pesquisa de                             | GrupEmpreg 5                      | Investigadores     | Área Rh         | I300 Unid Investigação próprias |
| ▼ ♣ª Pessoa                             | SubgrpEmpr 5                      | 1 Invest. Convidad | Ctg.prof.       | NR Investig Aux Convid          |
| • 🛗 Ajuda para pe                       |                                   |                    |                 | Mod. 05.11.2019 IST25310 😽      |
| Pesquisa livre                          |                                   |                    |                 |                                 |
|                                         | 0015 - Pagamento                  | complementar       |                 |                                 |
|                                         | Rubrica salarial                  | 1030               | Aj. Cust Est-su | ijeito                          |
|                                         | Montante                          |                    | 494,90          | EUR Aval.indir                  |
|                                         | Nº/unidade                        |                    |                 |                                 |
|                                         | Data de origem                    | 30.11.2            | 019             |                                 |

4. O NUR procede à validação dos valores em simulação do recibo e caso esteja conforme pretendido efetua o cálculo em real.

|                | Elaborado por: NUR              |            |
|----------------|---------------------------------|------------|
| Versão 01-2021 | Verificado por: Glória Pinheiro | Página: 19 |
|                | Aprovado por: CG                |            |

| TÉCNICO LISBOA |                         | Direção de Recursos Humanos                                                                                       |
|----------------|-------------------------|----------------------------------------------------------------------------------------------------|
|                | MANUAL DE PROCEDIMENTOS | Volume: 11.2 Área de Gestão de Recursos Humanos<br>Capítulo: 11.2.3 – Núcleo de Remunerações e Proteção<br>Social |
|                |                         | Revisão n.º 01-2021<br>Data: julho 2021                                                                           |

## MAPA DO PROCESSO

Descrição do Processo 2: Complemento de ajudas de custo

| Responsável      | Identificação                        | Quando se<br>procede<br>/ prazo | Como se<br>procede | Resultado/<br>registo                                                                                                    | Fluxo do p<br>Rececionado<br>de <sup>:</sup> | rocesso<br>Expedido | Quem<br>valida | Quem<br>aprova        |
|------------------|--------------------------------------|---------------------------------|--------------------|----------------------------------------------------------------------------------------------------|----------------------------------------------|---------------------|----------------|-----------------------|
| Mónica<br>Santos | Complemento<br>de ajudas de<br>custo | Mensalmente                     | Vencimentos        | Rececionamen<br>to das ajudas<br>de custo junto<br>com o<br>vencimento no<br>dia instituído<br>legalmente<br>para o<br>pagamento | IPFN                                         | NUR                 | NUR            | Conselho<br>de Gestão |

| Versão 01-2021 | Elaborado por: NUR              |            |
|----------------|---------------------------------|------------|
|                | Verificado por: Glória Pinheiro | Página: 20 |
|                | Aprovado por: CG                |            |

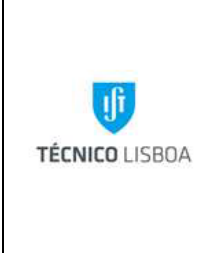

## MANUAL DE PROCEDIMENTOS

Volume: 11.2 Área de Gestão de Recursos Humanos

Capítulo: 11.2.3 – Núcleo de Remunerações e Proteção Social

Revisão n.º 01-2021

Data: julho 2021

## Processo 3 – Abono de família

## Objeto e âmbito

O objetivo deste procedimento é definir o pagamento das prestações familiares aos trabalhadores do IST enquadrados no Regime de Proteção Social Convergente.

## Enquadramento legal

Lei n.º 75-B/2020, de 31 de dezembro – Orçamento do Estado para 2021;

Portaria n.º 276/2019, de 28 de agosto – Atualiza os montantes do abono de família para crianças e jovens, do abono de família pré-natal e do subsídio de funeral

Decreto-Lei n.º 2/2016, de 6 de janeiro – Altera a percentagem da majoração do montante

do abono de família a atribuir a crianças e jovens inseridos em agregados familiares monoparentais;

Portaria n.º 344/2012, de 26 de outubro – Estabelece os termos e os procedimentos da reavaliação dos escalões de rendimentos;

Decreto-lei n.º 133/2012, de 27 de junho – Altera os regimes jurídicos de proteção social nas eventualidades de doença, maternidade, paternidade e adoção e morte previstas no sistema previdencial, de encargos familiares do subsistema de proteção familiar e do rendimento social de inserção;

Lei n.º 15/2011, de 3 de maio – Altera a redação do art.º 3.º, n.º 1, h), do Decreto-Lei n.º 70/2010, de 16 de junho;

Portaria n.º 249/2011, de 22 de junho – Aprova os modelos de requerimento do rendimento social de inserção, abono de família pré-natal, abono de família para criança e jovens e declaração de composição e rendimento do agregado familiar para o subsídio social de desemprego e subsídio social no âmbito da parentalidade;

Decreto-Lei n.º 116/2010, de 22 de outubro – Cessa a atribuição do abono de família ao 4.º e 5.º escalões e elimina a majoração de 25% para o 1.º e 2º escalões;

Decreto-Lei n.º 245/2008, de 18 de dezembro – Estabelece o rendimento anual relevante a considerar no domínio das atividades dos trabalhadores independentes, para efeitos de atribuição, suspensão, cessação e fixação do montante das prestações do sistema de segurança social, e procede à terceira alteração ao Decreto-Lei n.º 176/2003, de 2 de agosto;

| Versão 01-2021 | Elaborado por: NUR              |            |
|----------------|---------------------------------|------------|
|                | Verificado por: Glória Pinheiro | Página: 21 |
|                | Aprovado por: CG                |            |

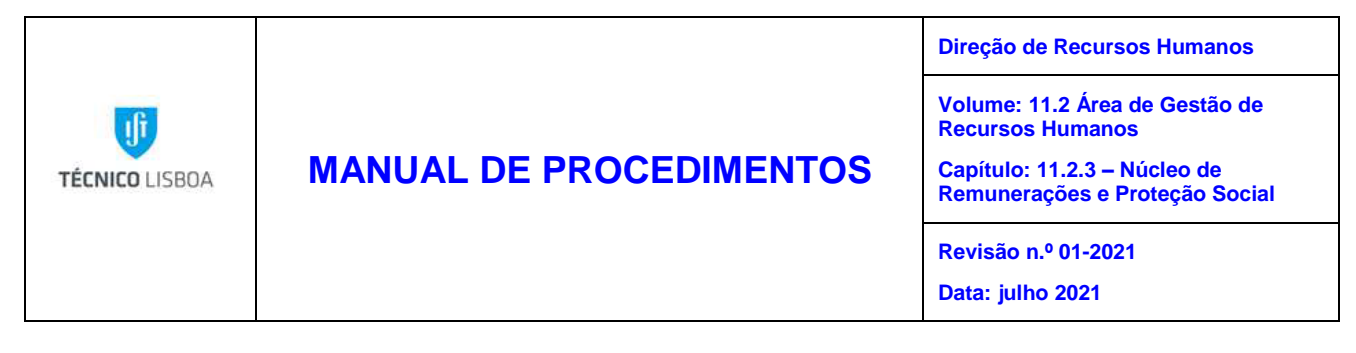

Decreto-Lei n.º 176/2003, de 2 de agosto – Regime jurídico da proteção nos encargos familiares;

Decreto-Lei n.º 341/99, de 25 de agosto – Altera os artigos 15.º, 19.º, 37.º, 41.º e 64.º do Decreto-Lei n.º 133-B/97, de 30 de maio, que regula as prestações por encargos familiares;

Decreto-Lei n.º 133-B/97, de 30 de maio – Altera o regime jurídico das prestações familiares constante dos Decretos-Leis n.os 197/77, de 17 de maio, 170/80, de 29 de maio, e 29/89, de 23 de janeiro;

Decreto-Lei n.º 197/77, de 17 de maio – Estabelece disposições referentes à uniformização do regime das prestações complementares do abono de família;

Lei n.º 53-B/2006, de 29 de dezembro – Cria o indexante dos apoios sociais e novas regras de atualização das pensões e outras prestações sociais do sistema de Segurança Social.

#### Responsabilidades

- Elaboração Trabalhador que vai requerer o pagamento da prestação familiar
- Verificação Núcleo de Remunerações e Proteção Social
- Aprovação Núcleo de Remunerações e Proteção Social
- Implementação Núcleo de Remunerações e Proteção Social

## Descrição

Mensalmente, e até aproximadamente ao dia 6 de cada mês, o NUR receciona os formulários com os pedidos de pagamento de abono de família a crianças e jovens.

|                | Elaborado por: NUR              |            |
|----------------|---------------------------------|------------|
| Versão 01-2021 | Verificado por: Glória Pinheiro | Página: 22 |
|                | Aprovado por: CG                |            |

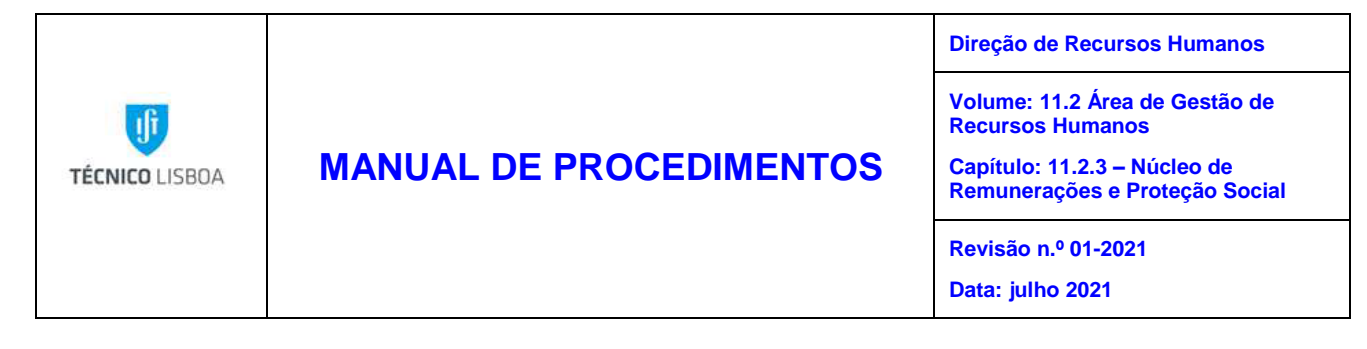

## Procedimento

- 1. O trabalhador entrega no atendimento da DRH o Requerimento do Abono de Família (Formulário PS1 Requerimento prestações por encargos familiares);
- O NUR efetua a validação dos dados constantes no formulário, devendo ter em atenção que os rendimentos anuais (ano anterior) têm que constar obrigatoriamente no Requerimento;
- 3. O NUR faz manualmente os cálculos necessários em conformidade com os rendimentos de referência do agregado familiar do trabalhador para apuramento do escalão de referência para pagamento do abono de família, pelos seus descendentes, conforme tabela infra:

| Rendimentos de referência do |                                                                | Rendimentos                          | de referência                        |
|------------------------------|----------------------------------------------------------------|--------------------------------------|--------------------------------------|
|                              | agregado familiar                                              | 2019                                 | 2020                                 |
| 1.º<br>escalão               | Iguais ou inferiores a 0,5xIASx14                              | Até 3.050,32 €                       | Até 3.071,67 €                       |
| 2.º<br>escalão               | Superiores a 0,5xIASx14 e iguais<br>ou inferiores a 1xIASx14   | Mais de 3.050,32 € até<br>6.100,64 € | Mais de 3.071,67 € até<br>6.143,34 € |
| 3.0<br>escalão               | Superiores a 1xIASx14 e iguais<br>ou inferiores a 1,5xIASx14   | Mais de 6.100,64€ até<br>9.150,96€   | Mais de 6.143,34€ até<br>9.215,01€   |
| 4.º<br>escalão               | Superiores a 1,5xIASx14 e iguais<br>ou inferiores a 2,5xIASx14 | Mais de 9.150,96€ até<br>15.251,60€  | Mais de 9.215,01€ até<br>15.358,35€  |
| 5.º<br>escalão               | Superiores a 2,5xIASx14                                        | Mais de 15.251,60€                   | Mais de 15.358,35€                   |

Valor do IAS / 2019 = 435,76€ IAS / 2020 = 438,81€

| Versão 01-2021 | Elaborado por: NUR              |            |
|----------------|---------------------------------|------------|
|                | Verificado por: Glória Pinheiro | Página: 23 |
|                | Aprovado por: CG                |            |

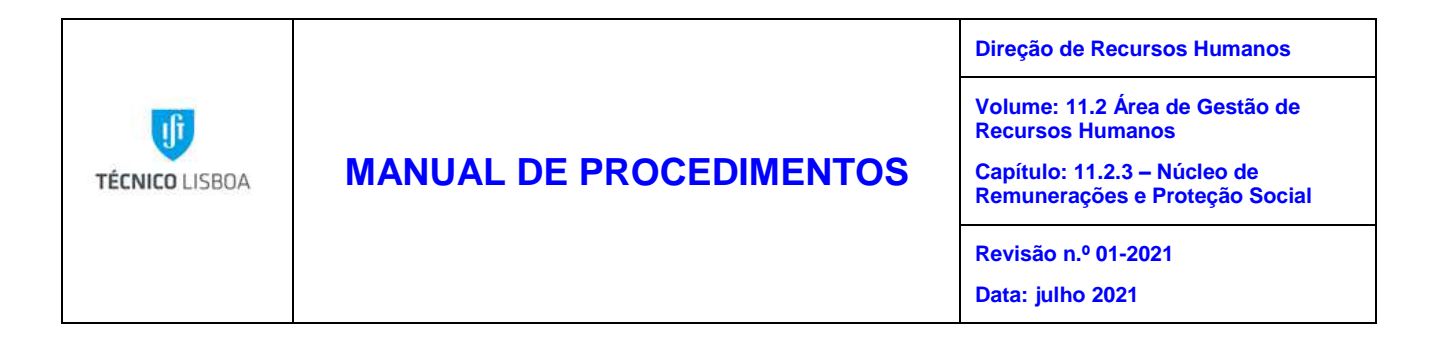

4. O NUR, faz o registo do escalão do Abono de Família em SAP no IT0331:

| Subsídio Familiar             |                                    |   |
|-------------------------------|------------------------------------|---|
| Escalão                       | 3º Escalão de Rendimentos Familiar | * |
| Direito ao abono monoparental |                                    |   |

5. Os descendentes a partir dos 16 anos têm que fazer prova, em como se encontram matriculados em estabelecimento de ensino, para poderem continuar a manter o direito ao abono de família, este registo é efetuado em SAP no IT0021:

| Subsídio Familiar              |            |                                         |
|--------------------------------|------------|-----------------------------------------|
| 🖌 Direito ao subsídio familiar |            | Direito a Bonificação por Deficiência   |
| 🗌 Direito à bolsa de estudo    |            | 🗌 Direito ao subsídio mensal vitalício  |
| 🖌 Apresentação de Matrícula    |            | 🗌 Direito subsídio assist. a 3a. pessoa |
| Matrícula válida até           | 2020       |                                         |
| Dt.apres.inscr.                | 05.09.2019 |                                         |
|                                |            |                                         |

 O NUR procede á validação dos valores em recibo e efetua o respetivo cálculo em SAP.

|                | Elaborado por: NUR              |            |
|----------------|---------------------------------|------------|
| Versão 01-2021 | Verificado por: Glória Pinheiro | Página: 24 |
|                | Aprovado por: CG                |            |

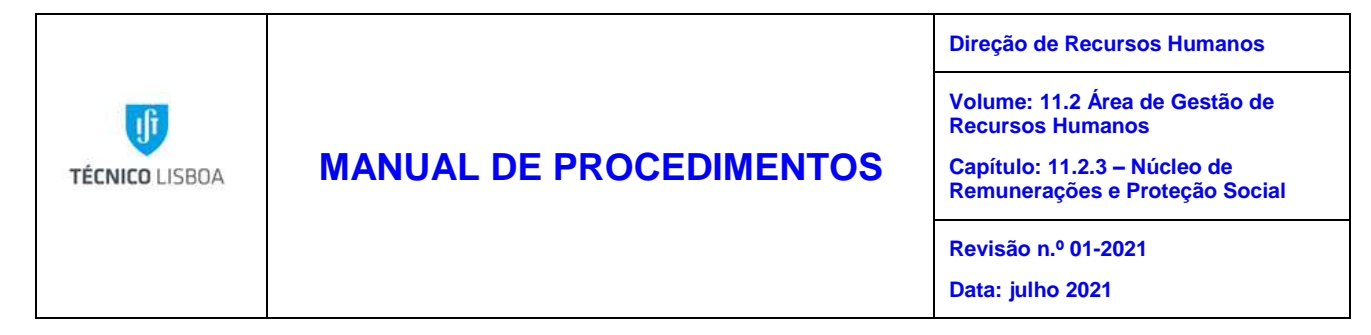

## Fluxograma

| Respon sável       | Atividades                                                                                                    |   | Regras de execução                                                                                                    |
|--------------------|----------------------------------------------------------------------------------------------------|---|----------------------------------------------------------------------------------------------------|
| Trabalha dor       | Entrega do Requerimento do Abono de Família<br>(Formulário PS1)                                                                                                    | 1 | 1. O trabalhador entrega no atendimento da<br>DRH o Requerimento do Abono de Família<br>(Formulário PS1 – Requerimento prestações<br>por encargos familiares)                                                          |
| DRH/NUR            | ♥<br>O NUR efetua a validação dos dados constantes no<br>formulário                                                                                                    | 2 | 2. O NUR valida os dados constantes no<br>formulário, tendo em conta os rendimentos<br>anuais do agregado familiar (referentes ao<br>ano anterior)                                                                     |
| DRH/NUR            | É realizado o apuramento do escalão de referência para<br>pagamento do abono de família                                                                                       | 3 | 3. O NUR efetua manualmente os cálculos em<br>conformidade com os rendimentos de<br>referência do agregado familiar do<br>trabalhador afim de apurar o escalão de<br>referência para pagamento do abono de<br>família. |
| DRH/NUR            | ♥<br>O NUR faz o registo do escalão do<br>Abono de Família em SAP no ITO331                                                                                                   | 4 | 4. O NUR procede ao registo do escalão do<br>abono de família em SAP.                                                                                                    |
| DRH /NUR           | Os des cendentes, a partir dos 16 anos, tém que fazer<br>prova da matrícula em estabelecimento de ensino,<br>para poderem continuar a manter o direito ao abono<br>de família | 5 | 5. Após a entrega do comprovativo da<br>matrícula, é efetuado o seu registo em SAP no<br>ITO021                                                                                                    |
| DRH / NUDI         | 0 NUR procede á validação dos valores<br>em recibo e efetua o cálculo                                                                                                    | 6 | 6. O NUR procede à validação de todos os<br>valores e realiza o respetivo cálculo em SAP                                                                                                    |
| IUDI / Trabalhador | O trabalhador recebe o abono de família                                                                                                    | 7 | 7. O Trabalhador passa a receber o Abono de<br>família                                                                                                    |

|                | Elaborado por: NUR              |            |
|----------------|---------------------------------|------------|
| Versão 01-2021 | Verificado por: Glória Pinheiro | Página: 25 |
|                | Aprovado por: CG                |            |

| TÉCNICO LISBOA | MANUAL DE PROCEDIMENTOS | Direção de Recursos Humanos                                                                                       |
|----------------|-------------------------|----------------------------------------------------------------------------------------------------|
|                |                         | Volume: 11.2 Área de Gestão de Recursos Humanos<br>Capítulo: 11.2.3 – Núcleo de Remunerações e Proteção<br>Social |
|                |                         | Revisão n.º 01-2021<br>Data: julhol 2021                                                                          |

## MAPA DO PROCESSO

Descrição do Processo 3: Abono de família

| Responsável                | Identificação       | Quando se<br>procede<br>/ prazo | Como se<br>procede                                 | Resultado/<br>registo                                                                                                    | Fluxo do pro<br>Rececionado<br>de:                                            | ocesso<br>Expedido<br>para: | Quem<br>valida | Quem<br>aprova        |
|----------------------------|---------------------|---------------------------------|----------------------------------------------------|----------------------------------------------------------------------------------------------------|-------------------------------------------------------------------------------|-----------------------------|----------------|-----------------------|
| Dulce Cunha<br>Luísa Alves | Abono de<br>família | Mensalmente                     | Registo nos<br>vencimentos<br>vencimento<br>mensal | Rececionament<br>o de novos<br>pedidos e de<br>pedidos de<br>alterações, para<br>pagamento<br>junto com o<br>vencimento, no<br>dia legalmente<br>instituído | Trabalhadores<br>que requeiram<br>o pagamento<br>das prestações<br>familiares | NUR                         | NUR            | Conselho<br>de Gestão |

| Versão 01-2021 | Elaborado por: NUR              |            |
|----------------|---------------------------------|------------|
|                | Verificado por: Glória Pinheiro | Página: 26 |
|                | Aprovado por: CG                |            |

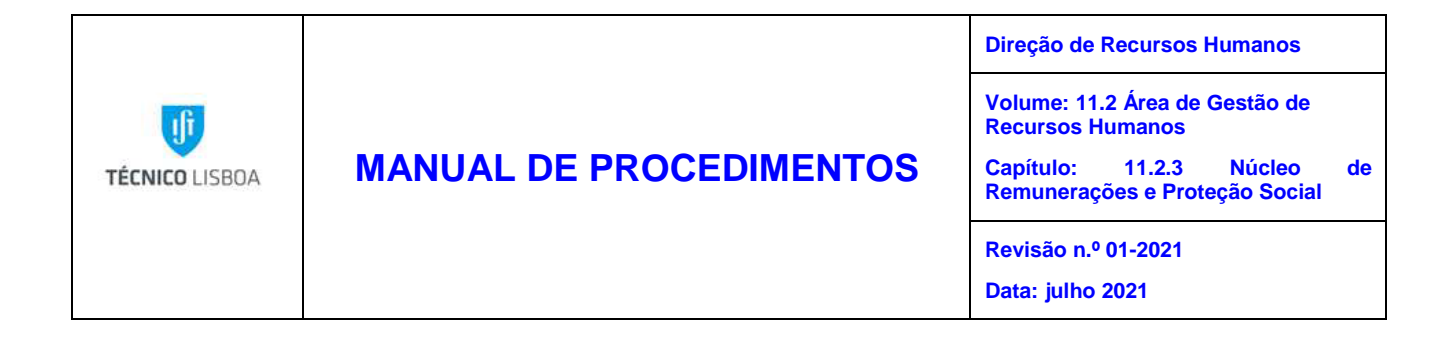

Processo 4 – Remunerações adicionais

## Objeto e âmbito

O objetivo deste procedimento é definir o pagamento das remunerações adicionais aos trabalhadores Docentes e Investigadores do IST, no âmbito de participações em Projetos.

## Enquadramento legal

Regulamentação interna do Conselho de Gestão;

Lei n.º 75-B/2020, de 31 de dezembro – Orçamento do Estado para 2021.

## Responsabilidades

Elaboração – Núcleo de Execução Orçamental Verificação – Núcleo de Execução Orçamental Aprovação – Vice-Presidente para a Gestão Financeira Implementação – Núcleo de Remunerações e Proteção Social

## Descrição

Mensalmente, e até aproximadamente ao dia 6 de cada mês, o NUR receciona os mapas com as remunerações adicionais a pagar aos trabalhadores Docentes e Investigadores. Estes mapas são entregues ao NUR pelo Núcleo de Execução Orçamental (NEO).

|                | Elaborado por: NUR              |            |
|----------------|---------------------------------|------------|
| Versão 01-2021 | Verificado por: Glória Pinheiro | Página: 27 |
|                | Aprovado por: CG                |            |

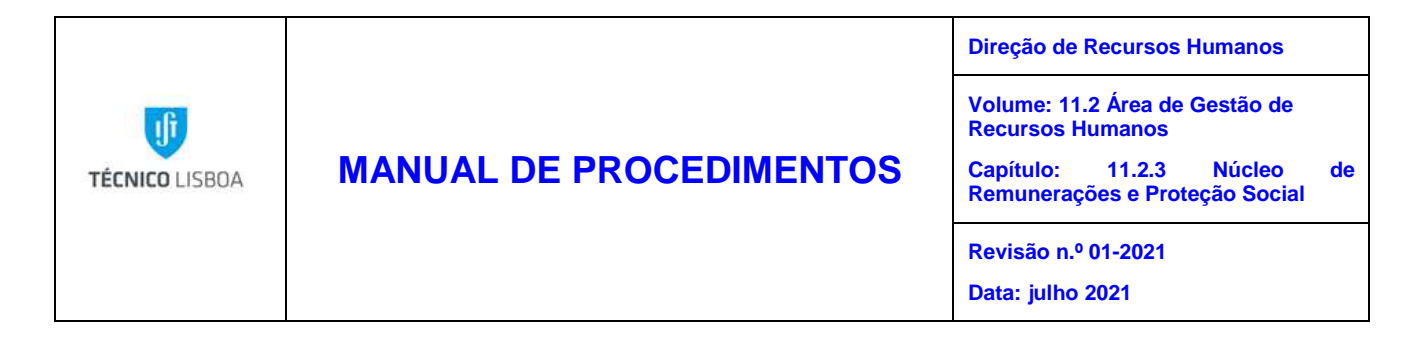

## Procedimento

- 1. São entregues mensalmente pelo NEO, as listagens indicando os Docentes e Investigadores que têm direito a receber remunerações adicionais no âmbito da participação em projetos;
- 2. O NUR realiza as verificações necessárias aos documentos entregues e faz o lançamento na aplicação SAP no IT0015, e após validação em recibo realiza o cálculo.

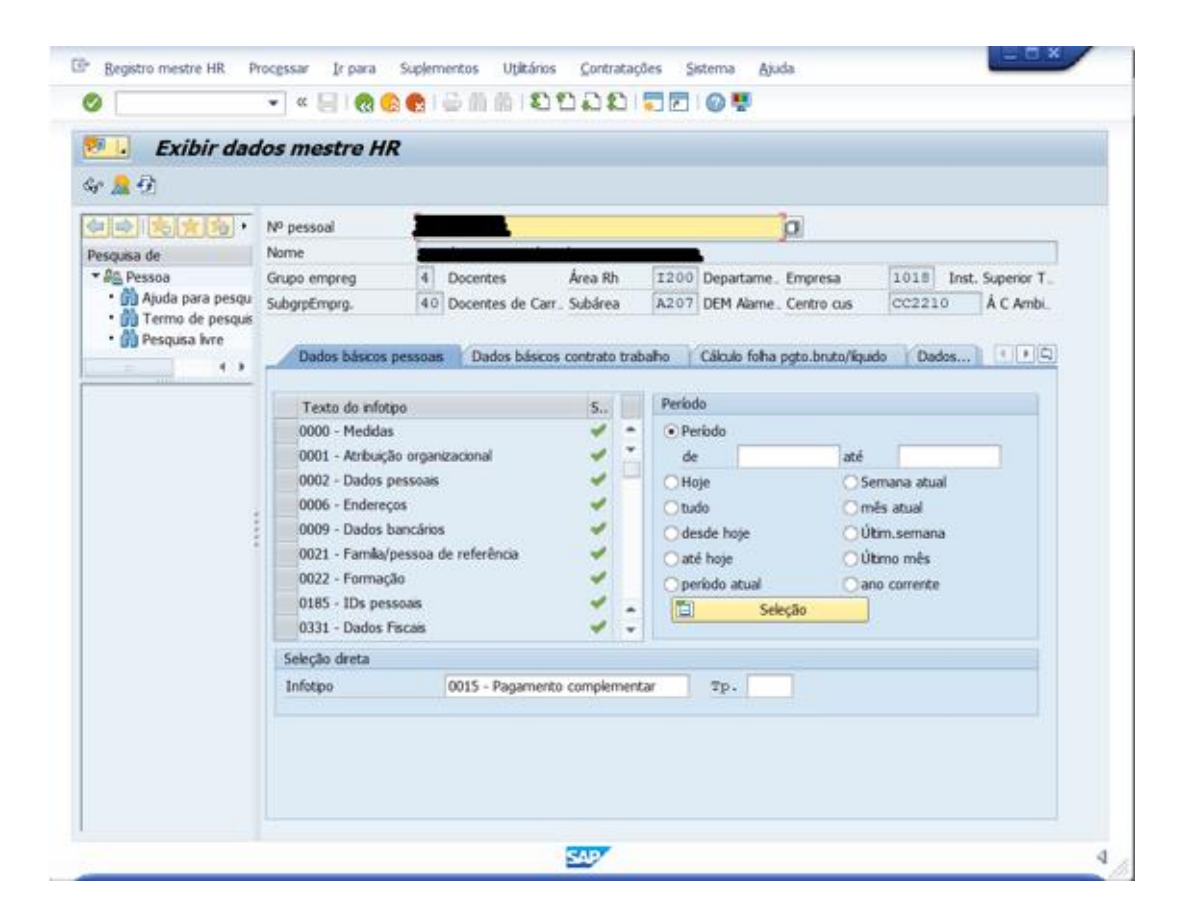

|                | Elaborado por: NUR              |            |
|----------------|---------------------------------|------------|
| Versão 01-2021 | Verificado por: Glória Pinheiro | Página: 28 |
|                | Aprovado por: CG                |            |

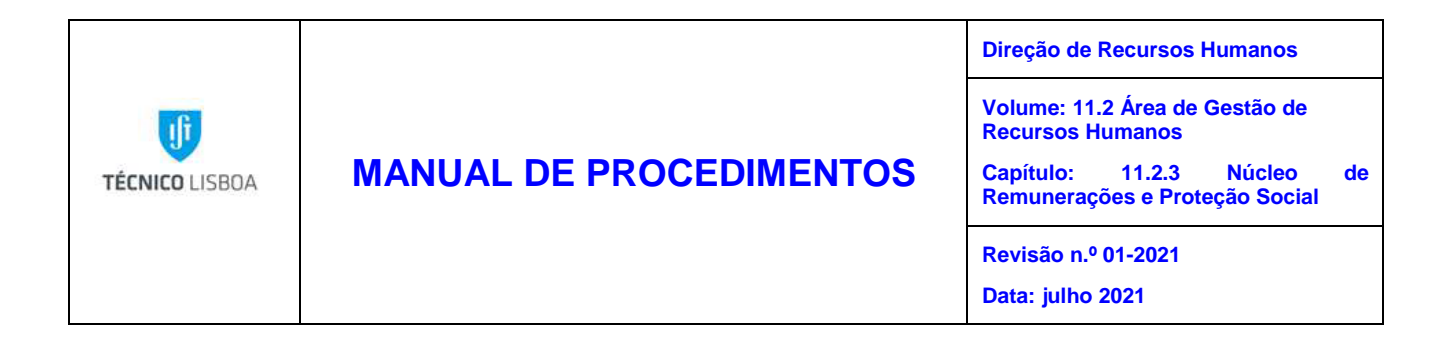

2 - Acedemos ao ecrã "Bloco de classificação contábil" e preenchemos os campos com a informação enviada pelo NEO;

| 0015 - Pagamen                                                                | to compleme                                                                   | ntar modificar                                |                     |                 |               |          |
|-------------------------------------------------------------------------------|-------------------------------------------------------------------------------|-----------------------------------------------|---------------------|-----------------|---------------|----------|
| 1 🕒 🔬 i 😚                                                                     |                                                                               |                                               |                     |                 |               |          |
|                                                                               | Nº pess.                                                                      |                                               | Nome                |                 |               |          |
| Pesquisa de                                                                   | GrupEmpreg                                                                    | 4 Docentes                                    | Área Rh I2          | 00 Departamento | 5             |          |
| ▼ 📲 Pessoa                                                                    | SubgrpEmpr                                                                    | 40 Docentes de Carrei                         | Ctg.prof. II        | Prof Assoc      | C\ Agreg      | _        |
| <ul> <li>Manual Aguda para pesqui</li> <li>Manual Termo de pesquis</li> </ul> |                                                                               |                                               |                     | Mod. 05.11      | 2019 IST22758 | <b>5</b> |
| • 🛗 Pesquisa livre                                                            | 0045                                                                          |                                               |                     |                 |               |          |
|                                                                               | 0015 - Pagamento                                                              | complementar                                  |                     |                 |               |          |
|                                                                               | Rubrica salarial                                                              | 1195                                          | Kem. Adicionais (Pr | ojeto)          |               |          |
|                                                                               | Montante                                                                      |                                               | 1.850,00            | Avai.indir      |               |          |
|                                                                               | Nº/unidade                                                                    | 20, 11, 24                                    | 010                 |                 |               |          |
|                                                                               | Data de origem                                                                | 50.11.20                                      | 119                 |                 |               |          |
|                                                                               |                                                                               |                                               |                     |                 |               |          |
|                                                                               | E Bloco de classifica                                                         | çao contabil                                  |                     |                 |               | ×        |
|                                                                               | Divisão                                                                       | 0001 Q                                        |                     |                 |               |          |
|                                                                               |                                                                               |                                               | En                  | npresa          | 1018          |          |
|                                                                               | Centro custo                                                                  |                                               |                     |                 |               |          |
|                                                                               | Ordem                                                                         |                                               |                     |                 |               |          |
|                                                                               |                                                                               |                                               |                     |                 |               |          |
|                                                                               | Objeto de custo                                                               |                                               |                     |                 |               |          |
|                                                                               | Objeto de custo<br>Elemento PEP                                               | 1018P.02287.1.                                | 01.03 Dia           | agRede          |               |          |
|                                                                               | Objeto de custo<br>Elemento PEP<br>Fundos                                     | 1018P.02287.1.<br>EN51001                     | 01.03 Dia           | agRede          |               |          |
|                                                                               | Objeto de custo<br>Elemento PEP<br>Fundos<br>Área funcional                   | 1018P.02287.1.<br>EN51001<br>2014             | 01.03 Dia           | agRede          |               |          |
|                                                                               | Objeto de custo<br>Elemento PEP<br>Fundos<br>Área funcional<br>Cen.financeiro | 1018P.02287.1.<br>EN51001<br>2014<br>10180120 | 01.03 Di            | agRede          |               |          |
|                                                                               | Objeto de custo<br>Elemento PEP<br>Fundos<br>Área funcional<br>Cen.financeiro | 1018P.02287.1.<br>EN51001<br>2014<br>10180120 | 01.03 Di            | agRede          |               |          |

|                | Elaborado por: NUR              |            |
|----------------|---------------------------------|------------|
| Versão 01-2021 | Verificado por: Glória Pinheiro | Página: 29 |
|                | Aprovado por: CG                |            |

Т

Т

| TÉCNICO LISBOA | MANUAL DE PROCEDIMENTOS | Direção de Recursos Humanos                                  |  |
|----------------|-------------------------|--------------------------------------------------------------|--|
|                |                         | Volume: 11.2 Área de Gestão de<br>Recursos Humanos           |  |
|                |                         | Capítulo: 11.2.3 Núcleo de<br>Remunerações e Proteção Social |  |
|                |                         | Revisão n.º 01-2021<br>Data: julho 2021                      |  |

## Fluxograma

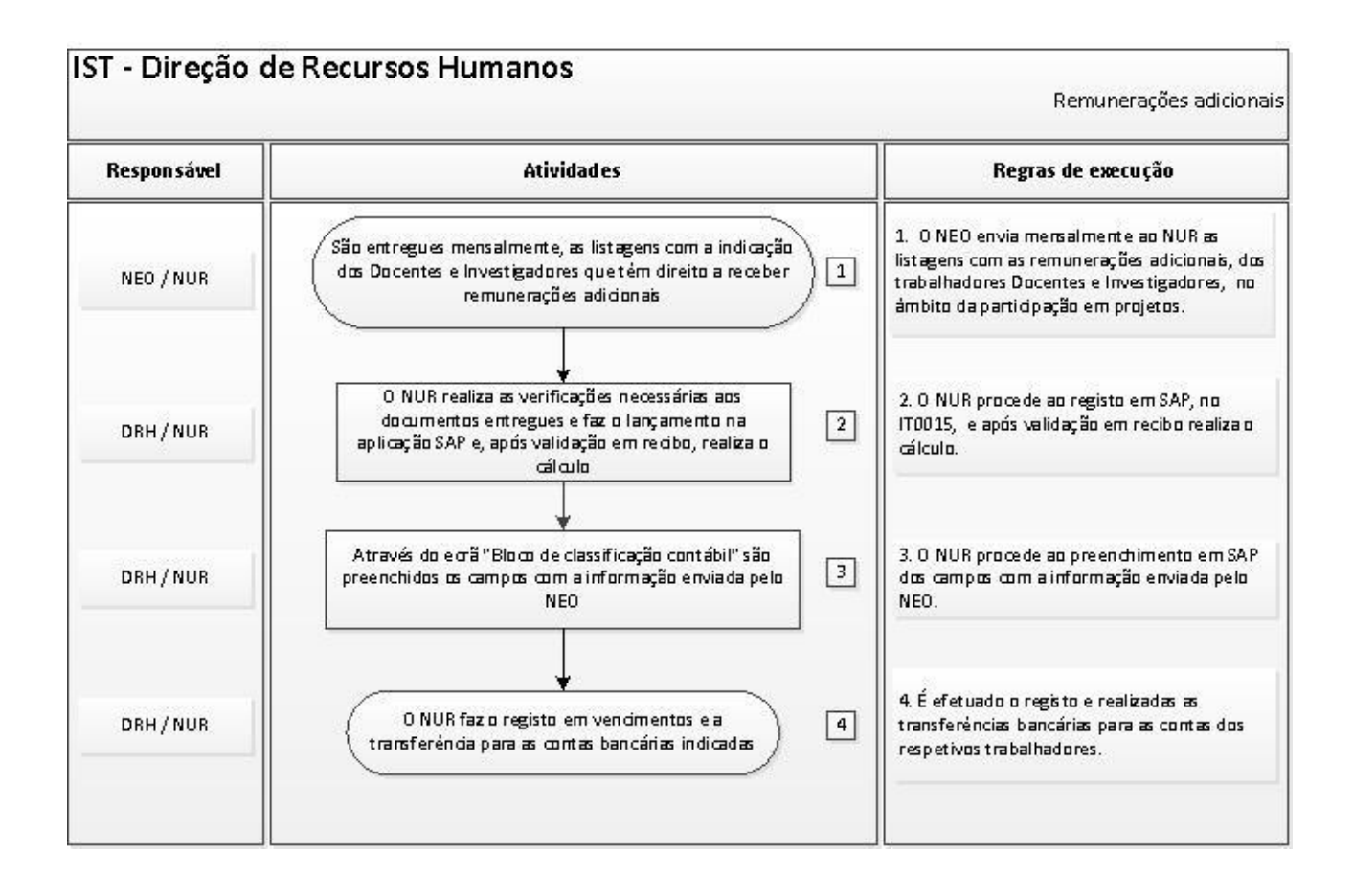

|                | Elaborado por: NUR              |            |
|----------------|---------------------------------|------------|
| Versão 01-2021 | Verificado por: Glória Pinheiro | Página: 30 |
|                | Aprovado por: CG                |            |

|                |                         | Direção de Recursos Humanos                                                                                     |
|----------------|-------------------------|----------------------------------------------------------------------------------------------------|
| TÉCNICO LISBOA | MANUAL DE PROCEDIMENTOS | Volume: 11.2 Área de Gestão de Recursos Humanos<br>Capítulo: 11.2.3 Núcleo de Remunerações e Proteção<br>Social |
|                |                         | Revisão n.º 01-2021                                                                                             |
|                |                         | Data: julho 2021                                                                                                |

## MAPA DO PROCESSO

Descrição do Processo 4: Remunerações adicionais

| Responsável | Identificação              | Quando se<br>procede<br>/ prazo | Como se<br>procede                                                                             | Resultado/<br>registo                                                                                                   | Fluxo do pi<br>Rececionado<br>de: | ocesso<br>Expedido<br>para: | Quem<br>valida | Quem<br>aprova        |
|-------------|----------------------------|---------------------------------|------------------------------------------------------------------------------------------------|----------------------------------------------------------------------------------------------------|-----------------------------------|-----------------------------|----------------|-----------------------|
| Luísa Alves | Remunerações<br>adicionais | Mensalmente                     | Registo em<br>vencimentos<br>e<br>transferência<br>para as<br>contas<br>bancárias<br>indicadas | Rececionamento<br>dos pedidos e<br>pagamento com<br>o vencimento no<br>dia instituído<br>legalmente para<br>o pagamento | NEO                               | NUR                         | NUR            | Conselho<br>de Gestão |

|                | Elaborado por: NUR              |            |
|----------------|---------------------------------|------------|
| Versão 01-2021 | Verificado por: Glória Pinheiro | Página: 31 |
|                | Aprovado por: CG                |            |

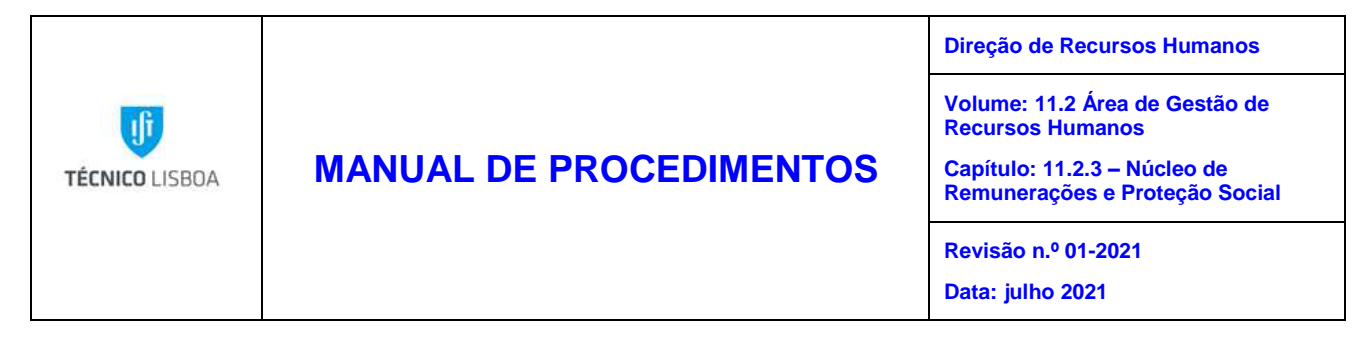

Processo 5 – Comparticipação das despesas médicas pela ADSE

## Objeto e âmbito

O objetivo deste procedimento é definir a comparticipação das despesas médicas aos trabalhadores pela ADSE.

## Enquadramento legal

Lei n.º 53-D/2006, de 29/12 - Altera a contribuição dos beneficiários dos subsistemas de saúde da Administração Pública;

Decreto-Lei n.º 118/83, de 25/02 - Estabelece o funcionamento e o esquema de benefícios da Direcção-Geral de Proteção Social aos Funcionários e Agentes da Administração Pública (ADSE);

Decreto-Lei n.º 234/2005, de 30/12 - Procede à terceira alteração do Decreto-Lei n.º 118/83, de 25 de fevereiro, que estabelece o funcionamento e o esquema de benefícios da Direcção-Geral de Proteção Social aos Funcionários e Agentes da Administração Pública (ADSE);

Decreto-Lei n.º 503/99, de 20/11 - Aprova o novo regime jurídico dos acidentes em serviço e das doenças profissionais no âmbito da Administração Pública;

Despacho n.º 8738/2004, de 3/05 - Tabelas de cuidados de saúde do regime livre.

## Responsabilidades

- Elaboração Trabalhador que vai requerer o pagamento da despesa médica
- Verificação Núcleo de Remunerações e Proteção Social

Aprovação – Serviços Centrais ADSE

Implementação - Serviços Centrais da ADSE

|                | Elaborado por: NUR              |            |  |
|----------------|---------------------------------|------------|--|
| Versão 01-2021 | Verificado por: Glória Pinheiro | Página: 32 |  |
|                | Aprovado por: CG                |            |  |

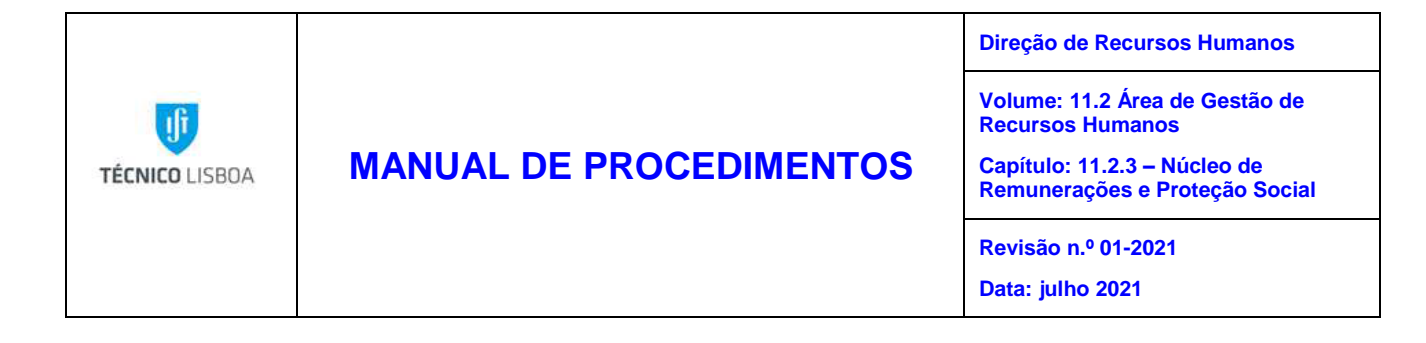

## Descrição

Diariamente o NUR receciona, por via digital, os documentos de despesas médicas para serem alvo de comparticipação pela ADSE. Após conferência dos mesmos, estes são lançados pelo NUR na plataforma informática da ADSE para serem sujeitos a comparticipação.

O NUR faz o controlo da validade dos cartões dos beneficiários da ADSE e gere os pedidos e entregas dos cartões revalidados aos beneficiários titulares, conjugues e descendentes.

## Procedimento

- 1. O NUR recebe diariamente recibos de despesas de saúde, quer por RT, quer por e-mail;
- 2. O NUR verifica se existe alguma situação anómala, e quando se verifica o trabalhador é contactado pelos nossos serviços;
- 3. Após a validação dos recibos, os mesmos são introduzidos na interface da ADSE Direta pelo NUR.

|                | Elaborado por: NUR              |            |
|----------------|---------------------------------|------------|
| Versão 01-2021 | Verificado por: Glória Pinheiro | Página: 33 |
|                | Aprovado por: CG                |            |

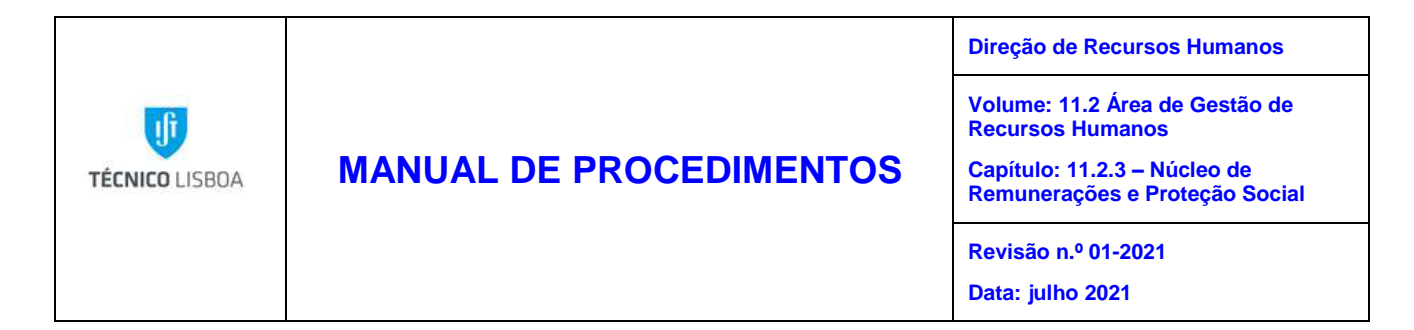

|                        |            | Novo processo                |                    |                                | Introduza | os dados da fatura |
|------------------------|------------|------------------------------|--------------------|--------------------------------|-----------|--------------------|
| DADOS DA FAI           | Tenha em a | itenção que caso a fatura te | nha sido emitida   | em nome de um heneficiário     | familiar  |                    |
|                        | (          | leve ser esse o nome a selec | cionar abaixo, e i | não o do beneficiário titular. | lanniai,  |                    |
|                        |            | Dado                         | os gerais obrigato | órios                          |           |                    |
| Beneficiário           |            |                              |                    |                                |           |                    |
|                        |            |                              |                    |                                |           | ~                  |
| Data (a-m-d)           | Nº Fatura  |                              |                    |                                | Valor (€) |                    |
| NIF Prestador          | Tipologia  |                              |                    |                                |           |                    |
|                        |            |                              |                    |                                |           | ~                  |
| Prestador estrangeiro  | D          |                              |                    |                                |           |                    |
| E-mail para contacto   |            |                              |                    |                                |           |                    |
|                        |            |                              |                    |                                |           |                    |
| № de imagens associada | s: 0       |                              |                    |                                |           |                    |
|                        |            |                              |                    |                                |           |                    |
| 💾 Guard                | ar         | image                        |                    | ∃⊠ Confirmar                   |           | 🖙 Voltar           |
|                        |            |                              |                    |                                |           |                    |
|                        |            |                              |                    |                                |           |                    |

4. Após o registo dos recibos, o processo do reembolso pode ser acompanhado pelos trabalhadores na ADSE Direta, na sua área pessoal.

## Novas Admissões:

5. O NUR contacta o trabalhador para saber se o mesmo pretende formalizar a sua inscrição como beneficiário da ADSE, caso a resposta seja afirmativa, o registo do trabalhador terá que ser efetuado na ADSE Direta, no módulo infra apresentado:

|                | Elaborado por: NUR              |            |
|----------------|---------------------------------|------------|
| Versão 01-2021 | Verificado por: Glória Pinheiro | Página: 34 |
|                | Aprovado por: CG                |            |

| Revisdo II.º 01-2021 | TÉCNICO LISBOA | MANUAL DE PROCEDIMENTOS                                      | Direção de Recursos Humanos<br>Volume: 11.2 Área de Gestão de<br>Recursos Humanos<br>Capítulo: 11.2.3 – Núcleo de<br>Remunerações e Proteção Social |
|----------------------|----------------|--------------------------------------------------------------|----------------------------------------------------------------------------------------------------|
|                      |                |                                                              | Revisão n.º 01-2021                                                                                                    |
|                      | ADSE Directa   | Instituto Superior Tácnico da Universidade Tácnico de Lisboa |                                                                                                    |

|                                           | INSCRIÇÃO DE NOVOS BENEFICIÁRIOS                                              |
|-------------------------------------------|-------------------------------------------------------------------------------|
|                                           | INSERIR FAMILIAR VER LISTA                                                    |
| Dados do Candid                           | lato Titular                                                                  |
| Nome:<br>Data Nasc.<br>Doc. Identif.:     | [2]         Sexo:         Seleccione         Cód.Cand.:                       |
| NIF:<br>Estado Civil:<br>País Residência: | CGA:     NISS:       Seleccione     União de Facto                            |
| Morada:<br>Localidade:<br>C.Postal:       |                                                                               |
| Telef.:<br>IBAN:                          | Email:                                                                        |
| Admissão na AP:<br>Início Funções:        | Inicio Descontos ADSE:       Vínculo:       Seleccione       [2]       Termo: |
|                                           | Responsabilidade do Serviço Processador                                       |

6. Aquando da receção do cartão de beneficiário da ADSE do trabalhador, o NUR efetua o registo na aplicação SAP, nos IT0185 e IT0332 o número de beneficiário, e a data de validade do cartão:

| 0185 - IDs pessoais |             |
|---------------------|-------------|
| Tipo ID             | Cartão ADSE |
|                     | <u>.</u>    |
| Nº ID               | ******      |
|                     |             |
| Autoridades         |             |
|                     |             |
| Data de emissão     |             |
| Válido até          | 28.09.2022  |
| Local de emissão    |             |
| País de emissão     | <b>•</b>    |
|                     |             |
|                     |             |
|                     |             |

|                | Elaborado por: NUR              |            |
|----------------|---------------------------------|------------|
| Versão 01-2021 | Verificado por: Glória Pinheiro | Página: 35 |
|                | Aprovado por: CG                |            |

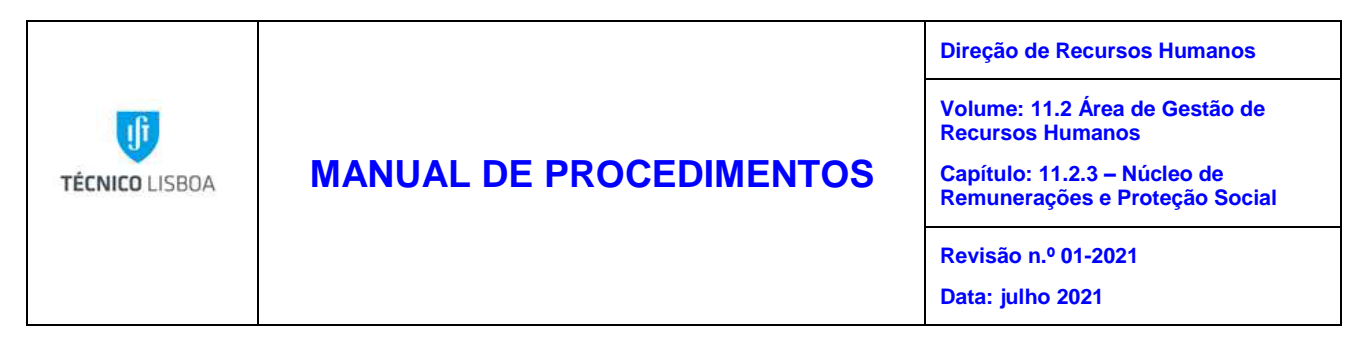

- Quando houver familiares que preencham os requisitos de poderem ser inscritos como beneficiários da ADSE, o NUR procede à inscrição dos mesmos e aquando da receção do cartão, efetua o registo na aplicação SAP no IT0021 do número de beneficiário, e a data de validade do cartão.
- 8. Os descendentes a partir dos 18 anos têm que fazer prova em como se encontram matriculados em estabelecimento de ensino, para poderem continuar a manter o direito à manutenção da qualidade de beneficiários da ADSE, e além disto, têm ainda de entregar preenchido e assinado o formulário de autorização à consulta da sua situação na Segurança Social:

| Dados adicionais  |        |                      |  |
|-------------------|--------|----------------------|--|
| Nº identif.fiscal |        | Beneficiário ADSE    |  |
| Nº benef.SS       |        | Validade cartão ADSE |  |
| Instituição SS    | 0      |                      |  |
| Ligação à empresa |        | Nº serviços sociais  |  |
| Perc. deficiência | 0,00 % |                      |  |
|                   |        |                      |  |

- O NUR faz o controlo da validade dos cartões dos beneficiários da ADSE e gere os pedidos e entregas dos cartões revalidados aos beneficiários titulares, conjugues e descendentes.
- 10. Quando se verifica alguma saída da instituição por fatores vários, é necessário comunicar essa situação à ADSE, através da interface ADSE Direta. No caso das aposentações, em que o trabalhador pretenda manter o seu desconto temos de dar essa informação à ADSE.

|                | Elaborado por: NUR              |            |
|----------------|---------------------------------|------------|
| Versão 01-2021 | Verificado por: Glória Pinheiro | Página: 36 |
|                | Aprovado por: CG                |            |
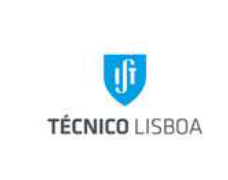

### MANUAL DE PROCEDIMENTOS

Direção de Recursos Humanos Volume: 3.1 Área de Gestão de Recursos Humanos Capítulo: 3 – Núcleo de Remunerações e Proteção Social Revisão n.º 01-2021 Data: julho 2021

### MAPA DO PROCESSO

Descrição do Processo 5: Comparticipação das despesas médicas pela ADSE

|                              |                                                                                      | Quando se          | Como so                                                                                                    | Posultado/                                                                                             | Fluxo do p         | rocesso                         | Quom   | Ouom                            |
|------------------------------|--------------------------------------------------------------------------------------|--------------------|----------------------------------------------------------------------------------------------------|----------------------------------------------------------------------------------------------------|--------------------|---------------------------------|--------|---------------------------------|
| Responsável                  | Identificação                                                                        | procede<br>/ prazo | procede                                                                                                    | registo                                                                                                | Rececionado<br>de: | Expedido<br>para:               | valida | aprova                          |
| Luísa Alves<br>Mónica Santos | Comparticipa<br>ção das<br>despesas<br>médicas pela<br>ADSE<br>Inscrições<br>Cartões | Mensalmente        | Receção,<br>validação,<br>lançamento<br>e envio das<br>despesas<br>médicas dos<br>trabalhadore<br>s para os<br>Serviços<br>Centrais da<br>ADSE para<br>comparticipa<br>ção das<br>mesmas | Comparticipaçã<br>o pela ADSE<br>das despesas<br>médicas dos<br>trabalhadores<br>Emissão de<br>cartões | NUR                | Serviços<br>Centrais da<br>ADSE | NUR    | Serviços<br>Centrais<br>da ADSE |

|                | Elaborado por: NUR              |            |
|----------------|---------------------------------|------------|
| Versão 01-2021 | Verificado por: Glória Pinheiro | Página: 37 |
|                | Aprovado por: CG                |            |

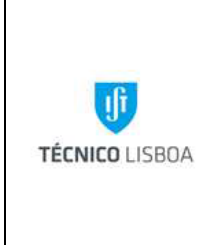

Volume: 11.2 Área de Gestão de Recursos Humanos

Capítulo: 11.2.3 – Núcleo de Remunerações e Proteção Social

Revisão n.º 01-2021 Data: julho 2021

Processo 6 – Descontos mensais obrigatórios e facultativos

### Objeto e âmbito

O objetivo deste procedimento é definir o processo de envio e pagamento dos descontos obrigatórios e facultativos a que estão sujeitos os vencimentos mensais dos trabalhadores.

### Enquadramento legal

Portaria n.º 27/2020, de 31 de janeiro - Portaria que procede à atualização anual do valor do indexante dos apoios sociais (IAS);

Lei n.º 35/2014, de 20 de junho - Lei geral do Trabalho em Funções Públicas;

Lei n.º 30/2014, de 19 de maio - Procede à décima primeira alteração ao Decreto-Lei n.º 118/83, de 25 de fevereiro, e à terceira alteração aos Decretos-Leis n.os 158/2005, de 20 de setembro, e 167/2005, de 23 de setembro, modificando o valor dos descontos a efetuar para os subsistemas de proteção social no âmbito dos cuidados de saúde;

Lei 4/2009, de 29 de janeiro - Define a proteção social dos trabalhadores que exercem funções públicas;

Portaria n.º 56/2018, de 23 de fevereiro – Descontos para o subsistema de saúde IASFA- ADM.

### Responsabilidades

Elaboração – Núcleo de Remunerações e Proteção Social

Verificação – Núcleo de Remunerações e Proteção Social

Aprovação – Vice-Presidente para a Gestão Financeira

Implementação – Núcleo de Remunerações e Proteção Social

|                | Elaborado por: NUR              |            |
|----------------|---------------------------------|------------|
| Versão 01-2021 | Verificado por: Glória Pinheiro | Página: 38 |
|                | Aprovado por: CG                |            |

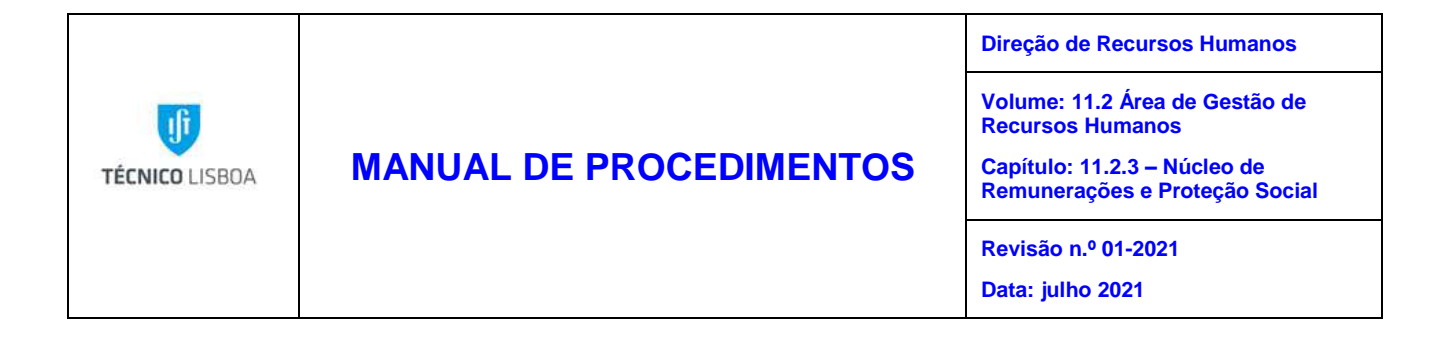

### Descrição

Mensalmente, o NUR envia todas as listagens de descontos feitas nos vencimentos dos trabalhadores para o Núcleo de Tesouraria, para que a mesma efetue o pagamento junto das entidades correspondentes, tais como, a ADSE, Caixa Geral de Aposentações, IRS, Segurança Social, Execuções Judiciais e Fiscais, Sindicatos, e demais descontos facultativos.

### Procedimentos

- 1. O NUR procede à elaboração das listagens de descontos obrigatórios e facultativos acima referidos que se encontram nas listagens exportadas da aplicação SAP, de todas as áreas de processamento.
- Até ao limite do dia 6 do mês seguinte, é efetuada a validação, manutenção e confirmação do ficheiro da relação contributiva mensal com os descontos dos trabalhadores para a Caixa Geral de Aposentações.
- Acede-se à transação " Contabilidade contributiva para CGA" e escolhe-se a variante "CGA\_IST", o ano e mês que queremos gerar o ficheiro com os descontos, conforme imagem infra:

|                | Elaborado por: NUR              |            |
|----------------|---------------------------------|------------|
| Versão 01-2021 | Verificado por: Glória Pinheiro | Página: 39 |
|                | Aprovado por: CG                |            |

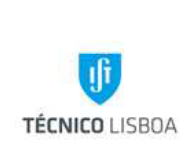

# MANUAL DE PROCEDIMENTOS

Direção de Recursos Humanos

Volume: 11.2 Área de Gestão de Recursos Humanos

Capítulo: 11.2.3 – Núcleo de Remunerações e Proteção Social

Revisão n.º 01-2021

Data: julho 2021

| SAP Easy Access - Menu usuário p/ Dulce Cunha                                                                                                    |  |  |  |
|----------------------------------------------------------------------------------------------------|--|--|--|
| 😰 🔄 🤣   🏂 🌴 🥒   🔻 🔺                                                                                                    |  |  |  |
| <ul> <li>Favoritos</li> <li>Listagens</li> <li>Transferência Bancária</li> <li>Mapas Legais</li> <li>Atualização IT0057 - Gestão Dívidas</li> <li>Atualização IT0057 - Gestão Dívidas</li> <li>Atualização IT0057 - Gestão Dívidas</li> <li>Administração de pessoal -&gt; Registro mestre HR -&gt; Atualizar</li> <li>Recebedor VS Fornecedor</li> <li>Administração de pessoal -&gt; Registro mestre HR -&gt; Exibir</li> <li>Registro mestre HR -&gt; Entradas rápidas -&gt; Entrada rápida dds.salários</li> <li>Processamento de salários -&gt; Processamento de salários -&gt; Simulação</li> <li>Processamento de salários -&gt; Elimina resultado cálc.fih.pag.atual</li> <li>Processamento de salários -&gt; Iniciar processamento de salários</li> <li>Menu usuário p/ Dulce Cunha</li> <li>OM - Estrutura organizacional</li> </ul> |  |  |  |
| <ul> <li>CM - Estudida organizacional</li> <li>PA - Administração de pessoal</li> <li>PT - Gestão de tempos</li> <li>PY - Cálculo das folhas de pagamento</li> <li>Processamento de salários</li> <li>Atraidades subsequentos</li> </ul>                                                                                                    |  |  |  |
| <ul> <li>Por período de processamento de salários</li> </ul>                                                                                                    |  |  |  |
| • 𝖓 Atualização IT0057 - Gestão Dívidas<br>• 𝔗 Anexo XV - Ident. Enc. Val. Rem.<br>▼ 📂 Análise                                                                                                    |  |  |  |
| <ul> <li> ↔ ADSE: geração de ficheiros XML </li> <li> ♥ Contabilidade contributiva para CGA </li> <li> ♥ HR-PT: Folha de Remunerações </li> <li> ♥ Declaração Mensal de Rendimentos </li> <li> ♥ Decl. rend. empreg. não residentes </li> <li> ♥ SIGO </li> </ul>                                                                                                    |  |  |  |
| <ul> <li>Listas/estatística</li> <li>Visualização e download de utilitário TemSe</li> </ul>                                                                                                    |  |  |  |
| <ul> <li>Anual</li> <li>Outros períodos</li> </ul>                                                                                                    |  |  |  |
| <ul> <li>Sistema de informação</li> <li>Ferramentas</li> <li>Configurações</li> <li>ESS/MSS - Manutenção Portal do trabalhador</li> </ul>                                                                                                    |  |  |  |

|                | Elaborado por: NUR              |            |
|----------------|---------------------------------|------------|
| Versão 01-2021 | Verificado por: Glória Pinheiro | Página: 40 |
|                | Aprovado por: CG                |            |

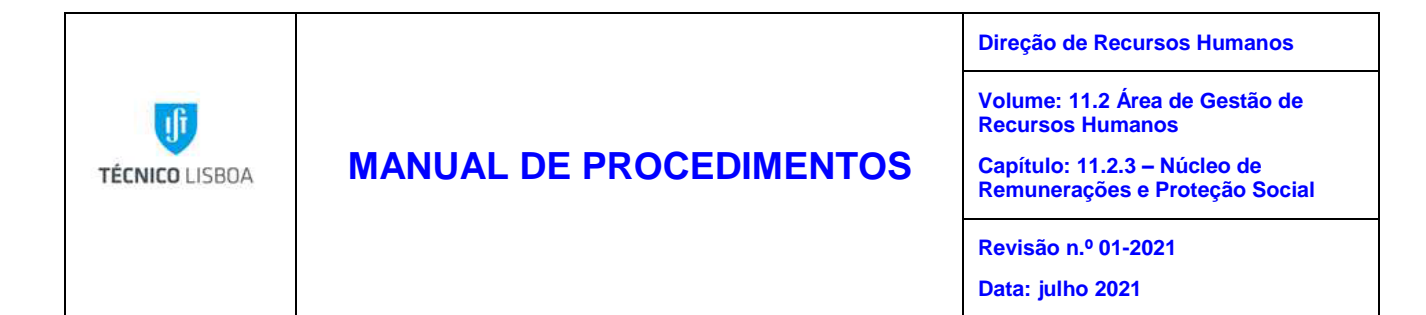

| Relação Contributiva              | para CGA          |            |     |            |  |
|-----------------------------------|-------------------|------------|-----|------------|--|
| 🊱 🔁 🔳 )≡(                         |                   |            |     |            |  |
| Outras seleções 📑                 | Ajudas p/pesquisa |            |     |            |  |
| Per.proces.FlhPgto.               |                   |            |     |            |  |
| Ár.proc.FlhPgto.                  | ₽J de             | 01.01.2020 | até | 31.01.2020 |  |
| 🔘 Período atual                   |                   |            |     |            |  |
| <ul> <li>Outro período</li> </ul> | 1 2020            |            |     |            |  |
| Seleção                           |                   |            |     |            |  |
| Nº pessoal                        |                   |            |     |            |  |
| Empresa                           | 1018              |            |     |            |  |
| Área proc.FlhPagto.               |                   |            |     |            |  |
|                                   |                   |            |     |            |  |
| Info.ficheiro magnético CGA       |                   |            |     |            |  |
| Organização principal             | 1018              |            |     |            |  |
| Instituição CGA                   | 12                |            |     |            |  |
| Detalhes de saída                 |                   |            |     |            |  |
| 🖌 Log detalhado                   |                   |            |     |            |  |
| Gerar ficheiro TemSe              |                   |            |     |            |  |

4. Atualmente, não dispomos de nenhuma interface em SAP que permita efetuar manutenção ao ficheiro, assim quaisquer correções que sejam necessárias fazer, têm de ser feitas manualmente no ficheiro .txt gerado:

| RC202001_final - Notepad                                        |                                        |
|-----------------------------------------------------------------|----------------------------------------|
| File Edit Format View Help                                      |                                        |
| 00160220200110000000INST SUPERIOR TÉCNICO                       | EUR501507930Instituto Superior Técnico |
| 00160220200120432548Pedro Filipe Pinheiro de Serpa Brandão      | 01020200101003601033000000000000       |
| 00160220200120477276João Rosa Vieira Caldas                     | 010202001010036010330000000000000      |
| 00160220200120485290Luís Manuel Braga da Costa Campos           | 010202001010054015430000000000000      |
| 00160220200120487703Maria Cristina Sales Viana Serôdio Sernadas | 010202001010054015430000000000000      |
| 00160220200120488196Adélia da Costa Sequeira dos Ramos Silva    | 010202001010049104930000000000000      |
| 00160220200120512240Artur Fernando Delgado Lopes Ribeiro        | 010202001010046649730000000000000      |
| 00160220200120516299Maria José Bação Madruga                    | 01020200101004255763000000000000       |
| 00160220200120522774Amadeu Carlos Fernandes Falcão              | 010202001010020253530000000000000      |
| 00160220200120525084Fernando José Silva e Nunes da Silva        | 010202001010054015430000000000000      |

5. Depois de todas as correções necessárias feitas, o ficheiro é submetido na interface informática da CGA para envio dos descontos:

|                | Elaborado por: NUR              |            |
|----------------|---------------------------------|------------|
| Versão 01-2021 | Verificado por: Glória Pinheiro | Página: 41 |
|                | Aprovado por: CG                |            |

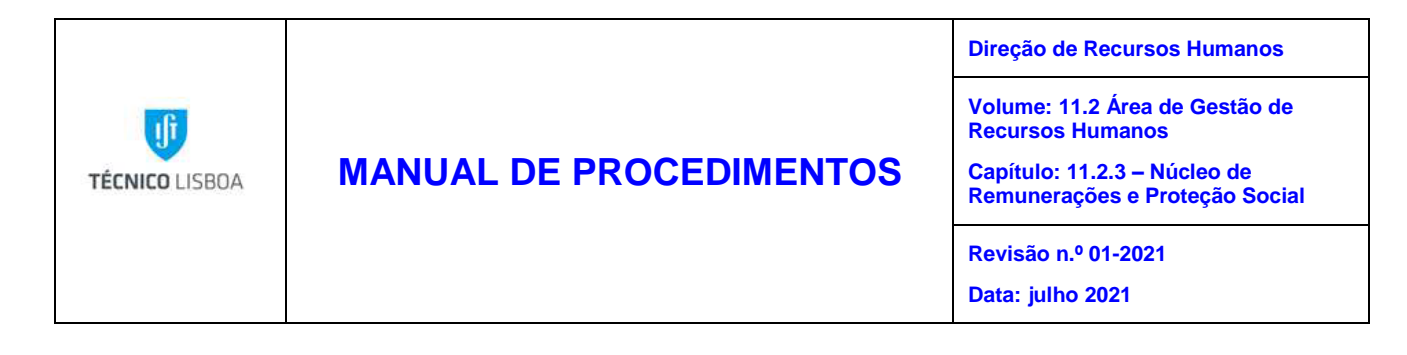

| Configurações           |
|-------------------------|
| ntributiva via internet |
|                         |
|                         |
|                         |
| or                      |

 Após 24h da submissão com sucesso do ficheiro, vamos à CGA direta solicitar a emissão do documento de pagamento. O mesmo só é disponibilizado 24h após se ter feito o pedido:

| Caixa Geral                     | Autenticação |                                                                                                    |                                                                                                    |
|---------------------------------|--------------|----------------------------------------------------------------------------------------------------|----------------------------------------------------------------------------------------------------|
| Menu<br>enticação<br>uperação → |              | Utilizadors<br>Chaves<br>Extrar                                                                                                    | Só para subscritores e ponsionistas<br>prevamente registados                                                                      |
| ito<br>IGA Pública              |              | UTENTES NÃO RECISTADOS<br>Caso ainda não esteja registado na CGA Directa, proceda ao registo aqui.<br>Depois de se registar, receberá por correio postal, na sua morada constante da base de dat<br>com as instruções constantes da carta.<br>Até receber a referida carta, não tente aceder à CGA Directa, sob pena de bioqueio.<br>UTENTES RECISTADOS<br>Caso já seja ultizador registado mas esteja com dificuídades em aceder, proceda à recuper | dos da CGA, uma Chave de acesso provisória, que deverá usar no primeiro acesso, de ac<br>ação da chave de acesso ou do utilizador |

|                | Elaborado por: NUR              |            |  |
|----------------|---------------------------------|------------|--|
| Versão 01-2021 | Verificado por: Glória Pinheiro | Página: 42 |  |
|                | Aprovado por: CG                |            |  |

| TÉCNICO LISBOA | MANUAL DE PROCEDIMENTOS | Direção de Recursos Humanos<br>Volume: 11.2 Área de Gestão de<br>Recursos Humanos<br>Capítulo: 11.2.3 – Núcleo de<br>Remunerações e Proteção Social |  |
|----------------|-------------------------|----------------------------------------------------------------------------------------------------|--|
|                |                         | Revisão n.º 01-2021<br>Data: julho 2021                                                                                                    |  |

7. Depois de disponibilizado na CGA direta o documento único de cobrança, é extraído por nós e enviado para o Núcleo de Tesouraria para pagamento:

| Caixa Geral de<br>Aposentações<br>NIPC - 500792968 | DOCUMENTO ÚNICO COB                 | RANÇA - DUC                 |
|----------------------------------------------------|-------------------------------------|-----------------------------|
| Vês de Extrato: 2020-02<br>1                       | ●<br>602 - INST SUPERIOR TÉCNICO    | Emitido em: 2020-02-06 08:: |
| Resumo do Do                                       | ocumento - Referência 541 200 075 6 | 19 001                      |
| Descritivo<br>Quotas e contribuições               | Mês Referência<br>2020-01           | Montante                    |
| Contribuições da entidade                          |                                     | TOTAL                       |

8. Até ao limite do dia 10 de cada mês, é feita a validação, manutenção e confirmação do ficheiro da declaração de remunerações mensal com os descontos dos trabalhadores para a Segurança Social. Acede-se à transação " HR-PT: Folha de Remunerações" e escolhe-se a variante " SS-IST", escolhendo-se o ano e mês que queremos gerar o ficheiro com os descontos:

|                | Elaborado por: NUR              |            |
|----------------|---------------------------------|------------|
| Versão 01-2021 | Verificado por: Glória Pinheiro | Página: 43 |
|                | Aprovado por: CG                |            |

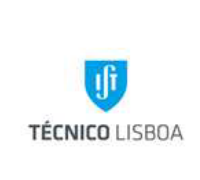

### **MANUAL DE PROCEDIMENTOS**

Direção de Recursos Humanos

Volume: 11.2 Área de Gestão de Recursos Humanos

Capítulo: 11.2.3 – Núcleo de Remunerações e Proteção Social

Revisão n.º 01-2021

Data: julho 2021

| SAP Easy Access - Menu usuário p/ Dulce Cunha                                |  |
|------------------------------------------------------------------------------|--|
| 「空」>   た 方 /   マ ▲                                                           |  |
| ▼ 📴 Favoritos                                                                |  |
| 🕨 🧰 Listagens                                                                |  |
| 🕨 🦳 Transferência Bancária                                                   |  |
| 🕨 🧰 Mapas Legais                                                             |  |
| • 🗙 Inibição de Formulários no Portal                                        |  |
| • 🔆 Atualização IT0057 - Gestão Dívidas                                      |  |
| • 🛧 Administração de pessoal -> Registro mestre HR -> Atualizar              |  |
| • 🛪 Recebedor VS Fornecedor                                                  |  |
| • 🛪 Administração de pessoal -> Registro mestre HR -> Exibir                 |  |
| • 🙀 Registro mestre HR -> Entradas rápidas -> Entrada rápida dds.salários    |  |
| • 🛪 Processamento de salários -> Processamento de salários -> Simulação      |  |
| • 🛪 Processamento de salários -> Elimina resultado cálc.flh.pag.atual        |  |
| • 🛪 Processamento de salários -> Atualizar registro controle folha pagamento |  |
| <ul> <li></li></ul>                                                          |  |
| Menu usuărio p/ Dulce Cunha                                                  |  |
| • OM - Estrutura organizacional                                              |  |
| PA - Administração de pessoal                                                |  |
| PT - Gestão de tempos                                                        |  |
| PY - Calculo das tolhas de pagamento                                         |  |
| Processamento de salarios                                                    |  |
| <ul> <li>Atvidades subsequentes</li> </ul>                                   |  |
| Por periodo de processamento de salarios                                     |  |
| CAtualização 110057 - Gestão Dividas                                         |  |
| • W Anexo XV - Ident, Enc. Val. Rem.                                         |  |
| <ul> <li>Ances according VMI</li> <li>Ances according VMI</li> </ul>         |  |
| $\sim \langle \gamma A D S \rangle$ , geração de ricinarios Ame              |  |
| UP-DT: Enha de Pomuneración                                                  |  |
| Contraction Mansal de Rendimentos                                            |  |
| Contraga mensar de contrantentes     Contraga de more não residentes         |  |
| • Stop                                                                       |  |
| ↓ 330                                                                        |  |

|                | Elaborado por: NUR              |            |
|----------------|---------------------------------|------------|
| Versão 01-2021 | Verificado por: Glória Pinheiro | Página: 44 |
|                | Aprovado por: CG                |            |

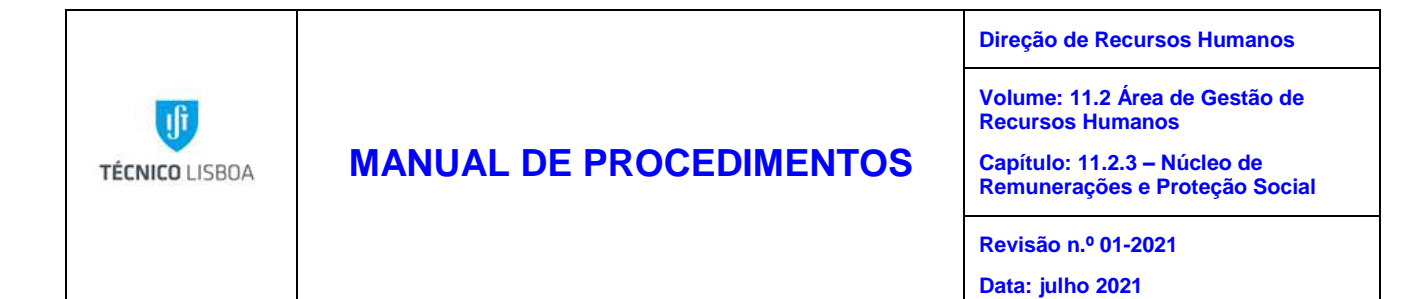

| HR-PT: Folha de Rem               | unerações                       |
|-----------------------------------|---------------------------------|
| ) از 🔝 🔁                          |                                 |
| Outras seleções 📑                 | Ajudas p/pesquisa               |
| Per.proces.FlhPgto.               |                                 |
| Ár.proc.FlhPgto.                  | PJ de 01.01.2020 até 31.01.2020 |
| 🔿 Período atual                   |                                 |
| <ul> <li>Outro período</li> </ul> | 1 2020                          |
| Seleção                           |                                 |
| Nº pessoal                        |                                 |
| Empresa                           | 1018                            |
|                                   |                                 |
| Informações adicionais            |                                 |
| Instituição Seg. Soc.             | 100 até 📑                       |
| Saída                             |                                 |
| Transferência entre Empresas?     | ,                               |
| Empresa final                     |                                 |
| Usar contribuições de cluster     |                                 |
| Conversão para Euro               |                                 |
|                                   |                                 |
| Variante formato de lista         | 19_SUBTOTALS                    |
|                                   |                                 |
| ✓ Criar formato electrônico       |                                 |
| Opç.pasta BatchInput              |                                 |
| ✔ Criar formato de lista          |                                 |
| Formato de ficheiro               |                                 |
| Gerar formato antigo (RC3008)     |                                 |

|                | Elaborado por: NUR              |            |
|----------------|---------------------------------|------------|
| Versão 01-2021 | Verificado por: Glória Pinheiro | Página: 45 |
|                | Aprovado por: CG                |            |

| TÉCNICO LISBOA | MANUAL DE PROCEDIMENTOS | Direção de Recursos Humanos<br>Volume: 11.2 Área de Gestão de<br>Recursos Humanos  |  |  |
|----------------|-------------------------|------------------------------------------------------------------------------------|--|--|
|                |                         | Recursos Humanos<br>Capítulo: 11.2.3 – Núcleo de<br>Remunerações e Proteção Social |  |  |
|                |                         | Revisão n.º 01-2021<br>Data: julho 2021                                            |  |  |

9. Atualmente, não dispomos de nenhuma interface em SAP que permita efetuar manutenção ao ficheiro quando necessário, assim quaisquer correções que precisemos de fazer, estas têm de ser feitas manualmente no ficheiro .txt gerado:

| 🧊 501507930 - Notepad                                                |                                |
|----------------------------------------------------------------------|--------------------------------|
| File Edit Format View Help                                           |                                |
| RØRC4008 01                                                          |                                |
| R1200045540250001501507930Instituto Superior Técnico                 | 201910                         |
| R220004554025000112034271110LUÍS DOMINGOS FLORIDO LOPES RODRIGUES    | 198205092019100600 P0000240290 |
| R3200045540250001999999999999000000002402900000000835003475000001    |                                |
| R1200045540250001501507930Instituto Superior Técnico                 | 201911                         |
| R220004554025000112025261640JOSÉ DE ALMEIDA VICENTE                  | 19771018201911000- N000017736- |
| R220004554025000111338444574ANA FILIPA AGANTE LUCAS                  | 19820513201911030- P000026032- |
| R32000455402500019999999999990000000043768-000000015209-3475000002   |                                |
| R1200045540250001501507930Instituto Superior Técnico                 | 202001                         |
| R220004554025000111338754697CARLOS ALBERTO DA COSTA ALVES            | 195009092020010800 P0000932990 |
| R32000455402500019999999999990000000093299000000002229802390000001   |                                |
| R1200045540250001501507930Instituto Superior Técnico                 | 202001                         |
| R220004554025000112034271110LUÍS DOMINGOS FLORIDO LOPES RODRIGUES    | 19820509201910000- 6000024030- |
| R220004554025000111334860188FILIPA ALEXANDRA DE SOUSA FERRÃO         | 19770518201912010- P000007468- |
| R220004554025000110751226184ALDA MARIA DOS SANTOS ALMEIDA DE FREITAS | 196011182019120000 60001045540 |
| R220004554025000110751226184ALDA MARIA DOS SANTOS ALMEIDA DE FREITAS | 196011182019120000 B0000168820 |
| R220004554025000111337429013TÂNIA CRISTINA RODRIGUES REBELO BELEZA   | 19770824201912050- P000026890- |
| R220004554025000111337048539ANDREIA FILIPA MARTINS RATO GUILHERME    | 19800503201912020- P000008010- |
| R220004554025000111332485715CARLOS MANUEL NUNES DOS REIS GONÇALVES   | 19731118201912000- 6000003032- |
|                                                                      |                                |

10. Efetuadas todas as correções necessárias, o ficheiro é submetido na Segurança Social Direta, conforme imagem infra:

|                | Elaborado por: NUR              |            |
|----------------|---------------------------------|------------|
| Versão 01-2021 | Verificado por: Glória Pinheiro | Página: 46 |
|                | Aprovado por: CG                |            |

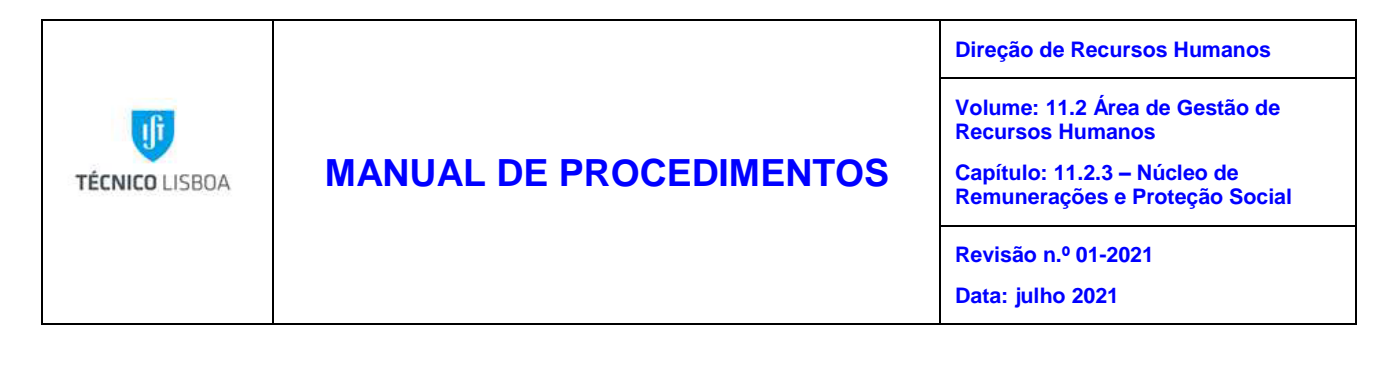

|                    | SEGURANÇA SOCIAL<br>DIRETA                       |           |           |                  |        | SEGURANÇA SOCIAL | •))     | LINHA<br>SEGURANÇA SOCIAL<br>300 502 502 |
|--------------------|--------------------------------------------------|-----------|-----------|------------------|--------|------------------|---------|------------------------------------------|
|                    |                                                  |           |           | 🛓 Perfil 🗸 🌇 Men | sagens | 🛗 Agenda         | 😧 Ajuda | <mark>ሆ</mark> Sair                      |
| Bem-vin<br>NISS 20 | ido(a), <b>INSTITUTO SUPERIOR 1</b><br>004554025 | FECNICO   |           |                  | Prec   | ciso de          |         | ٩                                        |
| *                  | Conta-corrente 🗸                                 | Família 🗸 | Emprego 🗸 | Ação Social 🗸    | Pense  | ões 🗸            |         |                                          |

Emprego > Remunerações > Declaração mensal de remunerações > Entregar

# Entregar ficheiro declaração de remunerações

Escolha um ou mais ficheiros com o botão selecionar ou arrastando diretamente para o espaço indicado na janela.

| Selecionar            | Entregar              | Limpar                  |                            |                             |          |   |  |  |  |
|-----------------------|-----------------------|-------------------------|----------------------------|-----------------------------|----------|---|--|--|--|
|                       |                       |                         |                            |                             |          | ר |  |  |  |
| I                     |                       |                         |                            |                             |          | i |  |  |  |
| 1                     |                       |                         |                            |                             |          | 1 |  |  |  |
| 1                     |                       |                         |                            |                             |          |   |  |  |  |
| 1                     |                       | Para entregar fiche     | eiros, largue-os nesta zoi | na ou utilize o botão 'Sele | cionar'. |   |  |  |  |
| I                     |                       |                         |                            |                             |          |   |  |  |  |
| 1                     |                       |                         |                            |                             |          | 1 |  |  |  |
| L                     |                       |                         |                            |                             |          |   |  |  |  |
| As falsas declarações | estão sujeitas às sar | nções previstas na lei. |                            |                             |          |   |  |  |  |

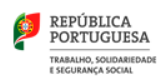

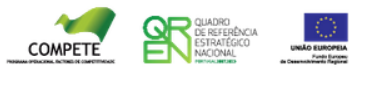

Política de Privacidade Último acesso: Acedeu há 2 Dia(s) e 20 Hora(s) © Instituto de Informática

|                | Elaborado por: NUR              |            |
|----------------|---------------------------------|------------|
| Versão 01-2021 | Verificado por: Glória Pinheiro | Página: 47 |
|                | Aprovado por: CG                |            |

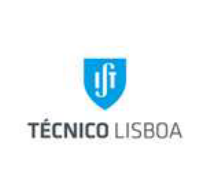

### **MANUAL DE PROCEDIMENTOS**

Direção de Recursos Humanos

Volume: 11.2 Área de Gestão de Recursos Humanos

Capítulo: 11.2.3 – Núcleo de Remunerações e Proteção Social

Revisão n.º 01-2021

Data: julho 2021

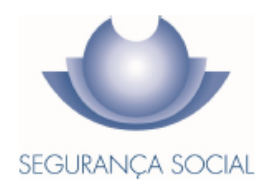

#### ENTREGA DE DECLARAÇÃO DE REMUNERAÇÕES EM SUPORTE DIGITAL

Código dos Regimes Contributivos (CRC), aprovado pela Lei n.º 110/2009, de 16 de setembro e Decreto Regulamentar n.º 1-A/2011, de 3 de janeiro, nas suas redações atuais

| Data de entrega  | 2020-02-03       |  |
|------------------|------------------|--|
| Data de registo  | 2020/02/03 09:05 |  |
| Identificador DR | 125805601        |  |
| Estado DR        | ACEITE           |  |

#### EXTRATO DE RESUMO

| N.º DE IDENTIFICAÇÃO DE SEGURANÇA SOCIAL |             |           |  |
|------------------------------------------|-------------|-----------|--|
| 200045                                   | 20004554025 |           |  |
| NOME INSTITUTO SUPERIOR TECNICO          |             |           |  |
| N.º DE IDENTIFICAÇÃO FISCAL              |             | 501507930 |  |

| Estabelecimento | Ano/Mês de Referência | Таха                 | Total | de Remunerações | Total de Contribuições |
|-----------------|-----------------------|----------------------|-------|-----------------|------------------------|
| 1               | 2020-01               | 34,75 %              | €     | 1.2.04, 10      | €                      |
|                 | Total de Remune       | rações/Contribuições | €     |                 | € <b>Ялини</b>         |

|                | Elaborado por: NUR              |            |
|----------------|---------------------------------|------------|
| Versão 01-2021 | Verificado por: Glória Pinheiro | Página: 48 |
|                | Aprovado por: CG                |            |

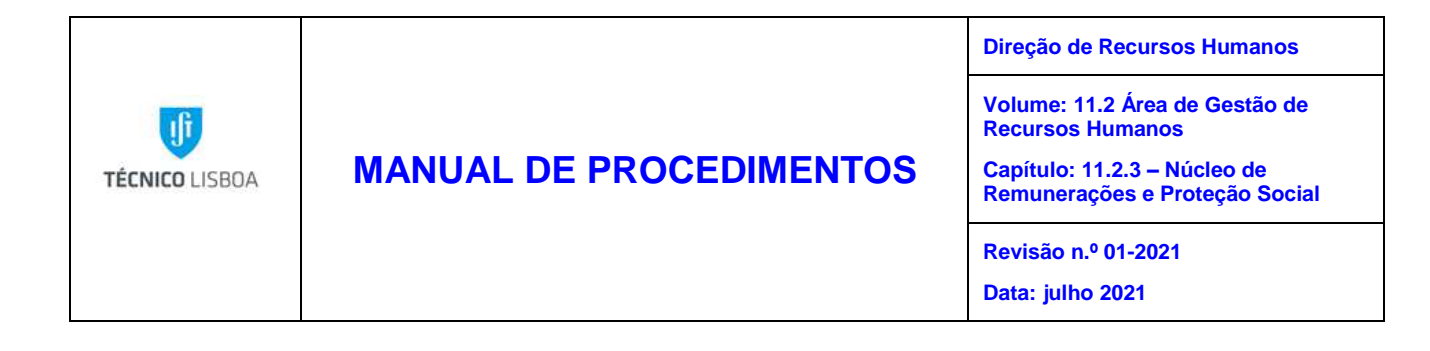

### Manutenção e envio dos descontos dos funcionários para a ADSE

1. Acede-se à transação " ADSE: geração de ficheiros XML":

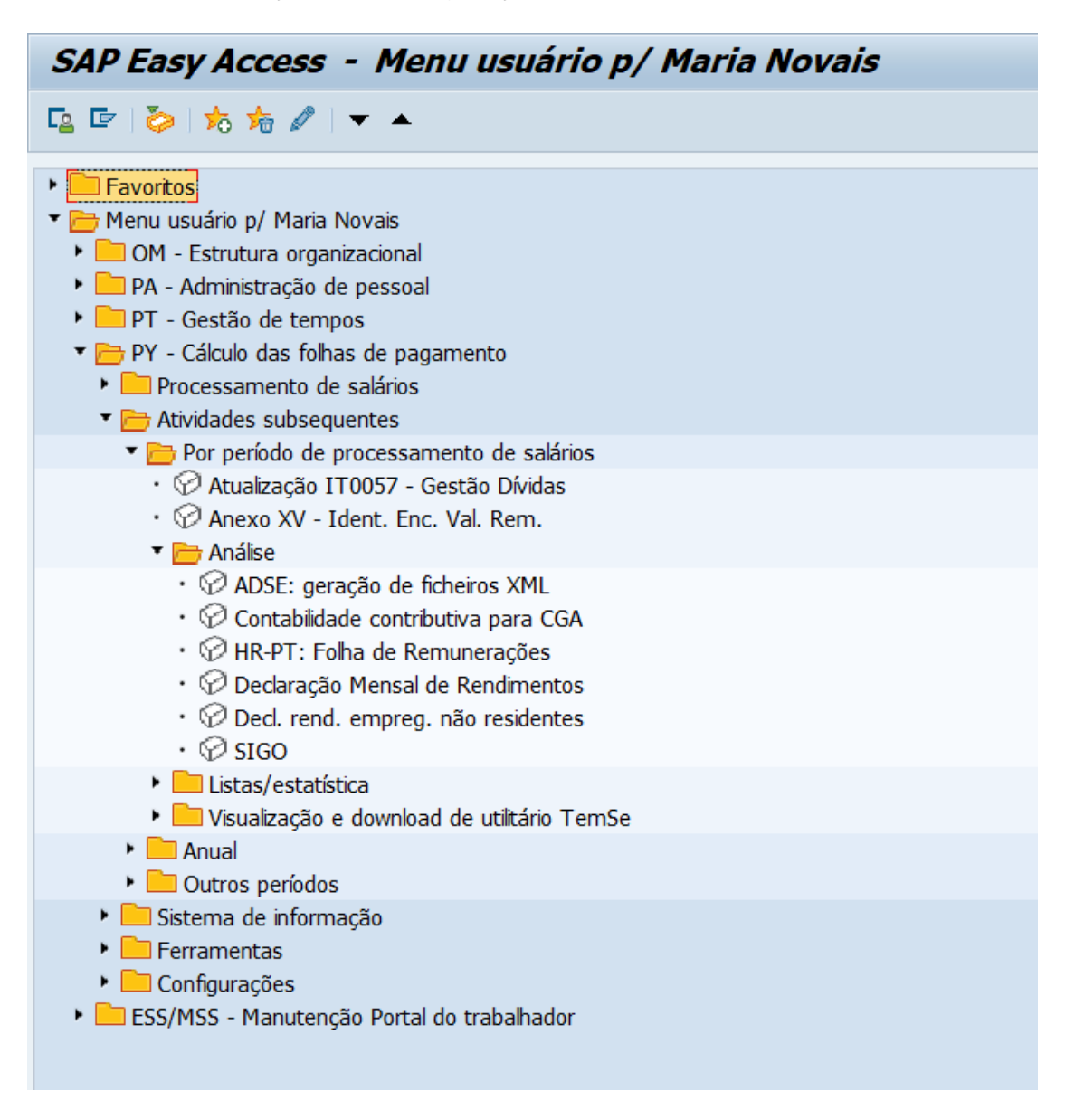

|                | Elaborado por: NUR              |            |
|----------------|---------------------------------|------------|
| Versão 01-2021 | Verificado por: Glória Pinheiro | Página: 49 |
|                | Aprovado por: CG                |            |

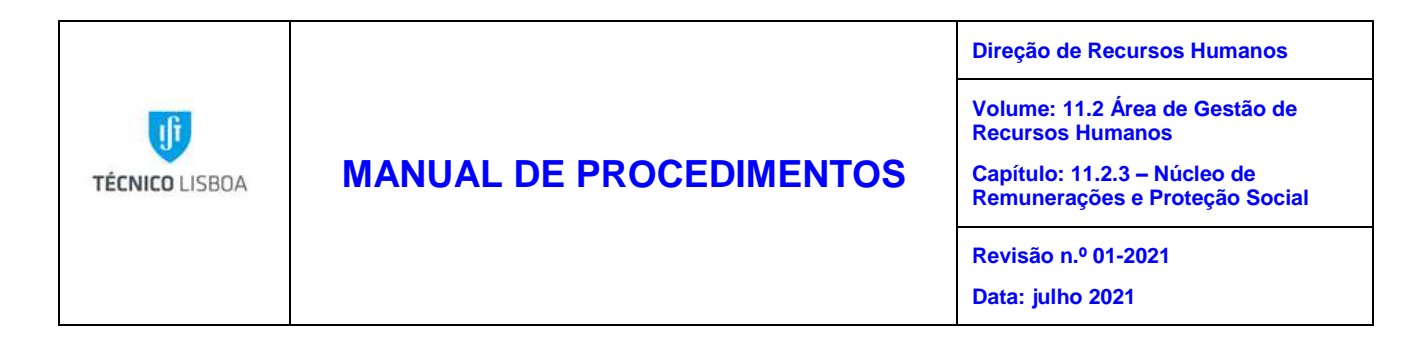

2. Seleciona-se a variante "IST\_ADSE\_PJ/RP" e o ano e mês que queremos gerar o ficheiro com os descontos:

| ADSE: geração de fich           | eiros XML sobre remunerações e pensões  |
|---------------------------------|-----------------------------------------|
| () [1] (                        |                                         |
| Outras seleções 📑               | Ajudas p/pesquisa                       |
| Per.proces.FlhPgto.             |                                         |
| Ár.proc.FlhPgto.                | PJ de 01.01.2020 até 31.01.2020         |
| ○ Período atual                 |                                         |
| ● Outro período                 | 1 2020                                  |
| Seleção                         |                                         |
| Empresa                         | 1018                                    |
| Área proc.FlhPagto.             | PJ                                      |
|                                 |                                         |
| Info ficheiro magnético ADSE    |                                         |
| Organização principal           | 1018                                    |
| Data do pedido de transferência |                                         |
| Referência DUC                  | 000000000000000000000000000000000000000 |
| Log                             |                                         |
| ✓ Gerar log detalhado           |                                         |
| ✓ Gerar ficheiro TemSe          |                                         |

|                | Elaborado por: NUR              |            |
|----------------|---------------------------------|------------|
| Versão 01-2021 | Verificado por: Glória Pinheiro | Página: 50 |
|                | Aprovado por: CG                |            |

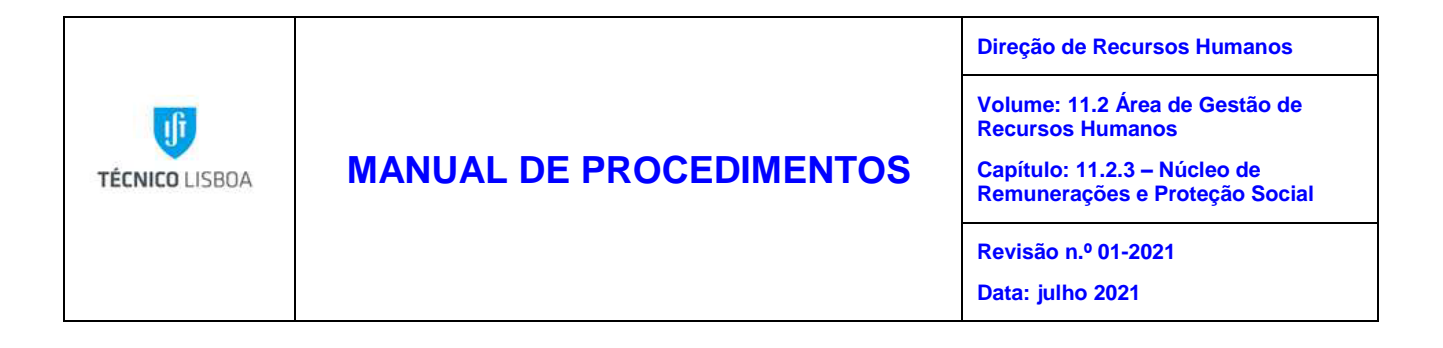

3. Faz-se a validação do nº de beneficiários que constam do ficheiro a submeter:

| Er Log Processar Irpara Con<br>Ø [I → ] « [                                                             | nfigurações Sistema Ajuda                                                                                                    |  |  |  |  |  |
|----------------------------------------------------------------------------------------------------|----------------------------------------------------------------------------------------------------|--|--|--|--|--|
| Exibição de log de sist                                                                                 | Exibição de log de sistema                                                                                                    |  |  |  |  |  |
| 1 ⊽ 🎕                                                                                                   |                                                                                                    |  |  |  |  |  |
| Log<br>Fill Estatística<br>Mensagens específicas de pese<br>Ficheiro magnético TemSe ADS<br>Log técnico | Estatística  Tpo Texto de mensagem Número Pessoas selecionadas 1.332 Pessoas processadas 1.332 Pessoas processadas com êxto 1.318 Pessoas rejeitadas 14 |  |  |  |  |  |

4. Geração do Ficheiro TemSe ADSE:

| <u> </u>                           | Ir para <u>C</u> onfigurações <u>S</u> istema <u>Aj</u> uda                                                  |
|------------------------------------|----------------------------------------------------------------------------------------------------|
| 0                                  | 🔻 😓   😪 😪   🚔 🛍 📸   🏝 🖆 🚑 🎝   🥃 🐷   🚱 🖳                                                                      |
| Exibição de la                     | og de sistema                                                                                                |
| <b>i</b> ⊽ <b>≜</b>                |                                                                                                    |
| Log                                |                                                                                                    |
| <ul> <li>Mensagens espe</li> </ul> | ecificas de pess Ficheiro magnético TemSe ADSE                                                               |
| Ficheiro magnétic                  | co TemSe ADS<br>Informação geral Ident.obj. TemSe objeto De<br>Ercheiro magnético TemSe ADSE CADSP0 00000048 |
|                                    |                                                                                                    |
|                                    |                                                                                                    |
| ☞ <u>L</u> og Proc <u>e</u> ssar   | Ir para Configurações Sistema Ajuda                                                                          |
| Ø [                                |                                                                                                    |
| HR-PT-PS: ex                       | cibir/efetuar dowload TemSe utilitário para Setor Público                                                    |
| Download XML 🚺                     | I                                                                                                    |
|                                    |                                                                                                    |
| Estatística                        |                                                                                                    |
| Tipo Texto de mensage              | em Número                                                                                                    |
|                                    | III Dytes do Incleio Arit gerado - 1.000                                                                     |
|                                    |                                                                                                    |

|                | Elaborado por: NUR              |            |
|----------------|---------------------------------|------------|
| Versão 01-2021 | Verificado por: Glória Pinheiro | Página: 51 |
|                | Aprovado por: CG                |            |

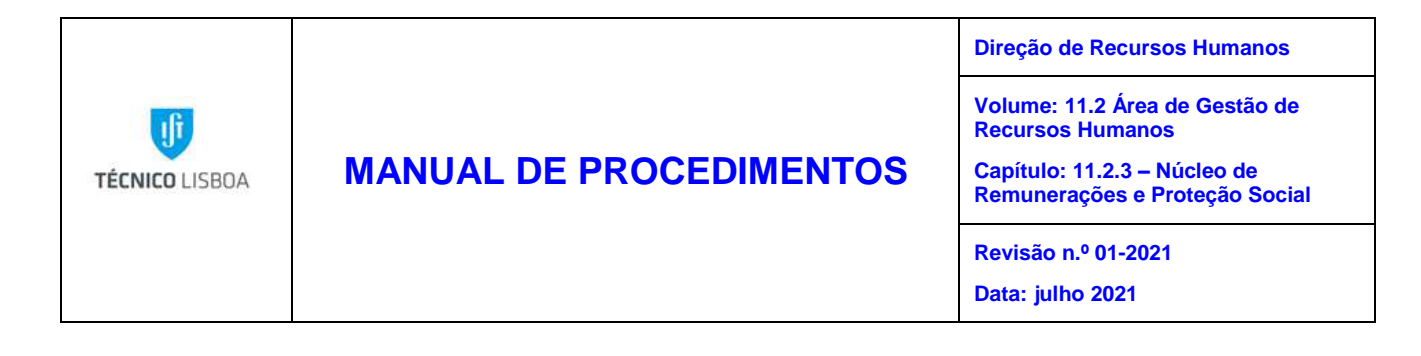

5. Feita a validação dos ficheiros acede-se à página de ADSE Direta, e faz-se a criação do DUC (Documento Único de Cobrança):

| SE - Página Principal        |                                |                       |                                                       |                  | 1     |
|------------------------------|--------------------------------|-----------------------|-------------------------------------------------------|------------------|-------|
| tar                          |                                |                       | DSE Direta                                            | 1                | 1     |
| har Sessão                   |                                | Too100E OAl Inst      |                                                       | shaa             | 10 mg |
|                              |                                | Doc                   | CUMENTO ÚNICO DE COBRANÇA                             | A.               |       |
| 🖹 CRIAR Doo                  | UMENTO DE                      | Cobrança              | EISTAR DOCUMENTOS EMITIDOS                            | <b>PESQUISAR</b> | AJUDA |
| Discrimine abaixo o<br>Valor | is itens (até ao<br>Relativo a | máximo de 3) ao       | os quais se refere o presente pagamento.<br>Descrição |                  |       |
| Valor<br>239406.11 €         | Relativo a<br>Desconto o       | do Beneficiário       | Descrição<br>▼ venc_201911_OE                         |                  |       |
| t f                          |                                |                       | ▼                                                     |                  |       |
| C                            |                                |                       |                                                       |                  |       |
| Valor Total 239406.11 €      | Referência Pag                 | jamento Data I<br>201 | Emissão<br>19-11-28                                   |                  |       |

| Versão 01-2021 | Elaborado por: NUR              |            |
|----------------|---------------------------------|------------|
|                | Verificado por: Glória Pinheiro | Página: 52 |
|                | Aprovado por: CG                |            |

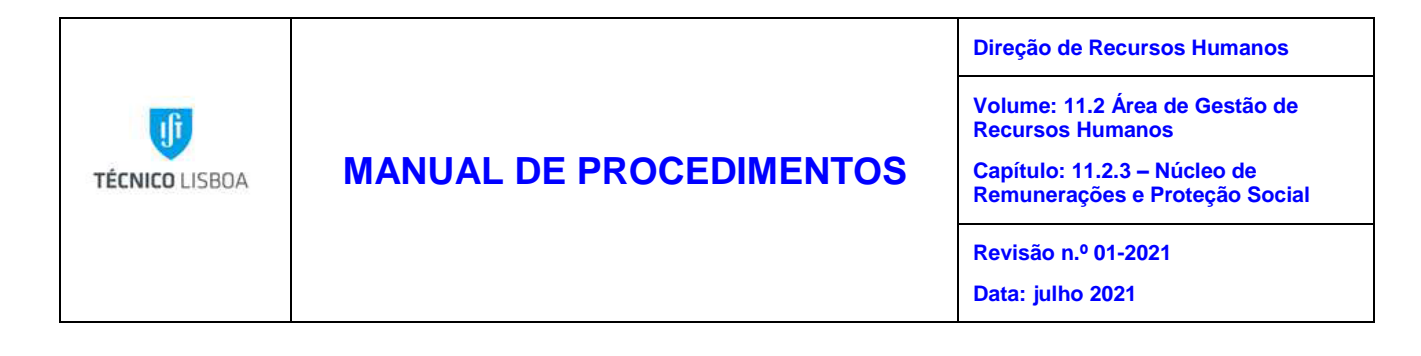

6. Guardam-se os DUC`s de pagamento e os respetivos ficheiros nas pastas de aquivo de documentos do NUR:

| um (\\onix.au.ist.uti.p | (W.) AGRA NOR ADSE descontos A            | LITETIOSAD SE / AD SEZO | DZT / ADSEZUZIUT  |        |
|-------------------------|-------------------------------------------|-------------------------|-------------------|--------|
|                         | Name                                      | Date modified           | Туре              | Size   |
|                         | 🖬 202101_OE                               | 25/01/2021 14:29        | Microsoft Excel W | 117 KB |
| بر<br>ف                 | X 202101_RP                               | 25/01/2021 14:30        | Microsoft Excel W | 9 KB   |
| <i>*</i>                | 📹 confirmação do envio dos ficheiros_2021 | 22/01/2021 14:43        | Microsoft Word D  | 325 KB |
| Я                       | 🛃 DUC_OE_Jan                              | 22/01/2021 14:28        | Adobe Acrobat D   | 66 KB  |
| A                       | 🛃 DUC_RP_Jan                              | 22/01/2021 14:34        | Adobe Acrobat D   | 66 KB  |
|                         | FD_202101_001005_01                       | 22/01/2021 14:37        | XML File          | 625 KB |
|                         | FD_202101_001005_02                       | 22/01/2021 14:39        | XML File          | 22 KB  |

7. Submissão do Ficheiro na ADSE Direta:

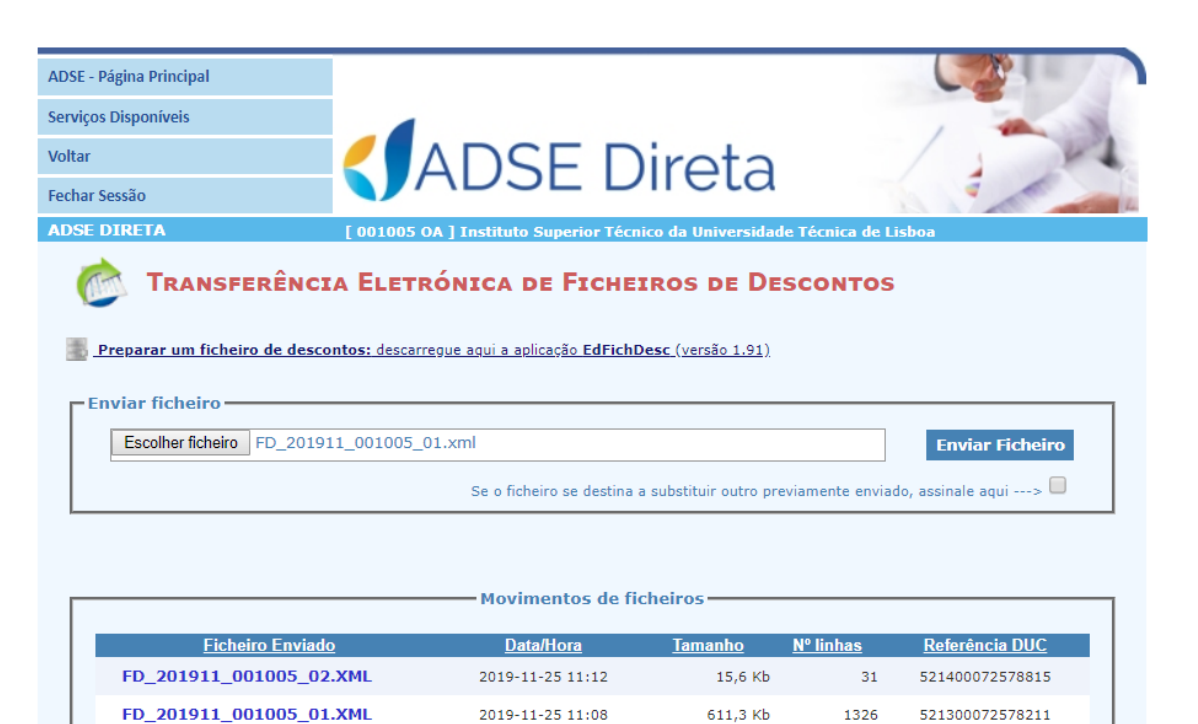

| Versão 01-2021 | Elaborado por: NUR              |            |
|----------------|---------------------------------|------------|
|                | Verificado por: Glória Pinheiro | Página: 53 |
|                | Aprovado por: CG                |            |

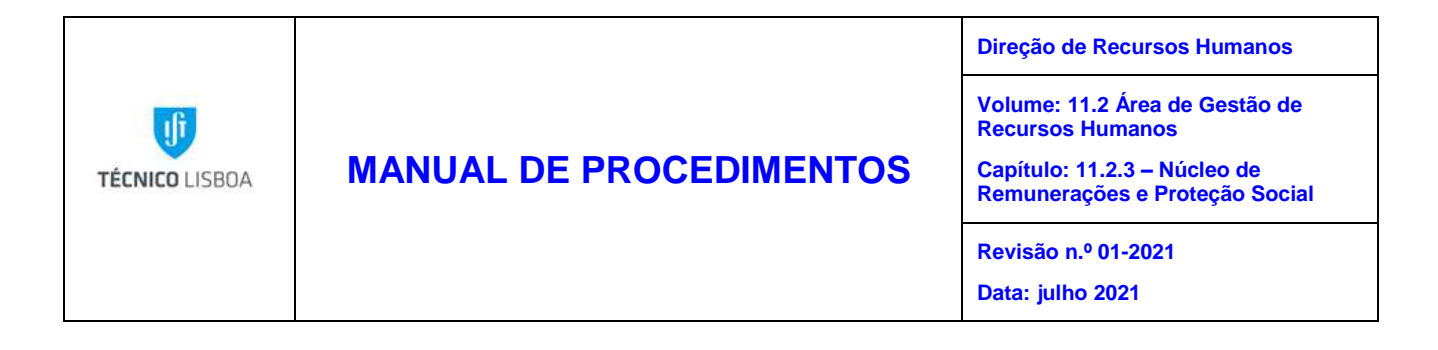

8. Envio dos DUC`s ao Núcleo de Tesouraria para pagamento:

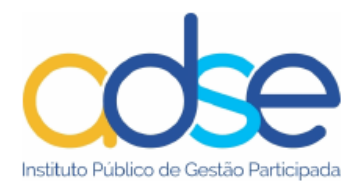

#### Documento Único de Cobrança

| Nº Documento | 000744196                                                                |
|--------------|--------------------------------------------------------------------------|
| Entidade     | [001005 OA] Instituto Superior Técnico da Universidade Técnica de Lisboa |
| Descrição    | [Desconto do Beneficiário] venc_202001_OE                                |
|              |                                                                          |
|              |                                                                          |

| Data de emissão           |          | Certificação do pagamento |
|---------------------------|----------|---------------------------|
| Referência para pagamento |          |                           |
| Montante a pagar          |          |                           |
| Data limite de pagamento  | 2020 020 |                           |

| Versão 01-2021 | Elaborado por: NUR              |            |
|----------------|---------------------------------|------------|
|                | Verificado por: Glória Pinheiro | Página: 54 |
|                | Aprovado por: CG                |            |

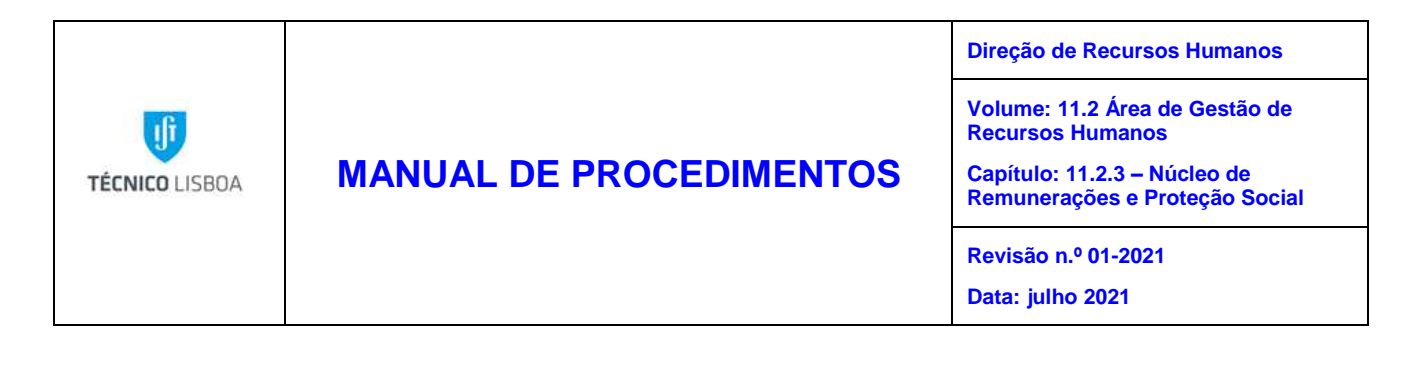

### Manutenção e envio dos descontos dos funcionários para a ADM

1. Acede-se à transação " Mapa para subsistema de saúde ADM", tal como na seguinte imagem:

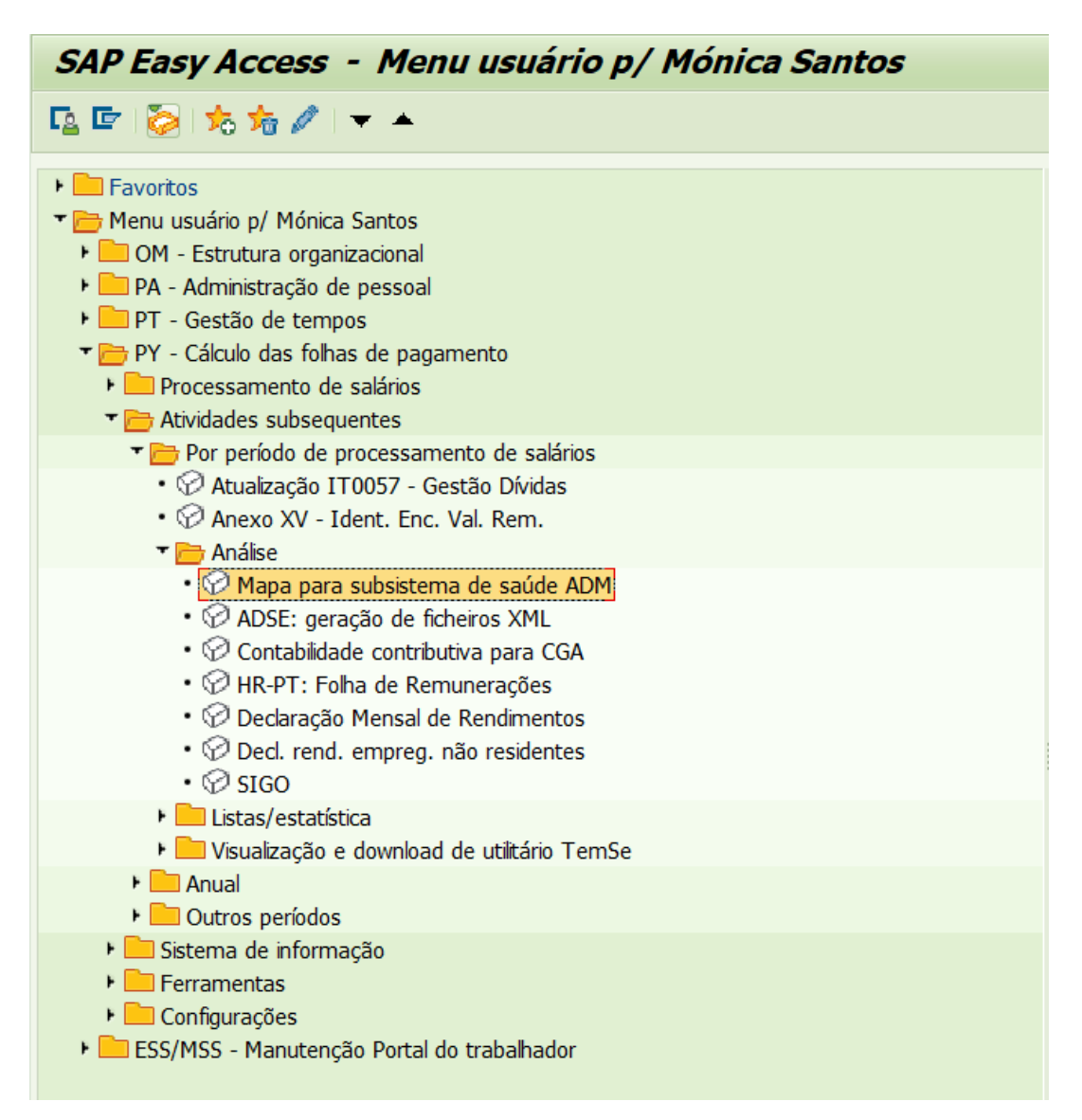

| Versão 01-2021 | Elaborado por: NUR              |            |
|----------------|---------------------------------|------------|
|                | Verificado por: Glória Pinheiro | Página: 55 |
|                | Aprovado por: CG                |            |

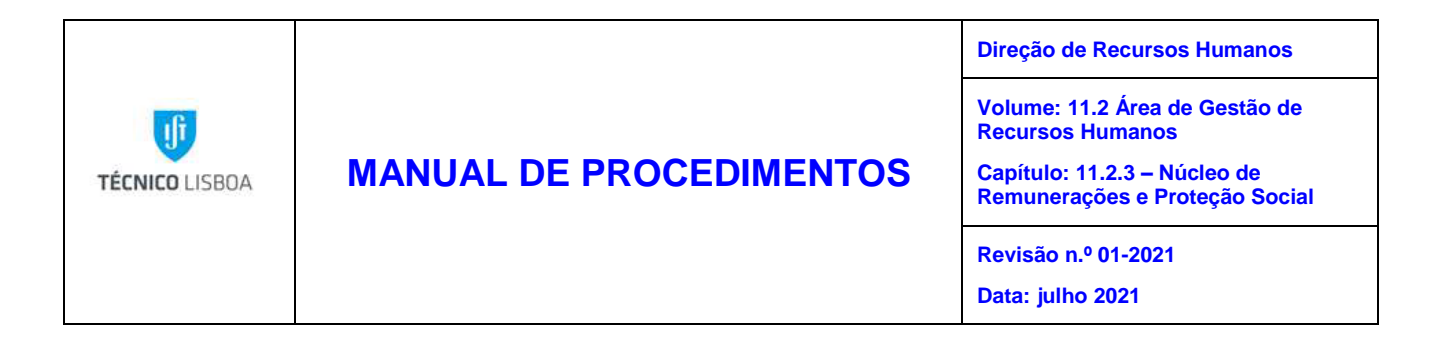

2. Seleciona-se a variante "ADM - IST" e o ano e mês que queremos gerar o ficheiro com os descontos:

| Mapa para subsistema de saúde ADM           |  |  |  |  |
|---------------------------------------------|--|--|--|--|
| ⊕                                           |  |  |  |  |
| Período processado na folha de pagamento    |  |  |  |  |
| Período Outro período proc.FlhPgto.         |  |  |  |  |
| Ár.proc.FlhPgto. PJ 01.01.2021 - 31.01.2021 |  |  |  |  |
| Período 1 2021                              |  |  |  |  |
|                                             |  |  |  |  |
| Condições de seleção                        |  |  |  |  |
| № pessoal                                   |  |  |  |  |
| Status da ocupação 📧 0                      |  |  |  |  |
| Empresa 1018                                |  |  |  |  |
| Área RecursosHumanos                        |  |  |  |  |
| Subárea rec.humanos                         |  |  |  |  |
| Grupo de empregados                         |  |  |  |  |
| Subgrupo empregados                         |  |  |  |  |
|                                             |  |  |  |  |
| Informações                                 |  |  |  |  |
| Empresa 1018                                |  |  |  |  |
| Data Transferência                          |  |  |  |  |
| Ref DUC                                     |  |  |  |  |
|                                             |  |  |  |  |
| Log                                         |  |  |  |  |
| ✓ Log tecnico                               |  |  |  |  |
| ✓ Ficheiro xml                              |  |  |  |  |
|                                             |  |  |  |  |

3. Faz-se a validação do nº de beneficiários que constam do ficheiro a submeter e o valor total a pagar e exportamos os dados para um ficheiro em formato Excel.

| Exibição de log de sistema                      |                   |                 |              |     |                            |                                  |            |           |            |          |          |
|-------------------------------------------------|-------------------|-----------------|--------------|-----|----------------------------|----------------------------------|------------|-----------|------------|----------|----------|
|                                                 |                   |                 |              |     |                            |                                  |            |           |            |          |          |
|                                                 |                   |                 |              |     |                            |                                  |            |           |            |          |          |
| Estatística     A Mensagens específicas de pess | Dados             |                 |              |     | <u>P</u> laniha eletrônica |                                  |            |           |            |          |          |
| • 🞰 Temse                                       | Cód.en_Dt.receita | Nº benefic      | Nº id.fiscal | No  | Processamento de texto     |                                  | Tp.movmto. | Dt.remun. | Val.remun. | Desconto | Contr.en |
| Log Técnico                                     | 1005 202002       | EA08658584FC1   | 153600055    | 100 | Eile local                 | osta Ismael                      | 0          | 202002    | 4.010,23   | 140,36   | 0,00     |
| <ul> <li>III Cabeçaho</li> </ul>                | 1005 202002       | AA00500283FC1   | 189290730    | 107 | Enviar                     | eire Vieira Henriques            | 0          | 202002    | 1.047,00   | 36,65    | 0,00     |
| Dados                                           | 1005 202002       | FE00078593FC1   | 208988211    |     | Arguivo SAPoffice          | lorralho de Oliveira e Sanches   | 0          | 202002    | 2.240,44   | 78,42    | 0,00     |
|                                                 | 1005 202002       | AE00287269FC106 | 129427632    | 074 | Andler ADC                 | urenço Antunes Cardoso Marques   | 0          | 202002    | 1.304,46   | 45,66    | 0,00     |
|                                                 | 1005 202002       | AE00028377FC106 | 133489671    | 101 | Briaise ABC                | Neves Ferreira de Carvalho Camp_ | 0          | 202002    | 1.201,48   | 42,05    | 0,00     |
|                                                 | 1005 202002       | FE00078593FC1   | 181663856    | 142 | Download HTLM              | es Serrano Sena                  | 0          | 202002    | 1.047,00   | 36,65    | 0,00     |
|                                                 |                   |                 |              |     |                            |                                  |            |           |            | 379,79   |          |

|                | Elaborado por: NUR              |            |
|----------------|---------------------------------|------------|
| Versão 01-2021 | Verificado por: Glória Pinheiro | Página: 56 |
|                | Aprovado por: CG                |            |

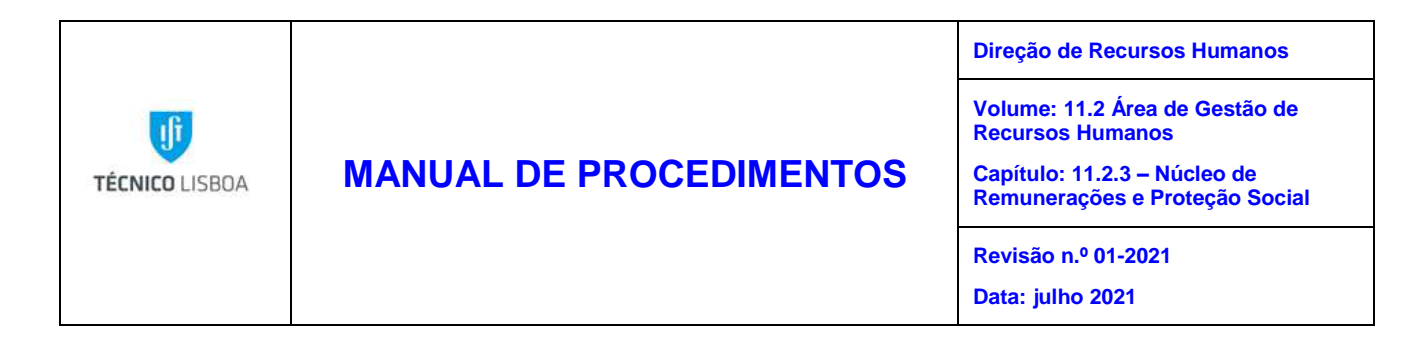

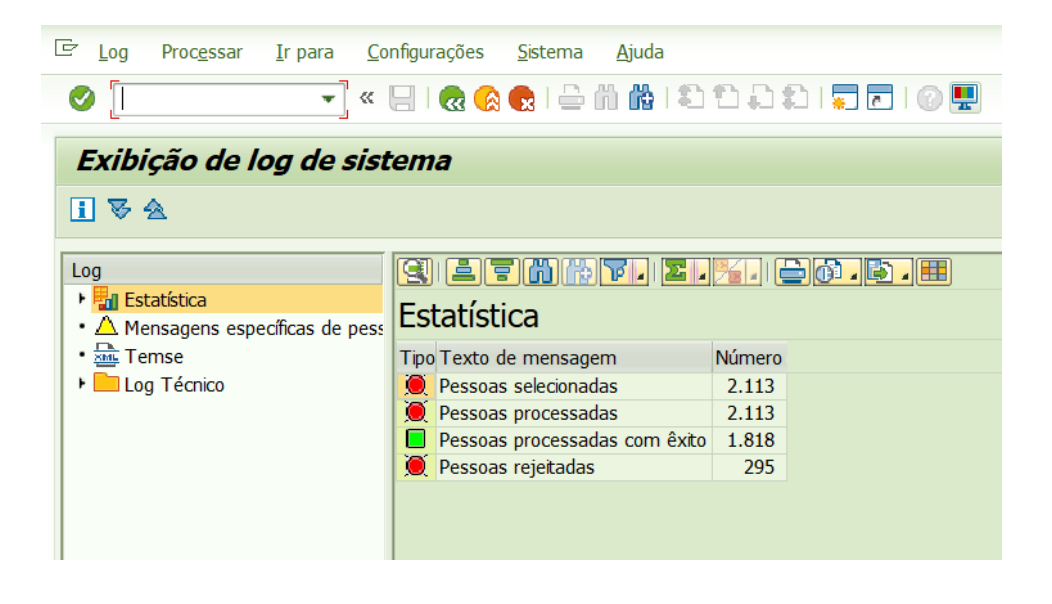

4. Geração do Ficheiro TemSe ADM em formato xml:

| 토 Log Proc <u>e</u> ssar <u>I</u> r para <u>C</u> o | nfigurações | <u>S</u> istema | Ajuda          |                 |
|-----------------------------------------------------|-------------|-----------------|----------------|-----------------|
| ✓                                                   |             | 👷   🗁           | M ∰ (\$) € €   | ) 🕄 I 💭 🗔 I 🕜 🖳 |
| Exibição de log de sist                             | ema         |                 |                |                 |
| 1 🗟 🖄                                               |             |                 |                |                 |
|                                                     |             |                 |                |                 |
| Log                                                 |             | <b>21616</b>    |                |                 |
| Estatística                                         |             |                 |                |                 |
|                                                     | Temse       |                 |                |                 |
| <ul> <li>Mensagens especificas de pess</li> </ul>   | 1 Cillioc   |                 |                |                 |
| • 🐜 Temse                                           | Info Ider   | nt.obj. Tem     | Se objeto      | Det             |
| ▶ Log Técnico                                       | Tem CAD     | SPO HR          | CADSP0_0000078 | C               |
|                                                     |             |                 |                |                 |
|                                                     |             |                 |                |                 |
|                                                     |             |                 |                |                 |
|                                                     |             |                 |                |                 |

| Versão 01-2021 | Elaborado por: NUR              |            |
|----------------|---------------------------------|------------|
|                | Verificado por: Glória Pinheiro | Página: 57 |
|                | Aprovado por: CG                |            |

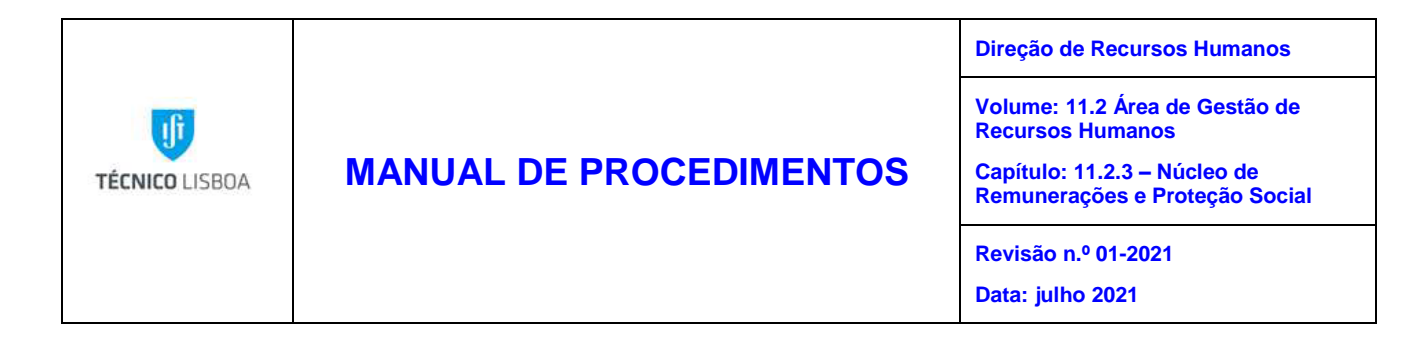

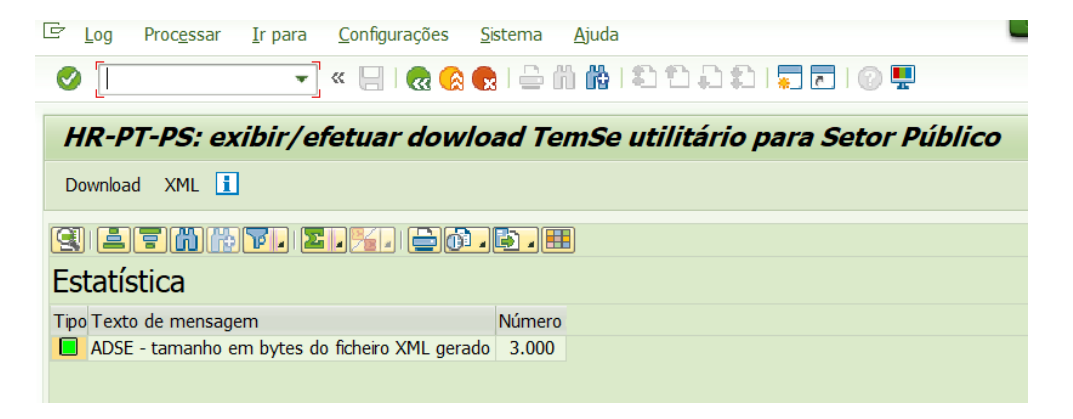

5. Envio do valor a pagar para a Tesouraria. Após o pagamento é nos enviado o comprovativo do mesmo:

| Código da     | Data da receita | Nº afiliado     | Nº identif.fiscal | Número da CGA | Nº beneficiário SS | Nome completo                                      | Tipo      | Data das | Valor     | Valor do |
|---------------|-----------------|-----------------|-------------------|---------------|--------------------|----------------------------------------------------|-----------|----------|-----------|----------|
| entidade ADSE |                 |                 |                   |               |                    |                                                    | movimento | remuner  | remun./pe | descont  |
|               |                 |                 |                   |               |                    |                                                    |           | ações    | nsão      | o retido |
|               |                 |                 |                   |               |                    |                                                    |           |          | suj.desc. |          |
| 1005          | 202101          | EA08658584FC1   | 153600055         | 1003229       |                    | Maria Rosinda Costa Ismael                         | 0         | 202101   | 4,022.26  | 140.78   |
| 1005          | 202101          | AA00500283FC1   | 189290730         | 1071066       |                    | Cristina Maria Freire Vieira Henriques             | 0         | 202101   | 1,050.14  | 36.75    |
| 1005          | 202101          | FE00078593FC1   | 208988211         |               | 11334040465        | Sandra Cristina Borralho de Oliveira e Sanches     | 0         | 202101   | 2,247.16  | 78.65    |
| 1005          | 202101          | AE00287269FC106 | 129427632         | 0742071       |                    | Cristina Maria Lourenço Antunes Cardoso Marques    | 0         | 202101   | 1,308.37  | 45.79    |
| 1005          | 202101          | AE00028377FC106 | 133489671         | 1010385       |                    | Maria Isabel das Neves Ferreira de Carvalho Campos | 0         | 202101   | 1,205.08  | 42.18    |
| 1005          | 202101          | FE00078593FC1   | 181663856         | 1422946       |                    | Graça Maria Lopes Serrano Sena                     | 0         | 202101   | 1,050.14  | 36.75    |
|               |                 |                 |                   |               |                    |                                                    | 1         | otal ADM |           | 380.90   |
|               |                 |                 |                   |               |                    |                                                    |           |          |           |          |

|                | Elaborado por: NUR              |            |
|----------------|---------------------------------|------------|
| Versão 01-2021 | Verificado por: Glória Pinheiro | Página: 58 |
|                | Aprovado por: CG                |            |

| TÉCNICO LISBOA | MANUAL DE F                                                                                    | PROCEDIMENTOS                                                                        | Direção de Recursos Humanos<br>Volume: 11.2 Área de Gestão de<br>Recursos Humanos<br>Capítulo: 11.2.3 – Núcleo de<br>Remunerações e Proteção Social<br>Revisão n.º 01-2021<br>Data: julho 2021 |
|----------------|------------------------------------------------------------------------------------------------|--------------------------------------------------------------------------------------|----------------------------------------------------------------------------------------------------|
|                | Montante<br>Importe/Amount<br>377.90 EUR                                                       | Data da Operação<br>Fecha de la Operación /<br>Transaction Date<br>10 Fevereiro 2021 | <i>Data Valor</i><br>Fecha Valor / Settlement Date<br>10 Fevereiro 2021                                                                                                    |
|                | <b>Da Conta</b><br>De la cuenta / From Account<br>INSTITUTO SUPERIOR TECNICO<br>IST/ GRADUAÇÃO | Para a Conta<br>A la cuenta / To Ad<br>IASFA/ADM<br>INST.GESTAC                      | CCOUNT                                                                                                    |
|                | Estado<br>Estado / State<br>Tratada                                                            | Pt<br><i>Motivo</i><br><i>Concepto / Motive</i><br>Transferencia                     | <b>Referência do Ordenante</b><br>Referencia del Ordenante /<br>Originator's Reference                                                                                                    |

6. O comprovativo de pagamento e o ficheiro .xml, são enviados por email ao IASFA/ADM.

Procesada / Treated

O118 DESC JAN/2021

|                | Elaborado por: NUR              |            |
|----------------|---------------------------------|------------|
| Versão 01-2021 | Verificado por: Glória Pinheiro | Página: 59 |
|                | Aprovado por: CG                |            |

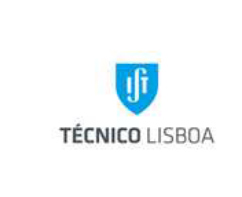

# MANUAL DE PROCEDIMENTOS

| Direção de Recursos Humanos                                    |
|----------------------------------------------------------------|
| Volume: 11.2 Área de Gestão de Recursos Humanos                |
| Capítulo: 11.2.3 – Núcleo de Remunerações e Proteção<br>Social |
| Revisão n.º 01-2021                                            |
| Data: julho 2021                                               |

### MAPA DO PROCESSO

# Descrição do Processo 6: Descontos mensais obrigatórios e facultativos

|                                                      |                                                                            | Quando se                                                     | Como so Bosultado/                                                                                                    | Booultodo/                                                                                                    | Fluxo            | o do processo                   | Quem<br>Valida | Quom                          |
|------------------------------------------------------|----------------------------------------------------------------------------|---------------------------------------------------------------|----------------------------------------------------------------------------------------------------|----------------------------------------------------------------------------------------------------|------------------|---------------------------------|----------------|-------------------------------|
| Responsável                                          | Identificação                                                              | procede<br>/ prazo                                            | procede                                                                                                    | registo                                                                                                    | Receciona<br>de: | ado Expedido<br>para:           |                | aprova                        |
| Mónica<br>Santos                                     | Processamento<br>mensal dos<br>descontos<br>obrigatórios e<br>facultativos | Mensalmente                                                   | Elaboração das<br>guias para<br>pagamento dos<br>descontos<br>obrigatórios e<br>facultativos                                              | Pagamento<br>dentro dos<br>prazos dos<br>descontos junto<br>das entidades<br>respetivas                              | Não se<br>aplica | e Núcleo de<br>Tesouraria       | NUR            | Tesouraria                    |
| Luísa Alves;<br>Dulce<br>Cunha;<br>Mónica<br>Santos. | Processamento<br>mensal dos<br>descontos<br>obrigatórios e<br>facultativos | Mensalmente                                                   | Validação,<br>manutenção e<br>submissão dos<br>ficheiros com<br>os descontos<br>dos<br>trabalhadores<br>para a ADSE,<br>CGA, TSU e<br>IRS | Submissão<br>dentro dos<br>prazos dos<br>ficheiros dos<br>descontos nas<br>interfaces das<br>entidades<br>respetivas | Não se<br>aplica | ADSE<br>ADM<br>CGA<br>TSU<br>AT | NUR            | As<br>entidades<br>respetivas |
| Versão 01-2021                                       |                                                                            | Elaborado por: NUI<br>Verificado por: Gló<br>Aprovado por: CG | R<br>ria Pinheiro                                                                                                    |                                                                                                    |                  | Página                          | a: 60          |                               |

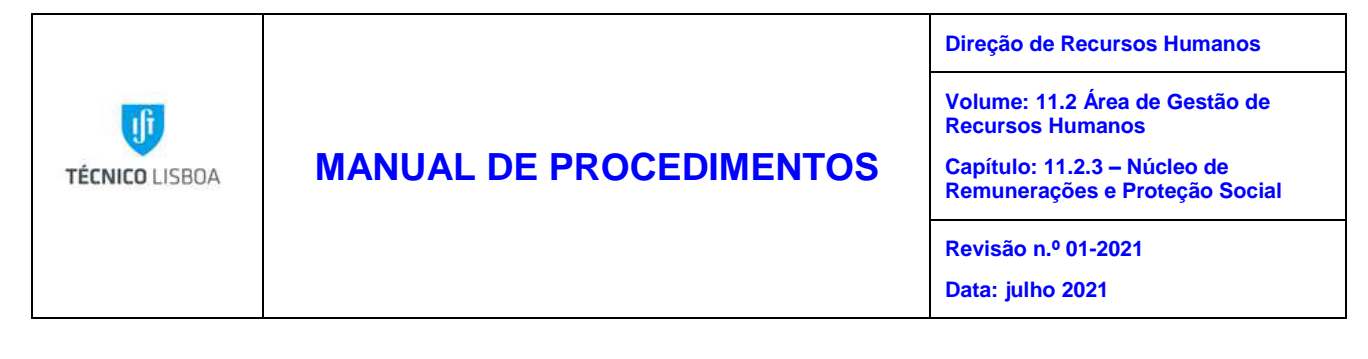

Processo 7 – Envio da Declaração Mensal de Remunerações (AT)

### Objeto e âmbito

Este procedimento visa o preenchimento da Declaração Mensal de Remunerações - AT, para a Autoridade Tributária, com o objetivo de declarar os rendimentos, assim como os impostos e descontos retidos aos trabalhadores residentes e não residentes do IST

### Enquadramento legal

Lei n.º 75-B/2020, de 31 de dezembro – Orçamento do Estado para 2021;

Portaria n.º 27/2020, de 31 de janeiro - Portaria que procede à atualização anual do valor do indexante dos apoios sociais (IAS);

Portaria nº 15-A/2014, de 24 de janeiro – Aprova as instruções de preenchimento da Declaração Mensal de Remunerações (AT)

Portaria n.º 6/2013, de 10 de janeiro - Aprova a Declaração Mensal de Remunerações (AT);

Lei n.º 83-C/2013, de 31 de dezembro - Aprova o Orçamento do Estado para 2014 e procede à alteração do Código dos Regimes Contributivos do Sistema Previdencial de Segurança Social;

Lei n.º 66-B/2012, de 31 de dezembro - Aprova o Orçamento do Estado para 2013 e procede à alteração do Código dos Regimes Contributivos do Sistema Previdencial de Segurança Social.

### Responsabilidades

Elaboração – Núcleo de Remunerações e Proteção Social

Verificação – Núcleo de Remunerações e Proteção Social

Aprovação – Núcleo de Remunerações e Proteção Social

Implementação – Núcleo de Remunerações e Proteção Social

|                | Elaborado por: NUR              |            |
|----------------|---------------------------------|------------|
| Versão 01-2021 | Verificado por: Glória Pinheiro | Página: 61 |
|                | Aprovado por: CG                |            |

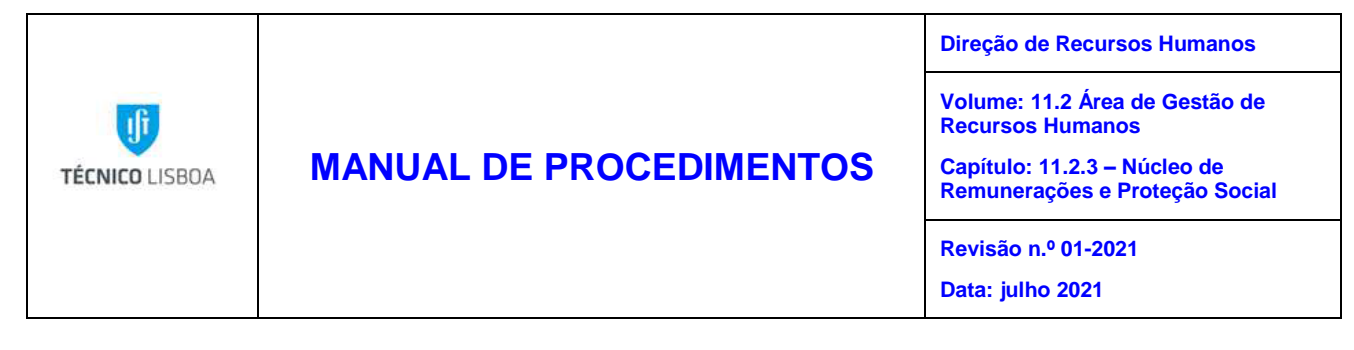

### Descrição

Depois de realizadas a manutenção e validação, o NUR envia a declaração com os rendimentos e contribuições obrigatórias dos trabalhadores, para a Direção Contabilística para ser submetida por via eletrónica até ao dia 10 do mês seguinte àquele em que foram pagos os rendimentos.

### **Procedimentos**

Declaração Mensal de Remunerações - Residentes

1. O NUR acede ao ecrã "Declaração Mensal de Remunerações" disponível no menu SAP e após visualizar as variantes disponíveis, seleciona "DMR - IST";

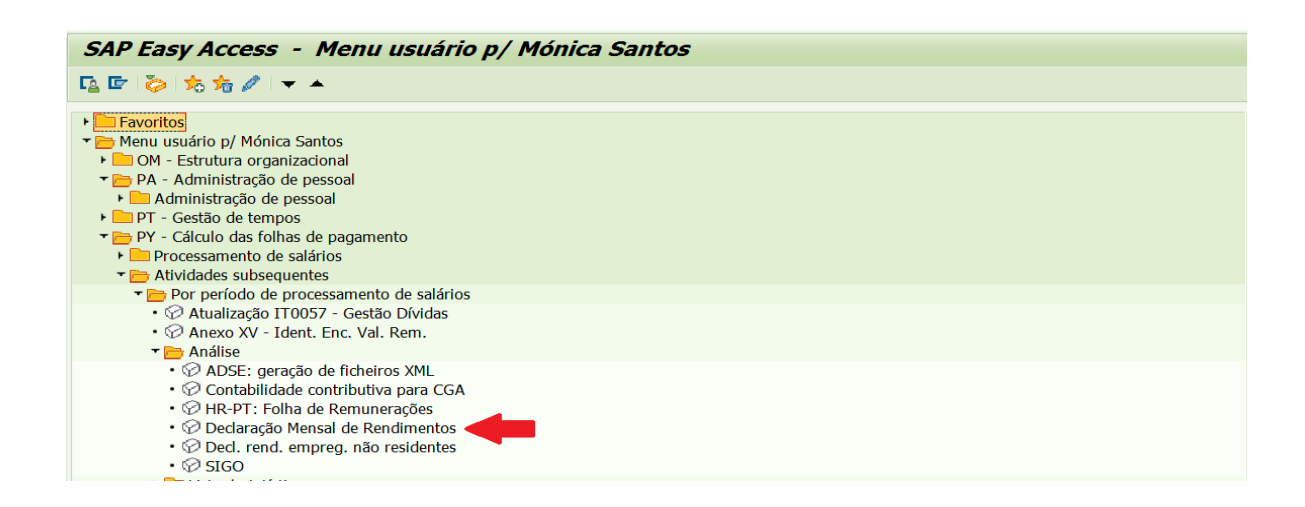

|                | Elaborado por: NUR              |            |
|----------------|---------------------------------|------------|
| Versão 01-2021 | Verificado por: Glória Pinheiro | Página: 62 |
|                | Aprovado por: CG                |            |

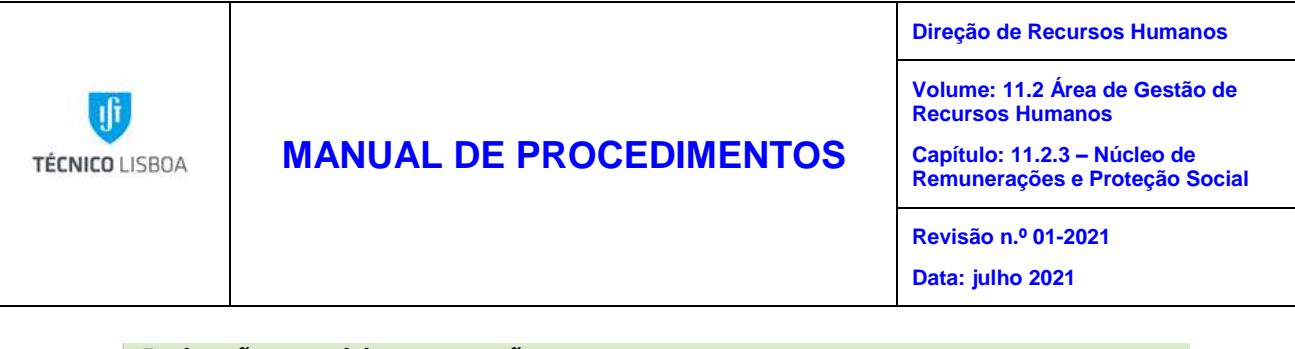

| Declaração m                      | ensal de remunerações                                  |  |
|-----------------------------------|--------------------------------------------------------|--|
| 🕼 📴 🔳 🔳                           |                                                        |  |
| Outras seleções                   | ☞ ABAP: catálogo de variantes do programa RPCMIDPO 🛛 🔹 |  |
| Per.proces.FlhPgto.               |                                                        |  |
| Ár.proc.FlhPgto.                  | Catálogo de variantes do programa RPCMIDP0             |  |
| Período atual                     | Nome variante Descrição breve                          |  |
| <ul> <li>Outro período</li> </ul> | DMR - ADIST DMR - ADIST                                |  |
|                                   | DMR - IST JDMR - IST ID                                |  |
| Seleção                           |                                                        |  |
| Nº pessoal                        |                                                        |  |
| Status da ocupação                |                                                        |  |
| Empresa                           |                                                        |  |
|                                   |                                                        |  |
| Entidade                          |                                                        |  |
| Empresa                           |                                                        |  |
|                                   |                                                        |  |

2. Para passarmos à criação do ficheiro é necessário inserir o período pretendido e gerar o ficheiro

| Declaração mensal de remunerações              |                     |            |     |            |  |
|------------------------------------------------|---------------------|------------|-----|------------|--|
| 🊱 🕒 🗓 ) <b>=</b> (                             |                     |            |     |            |  |
| Outras seleções 📑                              | Ajudas p/pesquisa 📑 | Ordenação  |     |            |  |
| Per.proces.FlhPgto.                            |                     |            |     |            |  |
| Ár.proc.FlhPgto.                               | PJ de               | 01.01.2020 | até | 31.01.2020 |  |
| 🔘 Período atual                                |                     |            |     |            |  |
| <ul> <li>Outro período</li> </ul>              | 1 2020              |            |     |            |  |
| Seleção                                        |                     |            |     |            |  |
| Nº pessoal                                     |                     |            |     |            |  |
| Empresa                                        | 1018                |            |     |            |  |
|                                                |                     |            |     |            |  |
| Entidade                                       |                     |            |     |            |  |
| Empresa                                        | 1018                |            |     |            |  |
| Configuração da declaração - Mês at            | Jal                 |            |     |            |  |
| <ul> <li>Primeira declaração do ano</li> </ul> |                     |            |     |            |  |
| O Declaração de substituição                   |                     |            |     |            |  |

|                | Elaborado por: NUR              |            |
|----------------|---------------------------------|------------|
| Versão 01-2021 | Verificado por: Glória Pinheiro | Página: 63 |
|                | Aprovado por: CG                |            |

| TÉCNICO LISBOA MANUAL DE PROCEDIMENTOS | Direção de Recursos Humanos<br>Volume: 11.2 Área de Gestão de<br>Recursos Humanos<br>Capítulo: 11.2.3 – Núcleo de<br>Remunerações e Proteção Social<br>Revisão n.º 01-2021<br>Data: julho 2021 |
|----------------------------------------|----------------------------------------------------------------------------------------------------|
|----------------------------------------|----------------------------------------------------------------------------------------------------|

3. Após a geração do ficheiro são disponibilizadas várias opções, como por exemplo: visualizar os totais, visualizar todos os rendimentos detalhadamente e se necessário selecionar apenas um colaborador:

| Exibição de log de sistema                                                                                                    |                  |  |  |  |  |
|----------------------------------------------------------------------------------------------------|------------------|--|--|--|--|
|                                                                                                    |                  |  |  |  |  |
| Log<br>Periodo:01.2019<br>Periodo:03.2019<br>Periodo:03.2019<br>Periodo:03.2019<br>Periodo:03.2019<br>Periodo:06.2019<br>Periodo:06.2019<br>Periodo:06.2019<br>Periodo:08.2019<br>Periodo:08.2019<br>Periodo:08.2019<br>Periodo:01.2019<br>Periodo:01.2019<br>Periodo:11.2019<br>Periodo:10.2019<br>Periodo:10.2019<br>Periodo:10.2019<br>P | Registos<br>4448 |  |  |  |  |
| Imit Detalhe DMR-AT.3     Imit Trailer DMR-AT     Imit Trailer da Declaração     Imit Trailer da ficheire                                                                                                    |                  |  |  |  |  |

| Log                                               | 9127         | <b>m</b> 175 <b>v</b> | . 2      | <u>%</u> , e ø | . 🔊 . 🗉  |                            |                            |           |         |          |           |                   |
|---------------------------------------------------|--------------|-----------------------|----------|----------------|----------|----------------------------|----------------------------|-----------|---------|----------|-----------|-------------------|
| 🕨 🏪 Estatística                                   | 1 + (        | •                     |          |                |          |                            |                            |           |         |          |           |                   |
| Período:01.2019                                   | Log tecr     | nico                  |          |                |          |                            |                            |           |         |          |           |                   |
| Período:02.2019                                   | Nº id.fiscal | Nº pessoa             | Substit. | Tp.Rendim.     | LocRen   | RubSalAcu                  | Descrição                  | RSal      | Período | Em perío | <b>Е</b>  | Montante          |
| Período:03.2019                                   | 100237010    | 19011869              | não      | A4             | С        | A04A                       | Rendimentos                | /104      | 201911  | 201911   |           | 5.319.70          |
| Período:04.2019                                   |              |                       |          |                |          |                            | Rendimentos                | <u> </u>  |         |          |           | 5.319.70          |
| Período:05.2019                                   |              |                       |          |                |          | A04A                       | ц.                         |           |         |          |           | 5.319.70          |
| Período:06.2019                                   |              |                       |          |                |          | A04B                       | Retenção de IRS            | /404      | 201911  | 201911   |           | 1.835.00          |
| Período:07.2019                                   |              |                       |          |                |          |                            | Retenção de IRS            |           |         |          |           | 1.835.00          |
| Período:08.2019                                   |              |                       |          |                |          | 404B                       | 1                          |           |         |          |           | 1 835 00          |
| Período:09.2019                                   |              |                       |          |                |          | A04C                       | Contribuição obrigatória   | /3511     | 201011  | 201911   |           | 585.17            |
| Período:10.2019                                   |              |                       |          |                |          | AUTC                       | Contribuição obrigatória   | 7550      | 201911  | 201911   |           | 585 17            |
| Período:11.2019                                   |              |                       |          |                |          | A04C                       |                            |           |         |          |           | 585 17            |
| <ul> <li>• 🖏 Ficheiro magnético - Tem!</li> </ul> |              |                       |          |                |          | A04C                       | Contribuição obrigatória - | ADCE /2CC | 201011  | 201011   |           | 196 10            |
| <ul> <li>Ficheiro magnético - ALV</li> </ul>      |              |                       |          |                |          | AOATT                      | Contribuição obrigatoria - | ADSE 755C | 201911  | 201911   |           | 106,19            |
| <ul> <li>IIII Header do ficheiro</li> </ul>       |              |                       |          |                |          | 0.0411                     | Contribuição obrigatoria - | ADSE 🔤    |         |          |           | 100,19            |
| <ul> <li>IIII Header de declaração</li> </ul>     |              |                       |          |                |          | AU4H a                     | 3                          |           |         |          |           | 186,19            |
| Header DMR-AT                                     |              |                       |          |                | _C _2    | <u></u>                    |                            |           |         |          |           | 7.926,06          |
| <ul> <li>Detalhe DMR-AT.1</li> </ul>              | -            |                       |          | _ A4 _         | <u>.</u> |                            |                            |           |         |          |           | 7.926,06          |
| <ul> <li>Detalhe DMR-AT.2</li> </ul>              |              |                       | não e    | <u></u>        |          |                            |                            |           |         |          |           | 15.933,21         |
| <ul> <li>IIII Detalhe DMR-AT.3</li> </ul>         |              | <u>L19011869</u>      | 2        |                |          |                            |                            |           |         |          |           | 15.933,21         |
| <ul> <li>III Trailer DMR-AT</li> </ul>            | 100237010    | 5                     |          |                |          |                            |                            |           |         |          |           | • 15.933 <u>,</u> |
| <ul> <li>IIII Trailer da Declaração</li> </ul>    | 100240801    | <u>19025454</u>       | não      | A              | С        | A00A                       | Rendimentos                | /106      | 201911  | 201911   |           | 3.375,96          |
| • III Trailer do ficheiro                         |              |                       |          |                |          |                            | Rendimentos                | <u></u>   |         |          | 10 C      | 3.375,96          |
| Log técnico                                       |              |                       |          |                |          | A00A                       | 3                          |           |         |          |           | 3.375,96          |
| <ul> <li>III Msg. Empregados</li> </ul>           |              |                       |          |                |          | A00B                       | Retenção de IRS            | /401      | 201911  | 201911   |           | 995,00            |
| Fodos os períodos                                 |              |                       |          |                |          |                            | Retenção de IRS            | <u></u>   |         |          | 10 C 10 C | 995,00            |
|                                                   |              |                       |          |                |          | A00B                       | <u>1</u>                   |           |         |          | 1.11      | 995,00            |
|                                                   |              |                       |          |                |          | A00C                       | Contribuição obrigatória   | /31U      | 201911  | 201911   |           | 371,36            |
|                                                   |              |                       |          |                |          |                            | Contribuição obrigatória   | <u></u>   |         |          |           | 371,36            |
|                                                   |              |                       |          |                |          | A00C                       | 3                          |           |         |          |           | 371,36            |
|                                                   |              |                       |          | A              | A00H     | Contribuição obrigatória - | ADSE /3SS                  | 201911    | 201911  |          | 118,16    |                   |
|                                                   |              |                       |          |                |          |                            | Contribuição obrigatória - | ADSE JA   |         |          |           | 118 16            |

| Versão 01-2021 | Elaborado por: NUR              |            |
|----------------|---------------------------------|------------|
|                | Verificado por: Glória Pinheiro | Página: 64 |
|                | Aprovado por: CG                |            |

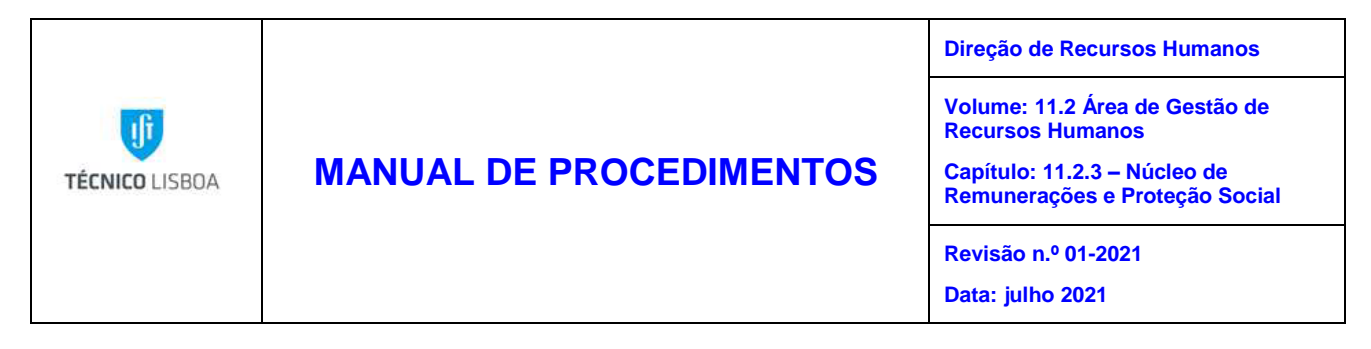

4. Para efetuarmos o download do ficheiro é necessário selecionar a ação "Ficheiro magnético - TemSe" acedendo assim ao ficheiro que será guardado em formato .txt

| Exibição de log de sistema                                                                                                    |  |  |  |  |
|----------------------------------------------------------------------------------------------------|--|--|--|--|
| 1 8 2                                                                                                    |  |  |  |  |
| Log<br>Figure Estatística<br>Figure Período:01.2019<br>Figure Período:03.2019<br>Figure Período:03.2019<br>Figure Período:05.2019<br>Figure Período:05.2019<br>Figure Período:07.2019<br>Figure Período:07.2019<br>Figur |  |  |  |  |

| HR T: Visualização e Download de Utilitário TemSe |  |  |  |
|---------------------------------------------------|--|--|--|
| Download 🔢 😼 🛳                                    |  |  |  |
| Detalhe do ficheiro HR CMIDP0 0000004872          |  |  |  |
| • 🔂 Header do ficheiro                            |  |  |  |
| • 😪 Header de declaração                          |  |  |  |
| • 🥽 Header DMR-AT                                 |  |  |  |
| • 完 Detalhe DMR-AT.1                              |  |  |  |
| • 😪 Detalhe DMR-AT.2                              |  |  |  |
| • 😪 Detalhe DMR-AT.3                              |  |  |  |
| - 😪 Trailer DMR-AT                                |  |  |  |
| - 😓 Trailer da Declaração                         |  |  |  |
| • 🖙 Trailer do ficheiro                           |  |  |  |
|                                                   |  |  |  |
| Header do ficheiro                                |  |  |  |
| TR Tp Fic Versão Data                             |  |  |  |
| 001 ASCII 02 20191129                             |  |  |  |

Após a criação de todos os ficheiros e mapas que os complementam, os mesmos são enviados para Núcleo de Contabilidade para submissão à Autoridade Tributária, posteriormente recebo o comprovativo da entrega.

|                | Elaborado por: NUR              |            |
|----------------|---------------------------------|------------|
| Versão 01-2021 | Verificado por: Glória Pinheiro | Página: 65 |
|                | Aprovado por: CG                |            |

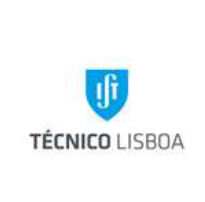

## MANUAL DE PROCEDIMENTOS

Volume: 11.2 Área de Gestão de Recursos Humanos

Capítulo: 11.2.3 – Núcleo de Remunerações e Proteção Social

Revisão n.º 01-2021

Data: julho 2021

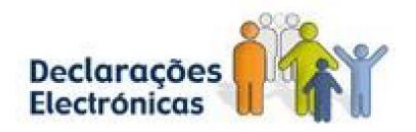

| Dados da Declaração DMR      |                     |  |  |  |  |
|------------------------------|---------------------|--|--|--|--|
| Sujeito Passivo              | 501507930           |  |  |  |  |
| Ano / Mês:                   | 2020 / 1            |  |  |  |  |
| Identificação da Declaração: | 398417362           |  |  |  |  |
| Data e Hora de Recepção:     | 2020-02-10 13:02:09 |  |  |  |  |

A declaração foi submetida e provisoriamente aceite pela AT.

### Declaração Mensal de Remunerações – Não Residentes

1. O NUR acede ao ecrã "Declaração de rendimentos para empregados não residentes" e seleciona a variante IST;

| SAP Easy Access - Menu usuário p/ Mónica Santos                                                                                                    |  |  |  |
|----------------------------------------------------------------------------------------------------|--|--|--|
| [일 [문] [参] 🏂 🏂 🥒 [ 국 🔺                                                                                                    |  |  |  |
| <ul> <li>Favoritos</li> <li>Menu usuário p/ Mónica Santos</li> <li>OM - Estrutura organizacional</li> <li>PA - Administração de pessoal</li> <li>PT - Gestão de tempos</li> <li>PY - Cálculo das folhas de pagamento</li> <li>Processamento de salários</li> <li>Atividades subsequentes</li> </ul> |  |  |  |
| <ul> <li>✓ Por período de processamento de salários</li> <li>✓ Atualização IT0057 - Gestão Dívidas</li> <li>✓ Anexo XV - Ident. Enc. Val. Rem.</li> <li>✓ Análise</li> </ul>                                                                                                    |  |  |  |
| <ul> <li>PADSE: geração de ficheiros XML</li> <li>Contabilidade contributiva para CGA</li> <li>P HR-PT: Folha de Remunerações</li> <li>Dedaração Mensal de Rendimentos</li> <li>Ded. rend. empreg. não residentes</li> <li>SIGO</li> </ul>                                                          |  |  |  |

| Versão 01-2021 | Elaborado por: NUR              |            |
|----------------|---------------------------------|------------|
|                | Verificado por: Glória Pinheiro | Página: 66 |
|                | Aprovado por: CG                |            |

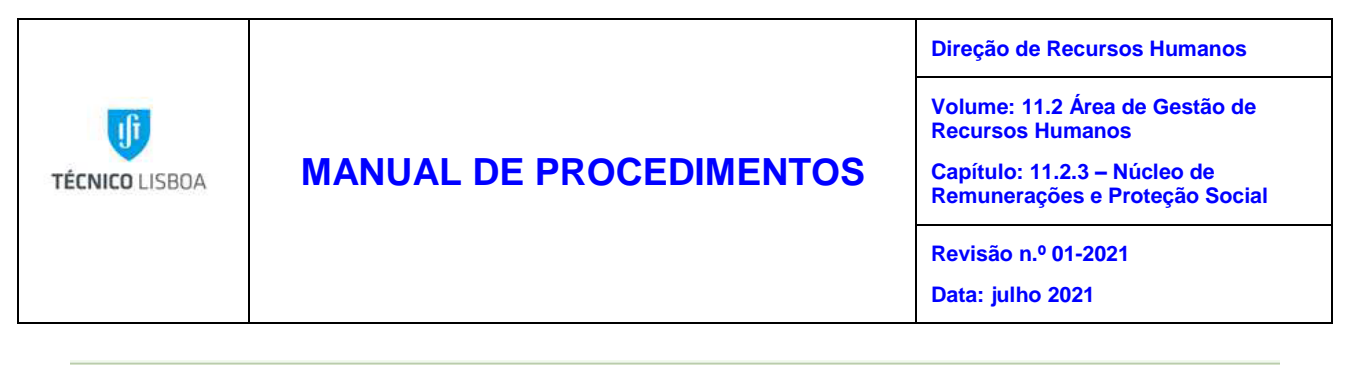

| HR-PT: Declaração de              | rendimentos para empregados não residentes         |  |
|-----------------------------------|----------------------------------------------------|--|
| 🕸 📴 🔳 )=(                         |                                                    |  |
| Dutras seleções 📑                 | Ajudas p/pesquisa 🔤 Ordenação                      |  |
| Per.proces.FlhPgto.               | G ABAP: catálogo de variantes do programa RPCNRRPO |  |
| <ul> <li>Período atual</li> </ul> |                                                    |  |
| 🔿 Outro período                   | Catálogo de variantes do programa RPCNRRP0         |  |
| Seleção                           |                                                    |  |
| Nº pessoal                        |                                                    |  |
| Status da ocupação                |                                                    |  |
| Empresa                           |                                                    |  |
|                                   |                                                    |  |

2. Após selecionar a variante, é necessário preencher o campo "Outro período" com o mês pretendido e posteriormente gerar o ficheiro:

| HR-PT: Declaração de rendimentos para empregados não residentes |  |  |  |  |  |
|-----------------------------------------------------------------|--|--|--|--|--|
|                                                                 |  |  |  |  |  |
| Outras seleções 🛛 🖻 Ajudas p/pesquisa 📑 Ordenação               |  |  |  |  |  |
| Per.proces.FlhPgto.                                             |  |  |  |  |  |
| Ár.proc.FlhPgto. PJ de 01.09.2018 até 30.09.2018                |  |  |  |  |  |
| O Período atual                                                 |  |  |  |  |  |
| Outro período                                                   |  |  |  |  |  |
| Seleção                                                         |  |  |  |  |  |
| Nº pessoal                                                      |  |  |  |  |  |
| Empresa 1018                                                    |  |  |  |  |  |
|                                                                 |  |  |  |  |  |

|                | Elaborado por: NUR              |            |
|----------------|---------------------------------|------------|
| Versão 01-2021 | Verificado por: Glória Pinheiro | Página: 67 |
|                | Aprovado por: CG                |            |

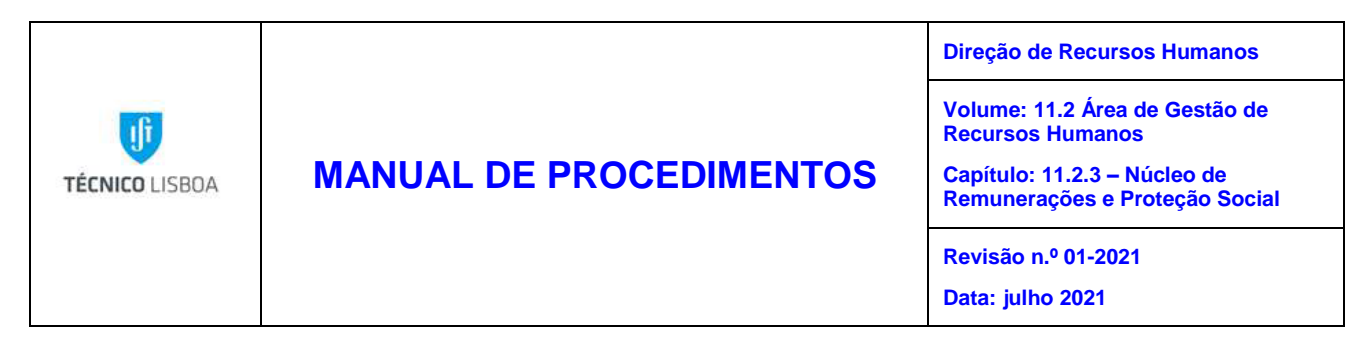

3. O SAP permite visualizar todos os rendimentos detalhadamente e se necessário selecionar apenas um colaborador:

| HR-PT: Declaração de rendimentos para empregados não residentes |                 |                        |                      |    |          |            |            |          |          |          |
|-----------------------------------------------------------------|-----------------|------------------------|----------------------|----|----------|------------|------------|----------|----------|----------|
| <mark>⊆ i</mark> ⊽ &                                            |                 |                        |                      |    |          |            |            |          |          |          |
| Log  Estatística  Log técnico                                   | S a             | nico                   | ) <b>(1) (1) (1)</b> | -  | <b>1</b> | <b>.</b> . |            |          |          |          |
| 🔹 🤜 Ficheiro magnético (XML) Te                                 | Nº pessoal      | PJ                     | Desc. Pagam.         | M  | Ano      | Em período | Tp.Rendim. | RSal     | ε        | Montante |
| <ul> <li>Mensagens específicas de per</li> </ul>                | 19197220        | 1018                   | Importâncias retidas | 11 | 20       | 11.2019    | A          | /401     |          | 267,00   |
|                                                                 | -               | 1018                   |                      | 11 | 20       | 11.2019    | Α          |          |          | 104,00   |
|                                                                 |                 | Importâncias retidas 🖧 |                      |    |          |            |            | -        | 371,00   |          |
|                                                                 |                 | 1018                   | Rendimentos do ano   | 11 | 20       | 11.2019    | Α          | /104     |          | 417,95   |
|                                                                 |                 | 1018                   | 11                   | 20 | 11.2019  | Α          | /106       |          | 1.071,79 |          |
|                                                                 |                 | Rendimentos do ano 🕰   |                      |    |          |            |            | -        | 1.489,74 |          |
|                                                                 | <u>_1919722</u> |                        |                      |    |          |            |            |          |          | 1.860,74 |
|                                                                 | 19424145        | 1018                   | Importâncias retidas | 11 | 20       | 11.2019    | Α          | /401     |          | 750,00   |
|                                                                 |                 | 1018                   | 11                   | 20 | 11.2019  | Α          | /404       |          | 900,00   |          |
|                                                                 |                 | Importâncias retidas 📇 |                      |    |          |            |            | -        | 1.650,00 |          |
|                                                                 |                 | 1018                   | Rendimentos do ano   | 11 | 20       | 11.2019    | Α          | /104     |          | 3.601,03 |
|                                                                 |                 | 1018                   |                      | 11 | 20       | 11.2019    | Α          | /106     |          | 3.001,03 |
|                                                                 |                 | Rendimentos do ano 🕰   |                      |    |          |            | -          | 6.602,06 |          |          |
|                                                                 | <u>_1942414</u> |                        |                      |    |          |            |            |          |          | 8.252,06 |

 Para efetuarmos o download do ficheiro é necessário selecionar a ação "Ficheiro magnético (XML) TemSe modelo 30" acedendo assim ao ficheiro que será guardado em formato .xml.

| HR-PT: Declaração de rendimentos para empregados não residentes                                                                 |                                                                                                    |  |  |  |
|----------------------------------------------------------------------------------------------------|----------------------------------------------------------------------------------------------------|--|--|--|
| 🧲 🗓 🦁 🛳                                                                                                    |                                                                                                    |  |  |  |
| Log<br>F La Estatística<br>Multiple Log técnico<br>Ficheiro magnético (XML) TemSe modelo 30<br>Mensagens específicas de pessoas | Ficheiro magnético (XML) TemSe modelo 30   Ident.o.   TemSe objeto   Det   CNRRPO   HR_CNRRP0_0000004885 |  |  |  |
| HRPT: Visualização e Download de Utilitário TemSe                                                                               |                                                                                                    |  |  |  |
| Download XML                                                                                                    |                                                                                                    |  |  |  |
| S Estatística                                                                                                    |                                                                                                    |  |  |  |
| Tipo Texto de mensagem<br>Modelo 30 - tamanho em bytes do fichei                                                                | ro XML gerado. 3.000                                                                                     |  |  |  |

5. Após a criação do ficheiro o mesmo é enviado para Núcleo de Contabilidade para submissão à Autoridade Tributária.

|                | Elaborado por: NUR              |            |
|----------------|---------------------------------|------------|
| Versão 01-2021 | Verificado por: Glória Pinheiro | Página: 68 |
|                | Aprovado por: CG                |            |

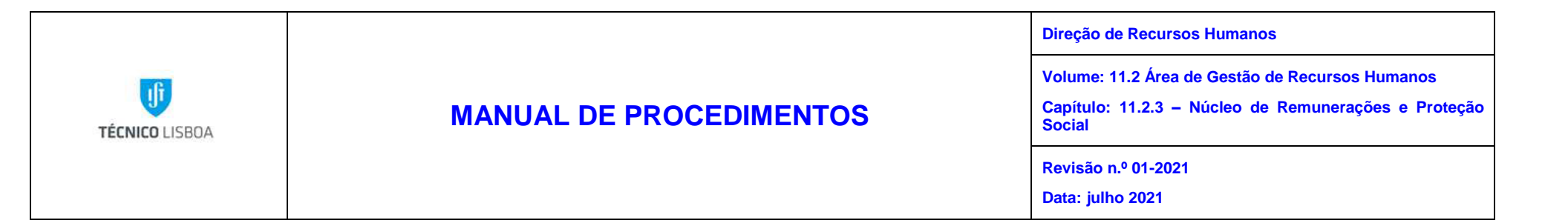

### MAPA DO PROCESSO

Descrição do Processo 7: Envio da Declaração Mensal de Remunerações (AT)

|             |                | Quando se    | Como so Bosultado/ |                | Fluxo do processo |              | Quem   | Quom   |
|-------------|----------------|--------------|--------------------|----------------|-------------------|--------------|--------|--------|
| Responsável | Identificação  | procede      | como se            | resultadu/     | Rececionado       | Expedido     | valida | Quem   |
|             |                | / prazo      | procede            | registo        | de:               | para:        | valiua | apiova |
| Mónica      | Envio da       | Mensalmente  | Cálculo,           | Declarar os    | Não se aplica     | Direção      | NUR    | AT     |
| Santos;     | Declaração     | e até ao dia | manutenção         | rendimentos do |                   | Contabilísti |        |        |
| Dulce Cunha | Mensal de      | 10 do mês    | e validação        | trabalho       |                   | ca;          |        |        |
|             | Remuneraçõe    | seguinte     | dos valores,       | dependente     |                   | Autoridade   |        |        |
|             | s (AT), com os | àquele em    | para               |                |                   | Tributária e |        |        |
|             | rendimentos e  | que foram    | posterior          |                |                   | Aduaneira    |        |        |
|             | retenções dos  | pagos os     | envio via          |                |                   |              |        |        |
|             | trabalhadores. | rendimentos. | internet           |                |                   |              |        |        |
|             |                |              |                    |                |                   |              |        |        |

| Versão 01-2021 | Elaborado por: NUR              |            |
|----------------|---------------------------------|------------|
|                | Verificado por: Glória Pinheiro | Página: 69 |
|                | Aprovado por: CG                |            |

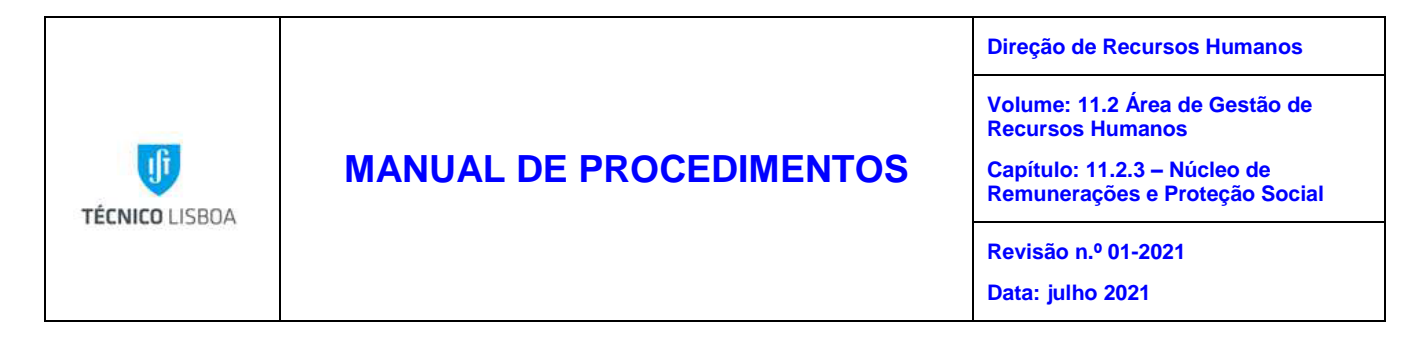

# Processo 8 – Elaboração das declarações anuais de rendimentos para os trabalhadores

### Objeto e âmbito

Este procedimento visa a elaboração das declarações anuais de rendimentos para efeitos de IRS para serem entregues aos trabalhadores do IST.

### Enquadramento legal

Lei 67/ 2015, de 6 de julho - Altera o Código do Imposto sobre o Rendimento das Pessoas Singulares, aprovado pelo Decreto-Lei n.º 442-A/88, de 30 de novembro;

Artigo 119º do Código do Imposto sobre o rendimento das pessoas singulares.

### Responsabilidades

Elaboração – Núcleo de Remunerações e Proteção Social

Verificação - Núcleo de Remunerações e Proteção Social

Aprovação – Núcleo de Remunerações e Proteção Social

Implementação – Núcleo de Remunerações e Proteção Social

### Descrição

As declarações anuais para efeitos de IRS são obrigatórias por lei, e devem ser disponibilizadas ao trabalhador, até ao dia 20 de janeiro de cada ano.

O NUR faz a validação e cruzamento de dados entre os processamentos de vencimentos e os valores enviado nas Declaração Mensais de Remunerações à AT, caso a informação não esteja correta é feita a manutenção, até os dados estarem coincidentes.

Ainda em janeiro de cada ano, o NUR envia os valores pagos a título de categoria H para o Núcleo de Contabilidade de todos os pensionistas para serem submetidos à Autoridade Tributária e Aduaneira, uma vez que estes não são incluídos na Declaração Mensal de Remunerações – AT.

| Versão 01-2021 | Elaborado por: NUR              |            |
|----------------|---------------------------------|------------|
|                | Verificado por: Glória Pinheiro | Página: 70 |
|                | Aprovado por: CG                |            |

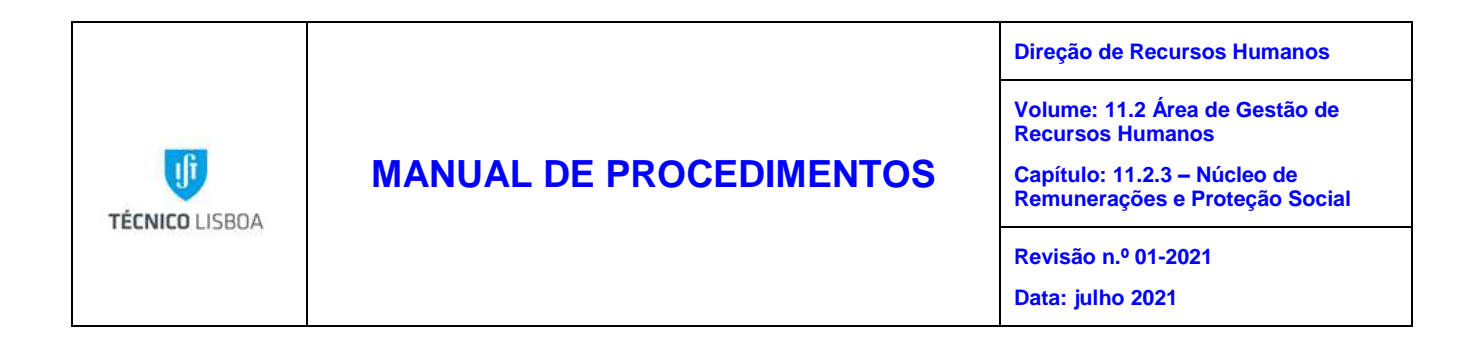

### **Procedimentos**

- 1. O NUR após efetuar todas as validações referentes aos valores entregues à Autoridade Tributaria, acede à transação ZHR\_INIBICOES\_FORMS e identifica a organização "1018".
- 2. Após identificação da organização é disponibilizado um ecrã onde terá que identificar o Formulário a disponibilizar, neste caso, será Declaração Individual de Rendimento e no campo "Data de Formulário Visível" selecionar a data pretendida para que a DIR fique disponível no Portal dos Colaboradores.

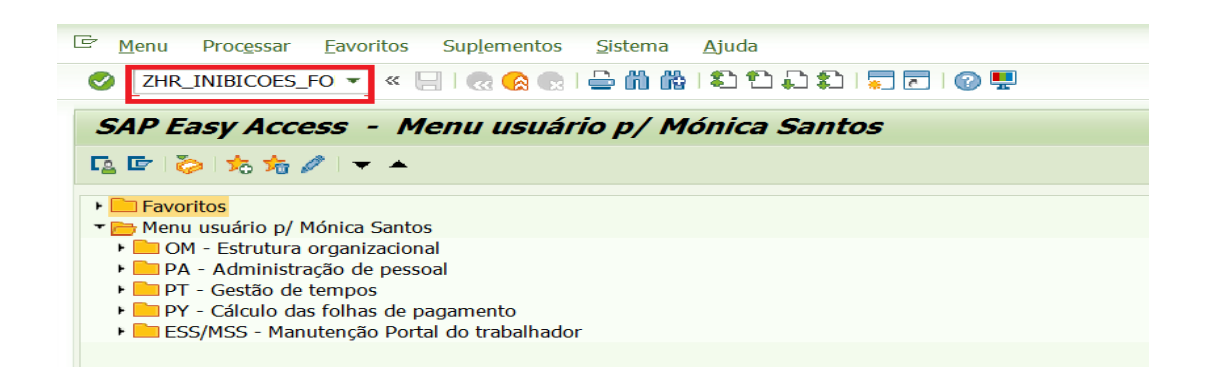

| Versão 01-2021 | Elaborado por: NUR              |            |
|----------------|---------------------------------|------------|
|                | Verificado por: Glória Pinheiro | Página: 71 |
|                | Aprovado por: CG                |            |

|                |                         | Direção de Recursos Humanos                                    |
|----------------|-------------------------|----------------------------------------------------------------|
|                |                         | Volume: 11.2 Área de Gestão de<br>Recursos Humanos             |
| TÉCNICO LISBOA | MANUAL DE PROCEDIMENTOS | Capítulo: 11.2.3 – Núcleo de<br>Remunerações e Proteção Social |
|                |                         | Revisão n.º 01-2021                                            |
|                |                         | Data: julho 2021                                               |

| Atualização de visão de tabelas: 1ª tela |                                 |  |  |
|------------------------------------------|---------------------------------|--|--|
| 🚻 Procurar diálogo de atualização        |                                 |  |  |
|                                          |                                 |  |  |
|                                          |                                 |  |  |
| 🖙 Determinar área de trabalho: entra     | da 🛛 🗙                          |  |  |
| Denominação do campo                     | Área trabalho                   |  |  |
| Chave de organização                     |                                 |  |  |
|                                          |                                 |  |  |
|                                          |                                 |  |  |
| <ul> <li>Outra</li> </ul>                | as cond.seleção Acrescentar 😭 🗙 |  |  |
|                                          |                                 |  |  |

| Exibir visão "Visão de Actualização para Tabela de Inibição Formulário |      |     |                         |    |  |
|------------------------------------------------------------------------|------|-----|-------------------------|----|--|
| 🂖 🗈 🖻                                                                  |      |     |                         |    |  |
| Chv.organiz. 1018                                                      |      |     |                         |    |  |
| Visão de Actualização para Tabela de Inibição Formulários              |      |     |                         |    |  |
| Tipo de Formulário                                                     | Ano  | Mês | Data Formulário Visível |    |  |
| Declaração Individual de Rendimentos 🔹 💌                               | 2017 | 0   | 31.12.9999              | _  |  |
| Declaração Individual de Rendimentos 🔹 🔻                               | 2018 | 0   | 25.03.2019              | ₽. |  |
| Declaração Individual de Rendimentos 🔹                                 | 2019 | 0   | 31.12.9999              | D  |  |
| Recibo de Vencimento 🔹                                                 | 2017 | 11  | 31.12.9999              |    |  |
|                                                                        |      |     |                         |    |  |

- 3. O NUR faz a validação das listagens e identifica os trabalhadores a quem é necessário fazer manutenção às declarações de rendimentos;
- 4. Identificados os trabalhadores, o NUR faz a manutenção necessária de forma a que a declaração de rendimentos a disponibilizar aos trabalhadores esteja em conformidade com os valores enviados à AT.
- 5. A Declaração Anual de Rendimentos é disponibiliza, aos trabalhadores ativos, no Portal do Colaborador. No que respeita aos trabalhadores inativos, esta é enviada para o endereço postal.

|                | Elaborado por: NUR              |            |
|----------------|---------------------------------|------------|
| Versão 01-2021 | Verificado por: Glória Pinheiro | Página: 72 |
|                | Aprovado por: CG                |            |
| TÉCNICO LISBOA | MANUAL DE PROCEDIMENTOS | Direção de Recursos Humanos                                                                                       |  |  |
|----------------|-------------------------|----------------------------------------------------------------------------------------------------|--|--|
|                |                         | Volume: 11.2 Área de Gestão de Recursos Humanos<br>Capítulo: 11.2.3 – Núcleo de Remunerações e Proteção<br>Social |  |  |
|                |                         | Revisão n.º 01-2021                                                                                               |  |  |
|                |                         | Data: julho 2021                                                                                                  |  |  |

## MAPA DO PROCESSO

Descrição do Processo 8: Elaboração das declarações anuais de rendimentos para os trabalhadores

| Responsável                  | Identificação                           | Quando se<br>procede<br>/ prazo                                                                 | Como se<br>procede                                                                                             | Resultado/<br>registo                                   | Fluxo do p<br>Rececionado<br>de: | rocesso<br>Expedido<br>para: | Quem<br>valida | Quem<br>aprova     |
|------------------------------|-----------------------------------------|-------------------------------------------------------------------------------------------------|----------------------------------------------------------------------------------------------------|---------------------------------------------------------|----------------------------------|------------------------------|----------------|--------------------|
| Mónica Santos<br>Dulce Cunha | Declarações<br>anuais de<br>rendimentos | Anualmente.<br>Devem ser<br>entregues ao<br>trabalhador,<br>até 20 de<br>janeiro de<br>cada ano | Validação e<br>cruzamento<br>de dados<br>entre o<br>processame<br>nto e o valor<br>enviado na<br>DMR<br>mensal | Declarar os<br>rendimentos do<br>trabalho<br>dependente | NUR                              | DSI                          | NUR            | O Diretor<br>de RH |

|                | Elaborado por: NUR              |            |
|----------------|---------------------------------|------------|
| Versão 01-2021 | Verificado por: Glória Pinheiro | Página: 73 |
|                | Aprovado por: CG                |            |